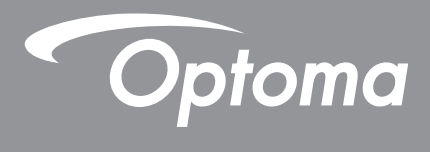

## DLP<sup>®</sup> kivetítő

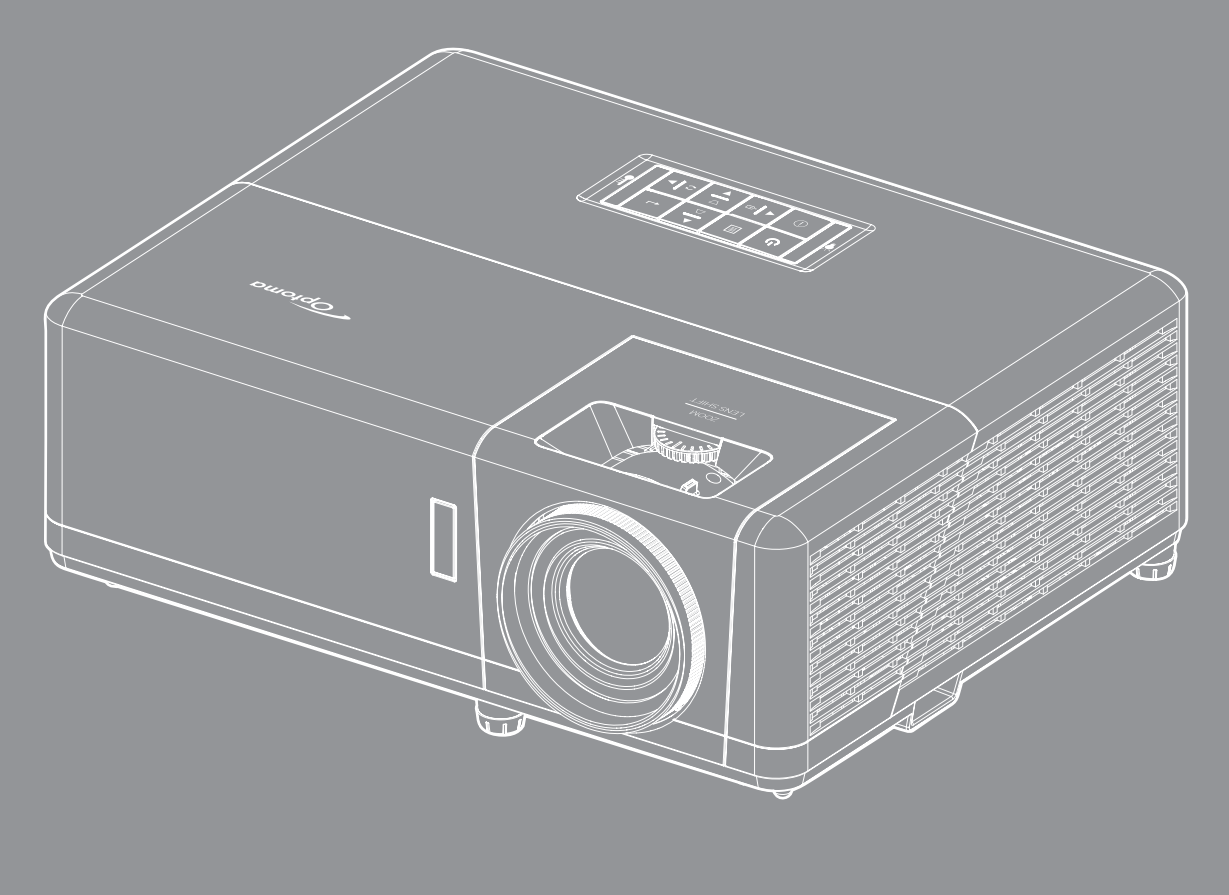

Használati útmutató

## Tartalomjegyzék

| BIZTONSÁG                                          | 4 |
|----------------------------------------------------|---|
| Fontos biztonsági tudnivalók                       | 4 |
| Lézersugárzással kapcsolatos biztonsági tudnivalók | 5 |
| A lencse tisztítása                                | 6 |
| 3D-re vonatkozó biztonsági információ              | 6 |
| Szerzői jog                                        | 7 |
| Felelősséget kizáró nyilatkozat                    | 7 |
| Védjegyek                                          | 7 |
| FCC                                                | 7 |
| Megfelelőségi nyilatkozat EU-országok számára      | 8 |
| WEEE                                               | 8 |
| BEVEZETÉS                                          | 9 |

| A csomag bemutatása  | . 9 |
|----------------------|-----|
| Normál tartozékok    | . 9 |
| A termék áttekintése | 10  |
| Csatlakozások        | 11  |
| Billentyűzet         | 12  |
| Távvezérlő           | 13  |

## BEÁLLÍTÁS ÉS TELEPÍTÉS ...... 14

| A kivetítő telepítése                     | 14 |
|-------------------------------------------|----|
| Jelforrások csatlakoztatása a kivetítőhöz | 16 |
| A kivetített kép beállítása               | 17 |
| A távvezérlő üzembe helyezése             | 18 |
| Kezdeti beállítás                         | 20 |

## 

|                                       | ~~   |
|---------------------------------------|------|
| A kivetito be- es kikapcsolasa        | . 22 |
| Bemeneti jelforrás választása         | . 23 |
| A kezdőképernyő áttekintése           | . 24 |
| Rendszerdátum és idő                  | . 24 |
| Kivetítőbeállítások menü (OSD)        | . 25 |
| OSD menüszerkezet                     | . 26 |
| Megjelenítés menü                     | . 33 |
|                                       | . 33 |
| A Jobb játékélmény menü megjelenítése | . 36 |
| 3D menü                               | . 37 |
| Képarány menü                         | . 38 |
| Élmaszk menü                          | . 39 |
| Digitális nagyítás menü               | . 39 |
| Képeltolás menü                       | . 39 |
| ,<br>Geometriai korrekció menü        | . 39 |
| Audió menü                            | 40   |
|                                       |      |

| Némítás menü                     | 40 |
|----------------------------------|----|
| Hangerő menü                     | 40 |
| Audió bemenet menü               | 40 |
| Beállítás menü                   | 41 |
| Vetítés menü                     | 41 |
| Tápbeállítások menü              | 41 |
| Biztonság menü                   | 42 |
| HDMI link beállítások menü       | 42 |
| Tesztminta menü                  | 43 |
| Vetítő azonosító menü            | 43 |
| 12 V-os trigger menü             | 43 |
| Opciók menü                      | 43 |
| OSD alaphelyzet menü             | 44 |
| Információ menü                  | 45 |
| Rendszerbeállítások menü         | 46 |
| Bemeneti jelforrás választása    | 60 |
| App kiválasztása                 | 61 |
| Támogatott multimédia formátumok | 65 |
| Az állapotsor megtekintése       | 66 |

## 

| Kompatibilis felbontások                              | 67   |
|-------------------------------------------------------|------|
| Képméret és vetítési távolság                         | . 73 |
| A kivetítő méretei és a mennyezeti tartó felszerelése | . 74 |
| Infravörös távvezérlő-kódok                           | . 75 |
| Hibaelhárítás                                         | . 76 |
| Figyelmeztető jelzések                                | . 78 |
| Műszaki adatok                                        | . 79 |
| Optoma globális képviseletek                          | . 80 |

## BIZTONSÁG

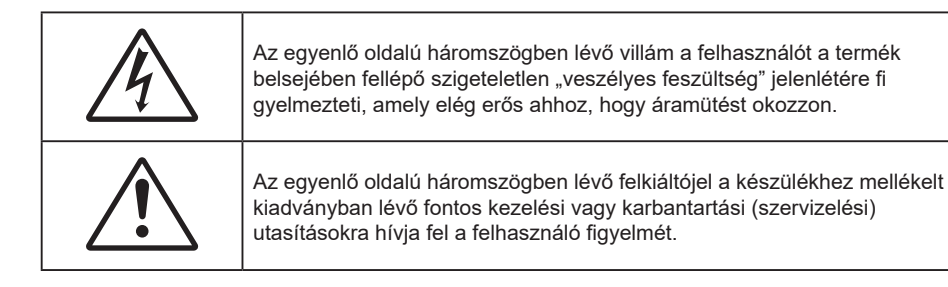

Kérjük, kövesse a jelen felhasználói kézikönyvben található figyelmeztetéseket, óvintézkedéseket és karbantartási előírásokat.

### Fontos biztonsági tudnivalók

- Ne zárja el a szellőzőnyílásokat. A kivetítő megbízható üzemelésének biztosítása és a túlmelegedése elleni védelem érdekében úgy helyezze el, hogy ne akadályozza a megfelelő szellőzést. Például, ne helyezze a kivetítőt zsúfolt dohányzóasztalra, heverőre, ágyra vagy hasonló felületre. Ne építse a kivetítőt burkolatba, mint például könyvespolcra vagy szekrénybe, mert ezek a szellőzést korlátozzák.
- A tűz és/vagy áramütés kockázatának csökkentése érdekében óvja a kivetítőt esőtől, illetve nedvességtől. Ne helyezze a berendezést hőforrás (például fűtőtest, hősugárzó, kályha), illetve egyéb, hőt termelő berendezések (pl. erősítők) közelébe.
- Ne hagyja, hogy tárgyak vagy folyadékok jussanak a kivetítőbe. A veszélyes pontokhoz vagy a rövidre zárt részekhez hozzáérő tárgyak tüzet vagy áramütést okozhatnak.
- Ne használja az alábbi körülmények között:
  - Rendkívül meleg, hideg vagy párás helyen.
    - (i) Ügyeljen arra, hogy a helyiség hőmérséklete 0°C 40°C között legyen
       (ii) Relatív páratartalom: 10 % 85 %
  - Nagymennyiségű pornak és piszoknak kitett helyen.
  - Erős mágneses teret gerjesztő készülék közelében.
  - Közvetlen napsütésben.
- Ne használja a készüléket, ha megsérült vagy megrongálták. A sérülés/rongálódás (egyebek között) az alábbiakra terjed ki:
  - A készüléket elejtették.
  - A tápkábel vagy a dugó megsérült.
  - Folyadék ömlött a kivetítőre.
  - A kivetítőt esőnek vagy nedvességnek tették ki.
  - Tárgy esett a kivetítő belsejébe, vagy valami laza tárgy van benne.
- Ne tegye a kivetítőt labilis felületre! A kivetítő leeshet, ami személyi sérülést vagy a kivetítő károsodását okozhatja.
- Ne takarja el a kivetítő objektívjét működés közben. A fény felhevíti az előtte lévő tárgyat, ami megolvadhat, illetve égési sérülést és tüzet okozhat.
- Ne nyissa ki vagy szerelje szét a kivetítőt, mert ezzel áramütést okozhat.
- Ne kísérelje meg saját maga megjavítani a készüléket. A fedelek kinyitása vagy eltávolítása Önt nagyfeszültségnek és egyéb veszélyeknek teheti ki. Kérjük hívja az Optomát, mielőtt javításra küldené a készüléket.
- Lásd a kivetítő burkolatát a biztonsági feliratokat illetően.
- A készüléket csak hivatalos szervizszakemberek javíthatják.
- Csak a gyártó által meghatározott szerelvényeket/kiegészítőket használjon.
- A kivetítő működése közben ne nézzen közvetlenül a lencsébe. Az erős fény szemsérülést okozhat.
- A kivetítő saját maga érzékeli a fényforrás élettartamát.
- A kivetítő kikapcsolásakor hagyja, hogy a kivetítő befejezze hűtési ciklusát, mielőtt áramtalanítaná a készüléket. A kivetítő lehűléséhez 90 másodperc szükséges.
- A termék tisztítása előtt mindig kapcsolja a készüléket ki és húzza ki a tápkábelt a hálózati csatlakozóból.
- Enyhe tisztítószerrel megnedvesített, puha kendőt használjon a kijelző burkolatának tisztításához. Ne

használjon súrolószert, viaszt vagy oldószert a készülék tisztításához.

- Amennyiben a terméket előreláthatólag hosszabb ideig nem fogja használni, húzza ki a váltóáramú (AC) csatlakozóaljzatból.
- Ne telepítse a kivetítőt rezgésnek vagy ütődésnek kitett helyen.
- Ne érintse meg az objektívet puszta kézzel.
- Vegye ki a távvezérlőből az eleme(ke)t, mielőtt eltárolná a készüléket. Ha az eleme(ke)t sokáig a távvezérlőben hagyják, szivároghat(nak).
- Ne használja vagy tárolja a kivetítőt olyan helyen, ahol a cigarettafüst és a belőle származó olaj jelen lehet, mert ezek károsan befolyásolhatják a kivetítő teljesítményét.
- Kérjük, tartsa be a kivetítő helyes szerelési irányát, mivel a nem szabványos telepítés befolyásolhatja a kivetítő teljesítményét.
- Használjon hosszabbítót és/vagy túlfeszültség-védelmet. Mivel az áramkimardások és feszültségesések TÖNKRETEHETIK az eszközöket.

### Lézersugárzással kapcsolatos biztonsági tudnivalók

 Ez a termék az IEC60825-1:2014 szabvány szerint 1. OSZTÁLYÚ, MÁSODIK KOCKÁZATI CSOPORTÚ LÉZERES TERMÉK, és 2. kockázati csoportúként megfelel a 21 CFR 1040.10 és 1040.11 szabványoknak, valamint LIP (lézermegvilágítású kivetítő) az IEC 62471:5:Ed.1.0 meghatározása szerint. További információkért lásd a lézerről szóló, 2019. május 8-i, 57. sz. felhívást.

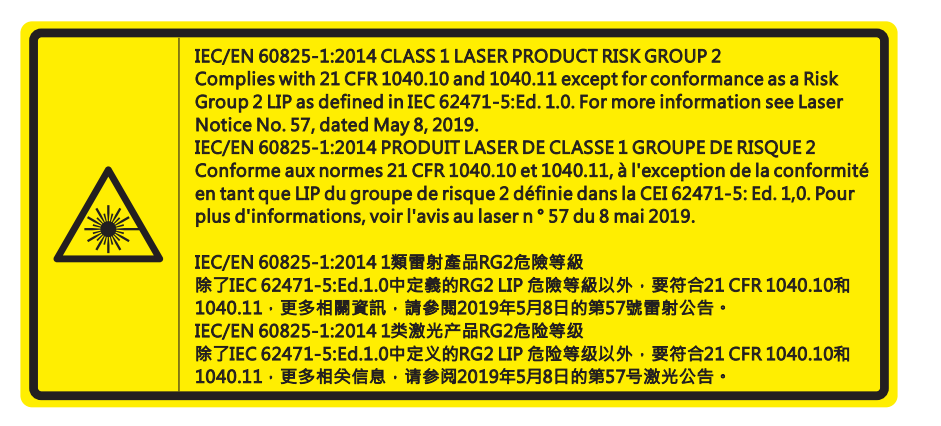

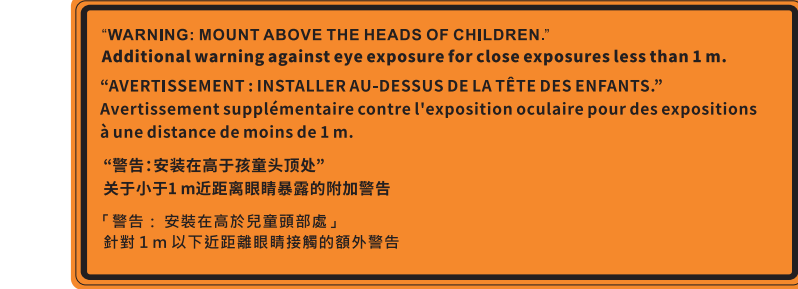

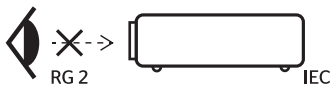

- Mint minden erős fényforrás esetében, ne nézzen közvetlenül a sugárba! RG2 IEC 62471-5:2015.
- Ez a kivetítő egy 1. osztályú lézeres termék az IEC/EN 60825-1:2014, és a 2. kockázati csoportba tartozik az IEC 62471-5:2015 követelményei alapján.
- További utasítások a gyermekek felügyeletére, a sugárba nézés tiltására és az optikai segédeszközök használatának tiltására vonatkozóan.
- A gyermekeket felügyelni kell, és soha nem szabad hagyni, hogy bármilyen távolságból a kivetítő sugarába nézzenek.
- Vigyázni kell, hogy senki se nézzen a kivetítő lencséjébe, amikor távvezérlő használatával indítja el a kivetítőt.
- Felhívják a figyelmet arra, hogy kerüljék az olyan optikai segédeszközök, mint például távcsövek vagy teleszkópok használatát a fénysugáron belül.
- A kivetítő bekapcsolásakor győződjön meg arról, hogy a kivetítő hatósugarában tartózkodó személyek közül senki nem néz a lencsébe.
- Tartsa a kivetítő fénysugarát szabadon (nagyítólencse stb. ne kerüljön az útjába). A lencse által vetített fénysugár erőteljes, ezért bármilyen idegen tárgy átirányíthatja a lencse fényét váratlan

következményeket okozva, pl. tűz vagy szemsérülés.

- Minden olyan művelet és beállítás, ami a használati útmutatóban kifejezetten nem szerepel, a lézersugárzás veszélyének kockázatát hordozza magában.
- Ne nyissa fel és ne szerelje szét a kivetítőt, mivel a lézersugárzás miatt károk következhetnek be.
- Ne nézzen bele a lézersugárba, amikor a kivetítő be van kapcsolva. Az erős fény maradandó szemkárosodást okozhat.

A vezérlési, beállítási és működtetési utasítások betartásának elmulasztása esetén a lézersugárzás miatt károk következhetnek be.

### A lencse tisztítása

- A lencse tisztítása előtt feltétlenül kapcsolja le a kivetítőt, húzza ki a tápkábelt, és hagyja teljesen lehűlni.
- A port sűrített levegős palackkal távolítsa el.
- Kereskedelmi forgalomban kapható lencsetisztító kendővel óvatosan törölje le a lencsét. Ne érintse meg az objektívet az ujjával.
- A lencse tisztításához ne használjon lúgos/savas tisztítószert, vagy illékony oldószert, mint például alkoholt. Ha a lencsét a tisztítás károsítja, az ilyen kárra nem terjed ki a garancia.

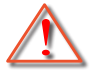

Figyelmeztetés: Ne használjon gyúlékony gázt tartalmazó permetet a lencsére került por és szennyeződés eltávolításához. Ez tűzveszélyes a készülék belsejében felgyülemlett hő miatt.

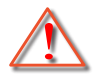

Figyelmeztetés: Ne tisztítsa a lencsét, amikor a kivetítő éppen bemelegedés alatt van, mivel ettől a lencse felületén lévő felületi bevonat leválhat.

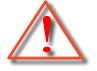

Figyelmeztetés: Ne törölje le vagy ütögesse a lencsét kemény tárggyal.

### 3D-re vonatkozó biztonsági információ

Kérjük, kövesse a jelen felhasználói kézikönyvben javasolt figyelmeztetéseket és óvintézkedéseket, mielőtt Ön vagy gyermeke használná a 3D funkciót.

#### Figyelmeztetés

Gyermekeknél és tinédzsereknél inkább okoz egészségügyi gondokat a 3D, ezért rájuk közben gondosan figyelni kell.

# Fényérzékenységi rohamra és egyéb egészségügyi kockázatokra vonatkozó figyelmeztetés

- Egyesek epilepsziás rohamot kaphatnak a kivetítő és a videojátékok villogó képeinek, fényeinek hatására. Amennyiben epilepszia vagy szélütés betegségtől szenved vagy a családban volt ilyen előzmény, akkor a 3D funkció használata előtt kérje ki szakorvosa tanácsát.
- Előfordulhat, hogy azok, akik saját magukon vagy családjukban eddig nem tapasztaltak epilepsziás vagy szélütés jeleit, eddig nem diagnosztizált betegséget hordozhatnak magukban, ami fényérzékenységi epilepsziás rohamot válthat ki.
- A terhes nők, az idősek, a súlyos betegségtől vagy alváshiánytól szenvedők, illetve az alkohol hatása alatt lévők kerüljék a készülék 3D funkciójának használatát.
- Ha az alábbi tüneteket tapasztalja, azonnal hagyja abba a 3D képek nézését és forduljon szakorvoshoz: (1) látászavar; (2) émelygés; (3) szédülés; (4) akaratlan mozgás, mint pl. szem- vagy izomrángás; (5) zavartság; (6) hányinger; (7) eszméletvesztés; (8) rángás; (9) görcsölés; és/vagy (10) dezorientáció. A gyermekek és tinédzserek hajlamosabbak lehetnek e tünetekre, mint a felnőttek. A szülőknek tanácsos figyelemmel kísérniük gyermekeiket és megkérdezni, hogy tapasztalják-e a fenti tüneteket.
- A 3D kép nézése okozhat tengeri betegséget, észlelési zavarokat, dezorientációt, szemmegerőltetést és egyensúlyzavarokat. Javasoljuk, hogy gyakori szünetekkel csökkentse a bekövetkezés esélyét. Ha a szeme elfáradt vagy kiszáradt, vagy ha a fenti tünetek bármelyikét tapasztalja, azonnal hagyja abba

az eszköz használatát és a tünetek megszűnése után legalább harminc percig még ne folytassa a használatát.

- Ha a 3D vetítést igen kis távolságról nézi huzamosabb ideig, látászavart okozhat. Az ideális nézési távolság a vetítővászon magasságának legalább háromszorosa. Tanácsos a vetítővászonnal egy szintben nézni a vetített képet.
- A 3D szemüveg hosszabb idejű használatakor fejfájás vagy kifáradás jelentkezhet. Ha fejfájást, fáradtságot vagy szédülést tapasztal, hagyja abba a 3D nézését és pihenjen.
- Ne használja a 3D szemüveget más célra, csak a 3D vetítés nézésére.
- A 3D szemüveg rendeltetésétől eltérő célból történő viselése (pl. szemüveg, napszemüveg, védőszemüveg stb.) fizikailag ártalmas lehet, gyengítheti a látást.
- A 3D-ben való megtekintés egyes nézőknél dezorientációt okozhat. Ennek megfelelően NE helyezze a 3D KIVETÍTŐT nyitott lépcsőház, kábel, erkély vagy egyéb tárgy közelébe, ahol fennáll a megbotlás, beleütközés, leverés, eltörés vagy átesés veszélye.

### Szerzői jog

A kiadvány – beleértve az öszes benne lévő fényképet, ábrát és szoftvert – a nemzetközi szerzői jogi törvények védelme alatt áll és minden jog fenntartva. Ezen kiadványt – beleértve a benne lévő anyagot is – az eredeti szerző írásbeli engedélye nélküli tilos bármilyen módon vagy formában másolni.

© Szerzői jog 2022

### Felelősséget kizáró nyilatkozat

A dokumentumban szereplő információk előzetes értesítés nélkül megváltoztathatók. A cég nem nyilatkozik sem nyíltan, sem burkoltan a kiadvány tartalmáról, és nem is ad rá garanciát, továbbá kifejezetten visszautasítja, hogy meghatározott célra való alkalmasságra vagy eladhatóságra vonatkozó garanciát nyújtana. A gyártó továbbá fenntartja a jogot a kiadvány átdolgozására, módosítására, illetve korszerűsítésére bármikor, anélkül, hogy köteles lenne az átdolgozásról vagy a változtatásról bárkit külön értesítenie.

### Védjegyek

A Kensington az ACCO Brand Corporation USA-ban bejegyzett védjegye más országokban és egyéb országokban bejegyzések, illetve folyamatban lévő bejegyzési kérelmek léteznek.

A HDMI név, a HDMI embléma és a High-Definition Multimedia Interface a HDMI Licensing LLC. védjegye vagy bejegyzett védjegye az Amerikai Egyesült Államokban és más országokban.

A DLP<sup>®</sup>, a DLP Link és a DLP embléma a Texas Instruments bejegyzett védjegye, a BrilliantColor™ a Texas Instruments védjegye.

Minden, a jelen kézikönyvben említett terméknevek az adott jogbirtokos tulajdonában vannak és elismertek.

## FCC

Ezt az eszközt megvizsgálták és megállapították, hogy teljesíti a B osztályú digitális eszközökre vonatkozó határértékeket az FCC Szabályzat 15. fejezete szerint. E határértékek úgy vannak tervezve, hogy lakásban történő telepítés esetén megfelelő védelmet nyújtsanak a káros interferencia ellen. Ez a készülék rádiófrekvenciás energiát kelt, használ és sugározhat, és ha nem a használati utasításnak megfelelően helyezték üzembe és használják, károsan zavarhatja a rádiótávközlést.

Garantálni azonban nem lehet, hogy egy adott helyzetben zavarás ne lépjen fel. Ha a berendezés káros interferenciát okoz a rádió- vagy televízióvételben, amely a készülék ki- és bekapcsolásával határozható meg, akkor a felhasználó kötelessége, hogy megkísérelje az interferencia kiküszöbölését az alábbi lehetőségek közül egy vagy több alkalmazásával:

- Irányítsa másfelé vagy helyezze át a vevőantennát.
- Növelje a távolságot az eszköz és a vevőkészülék között.
- Az eszközt más áramkörhöz kapcsolódó fali dugaszolóaljzatba csatlakoztassa, mint amelyhez a vevőkészülék csatlakozik.
- Kérjen segítséget kereskedőjétől vagy gyakorlott rádió/televízió szakembertől.

### Megjegyzés: Árnyékolt kábelek

Minden más számítástechnikai eszközhöz való csatlakoztatás árnyékolt kábelekkel történik az FCC előírásoknak való megfelelés érdekében.

#### Vigyázat

A gyártó által nem engedélyezett változtatások vagy módosítások miatt a felhasználó elveszítheti a Federal Communications Commission (Szövetségi Távközlési Bizottság) által biztosított jogát, hogy ezt a kivetítőt működtesse.

#### Üzemi feltételek

Ez a berendezés megfelel az FCC-szabályzat 15. részében foglaltaknak. A működtetésnek az alábbi két feltétele van:

1. A készülék nem okozhat káros zavart, és

2. A készüléknek minden interferenciát fogadnia kell, ideértve az olyan interferenciát is, mely nem kívánt működést eredményezhet.

#### Megjegyzés: Kanadai felhasználók

Ez a B osztályú digitális készülék megfelel a kanadai ICES-003 szabványnak.

Remarque à l'intention des utilisateurs canadiens

Cet appareil numerique de la classe B est conforme a la norme NMB-003 du Canada.

### Megfelelőségi nyilatkozat EU-országok számára

- EMC irányelv 2014/30/EU (módosításokkal együtt)
- 2014/35/EU kisfeszültségű készülékekre vonatkozó irányelv
- RED irányelv 2014/53/EU (ha a termék RF funkcióval rendelkezik)

### WEEE

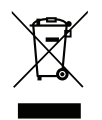

#### Utasítások az eszköz megfelelő selejtezését illetően

Az elektronikus berendezés kiselejtezése esetén ne dobja a lakossági szeméttárolóba. A minimális szennyezés és a környezet lehető legnagyobb mértékű védelme érdekében dolgozza fel újra.

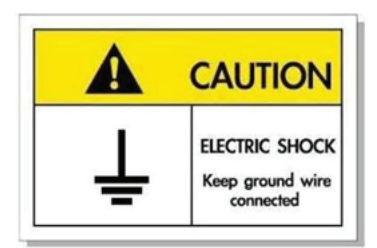

Az elektromos áramütés elkerülése érdekében az egységet és a perifériákat megfelelően földelni kell.

Köszönjük, hogy Optoma lézeres kivetítőt választott! A szolgáltatások teljes listájáért kérjük, keresse fel a termék oldalát a webhelyünkön, ahol további információ és dokumentáció, mint például a hangvezérlés beállítása és GYIK található.

### A csomag bemutatása

Óvatosan bontsa ki a csomagot és ellenőrizze, hogy tartalmaz-e mindent az alább megadott szabványos kiegészítők közül. Típustól, műszaki adatoktól, illetve a vásárlás térségétől függően előfordulhat, hogy bizonyos opcionális kiegészítők nem érhetők el. Kérjük, egyeztessen a vásárlás helyével. Egyes kiegészítők térségenként eltérhetnek.

A garanciajegy csak egyes területeken képezi a csomag részét. Bővebb felvilágosítást a forgalmazótól kaphat.

## Normál tartozékok

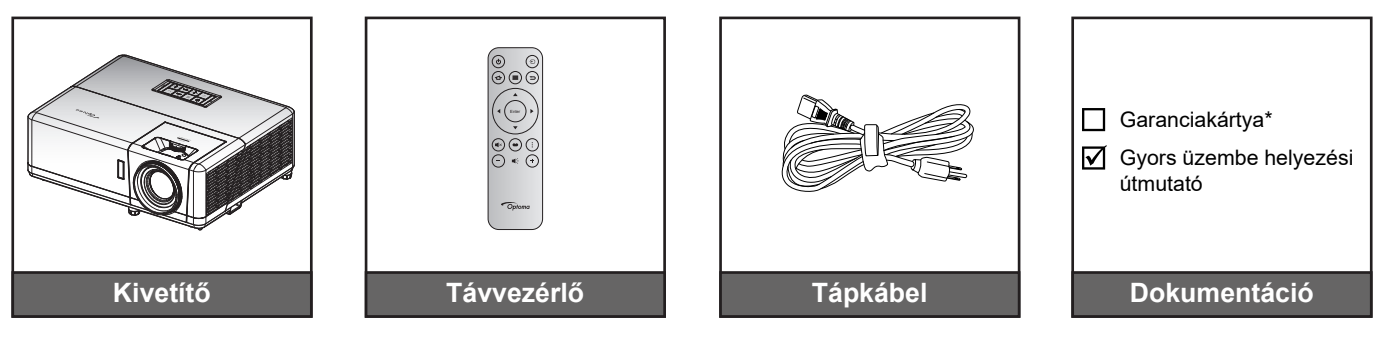

### Megjegyzés:

- A távvezérlőt elemmel együtt szállítják.
- \* A garanciális információkért látogasson el a www.optoma.com webhelyre.
- A kiegészítők típustól, műszaki adatoktól és térségtől függően eltérők lehetnek. Előfordulhat, hogy bizonyos opcionális kiegészítők csak adott térségekben vásárolhatók meg. Kérjük, látogassa meg weboldalunkat a mellékelt kiegészítőkkel kapcsolatos részletekért.

## A termék áttekintése

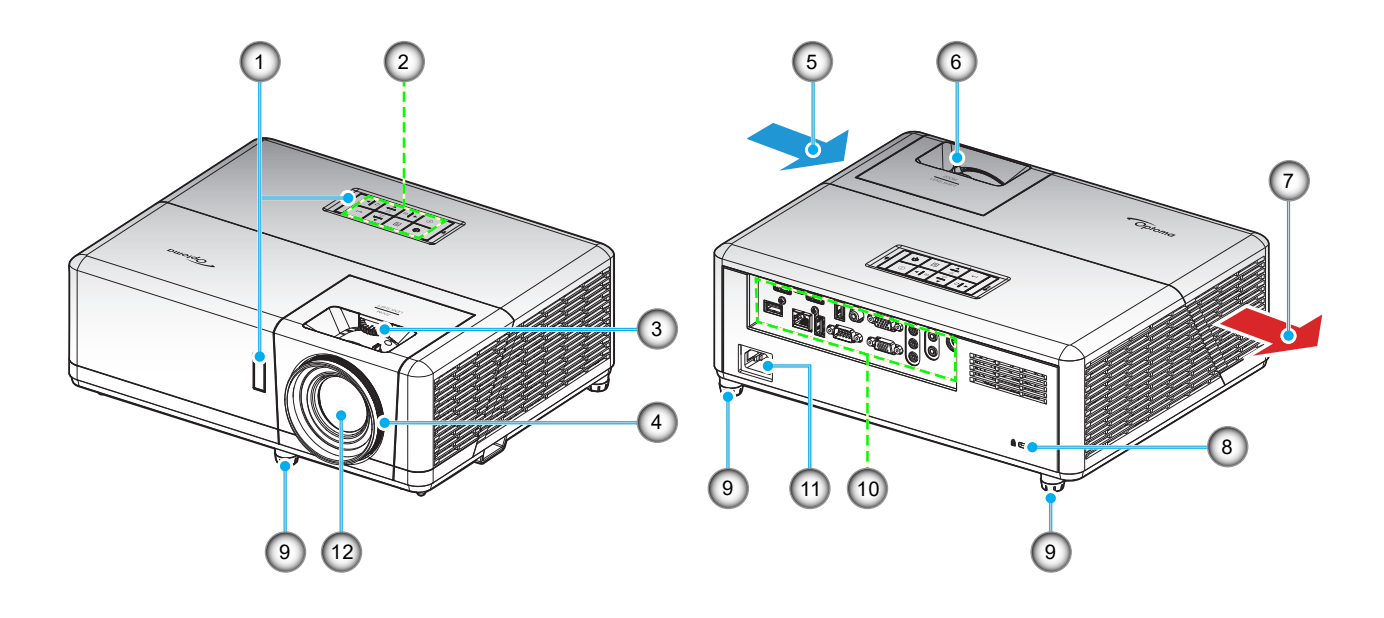

### Megjegyzés:

- Ne zárja el a kivetítő légbeszívó és légkifúvó szellőzőnyílásait.
- Ha a kivetítőt zárt térben használja, hagyjon legalább 30 cm szabad helyet a légbeszívó és légkifúvó szellőzőnyílások körül.

| Elem                      | Sz.                                                                                                    | Elem                                                                                                    |
|---------------------------|----------------------------------------------------------------------------------------------------|----------------------------------------------------------------------------------------------------|
| Infravörös érzékelők      | 7.                                                                                                    | Szellőzés (kiömlő nyílás)                                                                                                  |
| Billentyűzet              | 8.                                                                                                    | Kensington™ zár csatlakozója                                                                                               |
| Lencsemozgató tárcsa      | 9.                                                                                                    | Dőlésszög-beállító lábak                                                                                                   |
| Fókuszgyűrű               | 10.                                                                                                    | Be- és kimenetek                                                                                                    |
| Szellőzés (beömlő nyílás) | 11.                                                                                                    | Tápcsatlakozó-foglalat                                                                                                    |
| Nagyítás kar              | 12.                                                                                                    | Objektív                                                                                                    |
|                           | Elem<br>Infravörös érzékelők<br>Billentyűzet<br>Lencsemozgató tárcsa<br>Fókuszgyűrű<br>Szellőzés (beömlő nyílás)<br>Nagyítás kar | ElemSz.Infravörös érzékelők7.Billentyűzet8.Lencsemozgató tárcsa9.Fókuszgyűrű10.Szellőzés (beömlő nyílás)11.Nagyítás kar12. |

### Csatlakozások

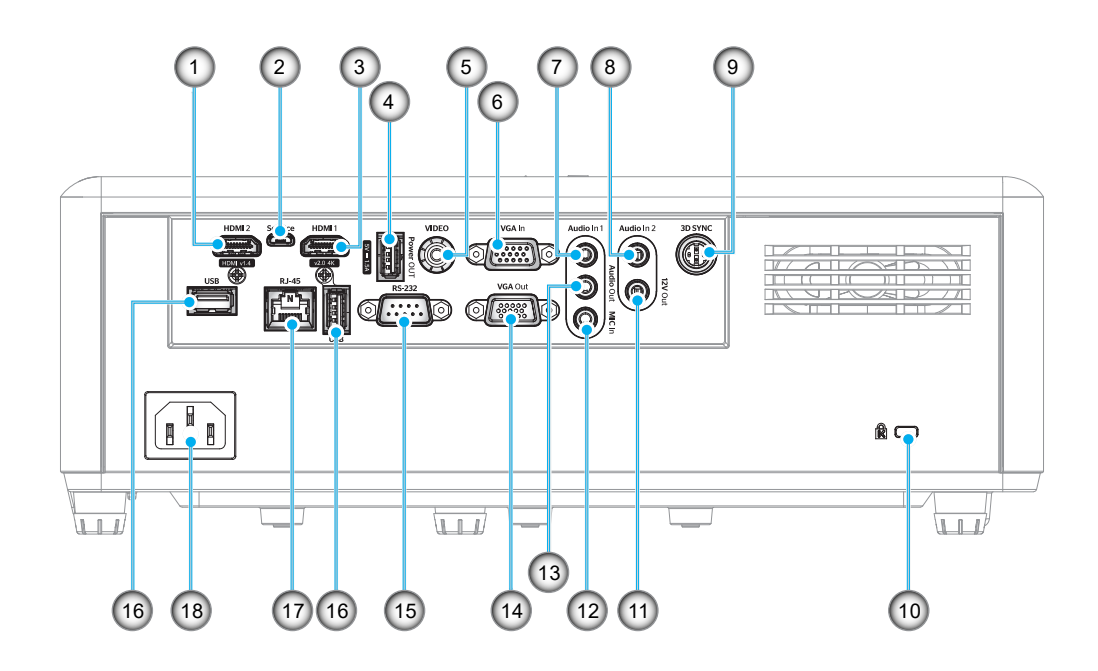

| Sz. | Elem                                               | Sz.                           | Elem                                                     |  |
|-----|----------------------------------------------------|-------------------------------|----------------------------------------------------------|--|
| 1.  | HDMI 2 csatlakozó                                  | 10.                           | Kensington™ zár csatlakozója                             |  |
| 2.  | Micro USB-csatlakozó                               | 11.                           | 12V kimeneti csatlakozó                                  |  |
| 3.  | HDMI 1 csatlakozó                                  | 12.                           | MIC bemeneti csatlakozó                                  |  |
| 4.  | USB-tápfeszültségkimenet (5 V<br>1,5 A) csatlakozó | 13. Audió kimeneti csatlakozó |                                                          |  |
| 5.  | Videocsatlakozó                                    |                               | VGA kimeneti csatlakozó                                  |  |
| 6.  | VGA bemeneti csatlakozó                            |                               | RS-232 csatlakozó                                        |  |
| 7.  | 7. Audióbemeneti 1 csatlakozó                      |                               | USB-aljzatok<br>(WiFi-kulcs (5V/0,9A)/<br>Médialejátszó) |  |
| 8.  | Audióbemeneti 2 csatlakozó                         |                               | RJ-45 csatlakozó                                         |  |
| 9.  | 3D Szink. csatlakozó                               | 18.                           | Tápcsatlakozó-foglalat                                   |  |

## Billentyűzet

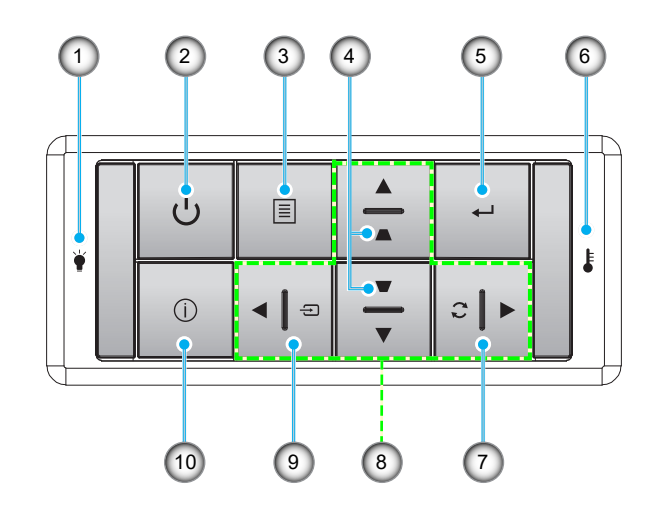

| Sz. | Elem                           | Sz. | Elem                        |
|-----|--------------------------------|-----|-----------------------------|
| 1.  | Lámpa LED                      | 6.  | Hőmérsékletjelző LED        |
| 2.  | Főkapcsoló és működésjelző LED | 7.  | Újraszinkr.                 |
| 3.  | Menü                           | 8.  | Négyirányú kiválasztógombok |
| 4.  | Trapézkorrekció                | 9.  | Forrás                      |
| 5.  | Enter                          | 10. | Információ                  |

## Távvezérlő

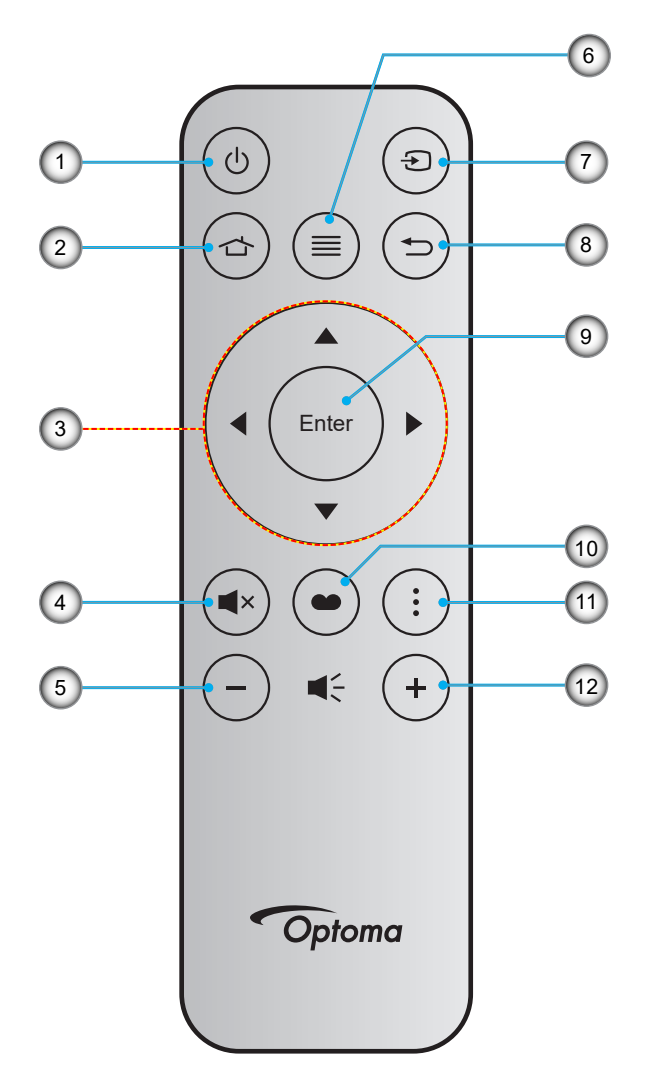

| Sz. | Elem                        | Sz. | Elem              |
|-----|-----------------------------|-----|-------------------|
| 1.  | Be-/kikapcsolás             | 7.  | Forrás            |
| 2.  | Kezdőlap                    | 8.  | Vissza            |
| 3.  | Négyirányú kiválasztógombok | 9.  | Enter             |
| 4.  | Némítás                     | 10. | Megjelenítési mód |
| 5.  | Hangerő -                   | 11. | APP menü          |
| 6.  | Menü                        | 12. | Hangerő +         |

### Megjegyzés:

•

- Lehetnek gombok, amelyek egyes típusoknál nem működnek.
  - A távvezérlő használatba vételéhez távolítsa el az átlátszó szigetelő fóliát. Az elem behelyezését lásd a 18. oldalon.

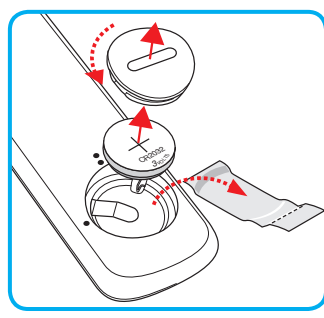

## A kivetítő telepítése

A kivetítő számára négy lehetséges felállítási helyzet jöhet szóba.

A felállítási hely kiválasztása függ a helyiség alaprajzától és a személyes ízléstől. Vegye figyelembe a vetítővászon méretét és helyzetét, a megfelelő hálózati aljzat helyét, valamint a kivetítő és a többi berendezés elhelyezkedését és a közöttük lévő távolságot.

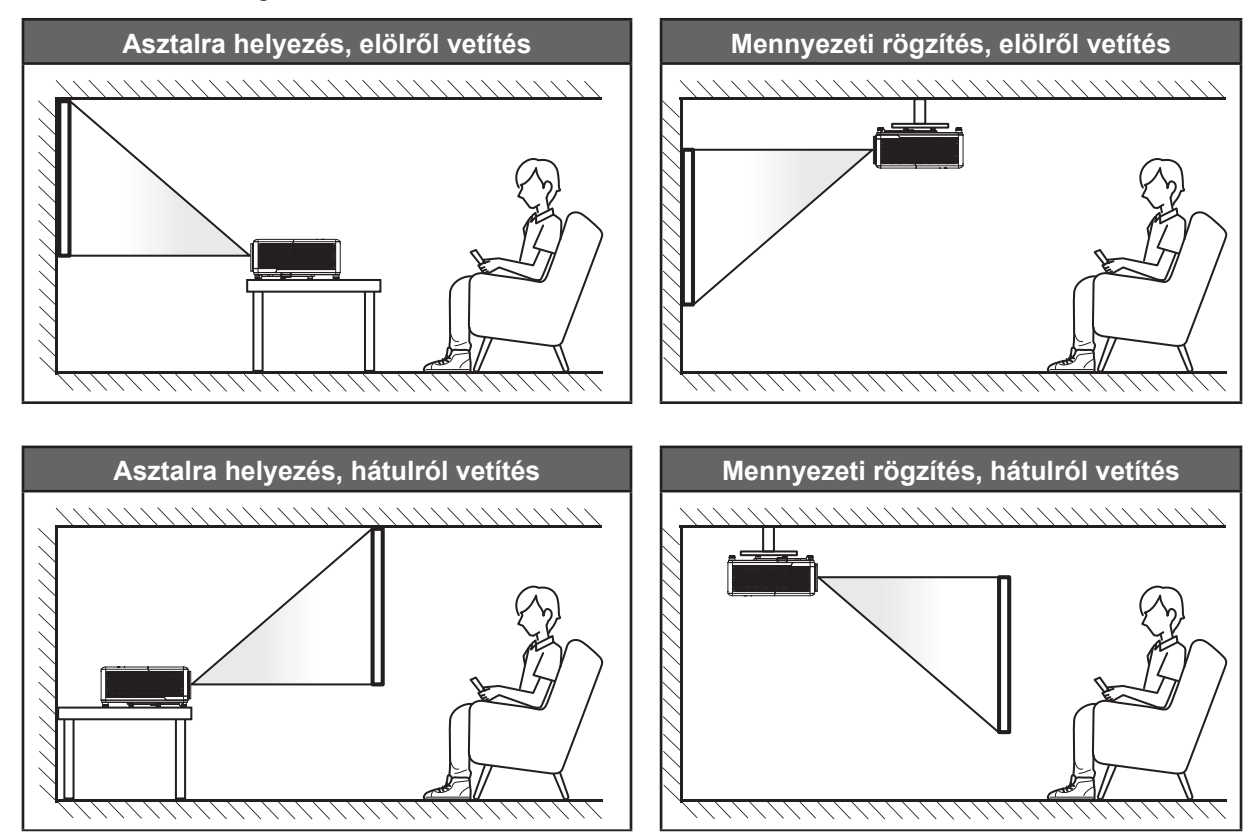

A kivetítőt vízszintes helyzetben kell a felületre helyezni és 90 fokban / merőlegesen helyezkedjen el a vászonhoz viszonyítva.

- A kivetítő helyének meghatározása adott vászonmérethez, lásd a távolságokat tartalmazó táblázatot a következő oldalon: 73.
  - A vetítővászon méretének meghatározása adott távolsághoz; lásd a távolságokat tartalmazó táblázatot a 73. oldalon.
- Megjegyzés: A kivetítőnek a vetítővászontól történő távolításakor a vetített kép mérete növekszik, miközben a függőleges eltolás maga is arányosan növekszik.

### A kivetítő telepítésével kapcsolatos közlemény

360°-ban szabadon forgatható

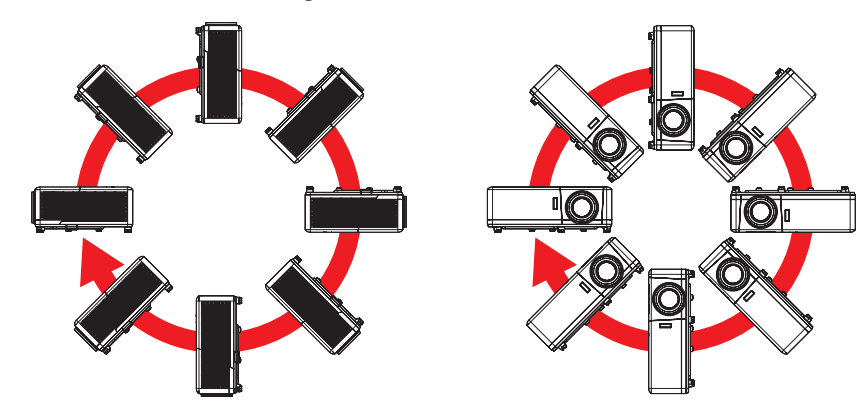

Hagyjon legalább 30 cm szabad helyet a légkifúvó szellőzőnyílás körül.

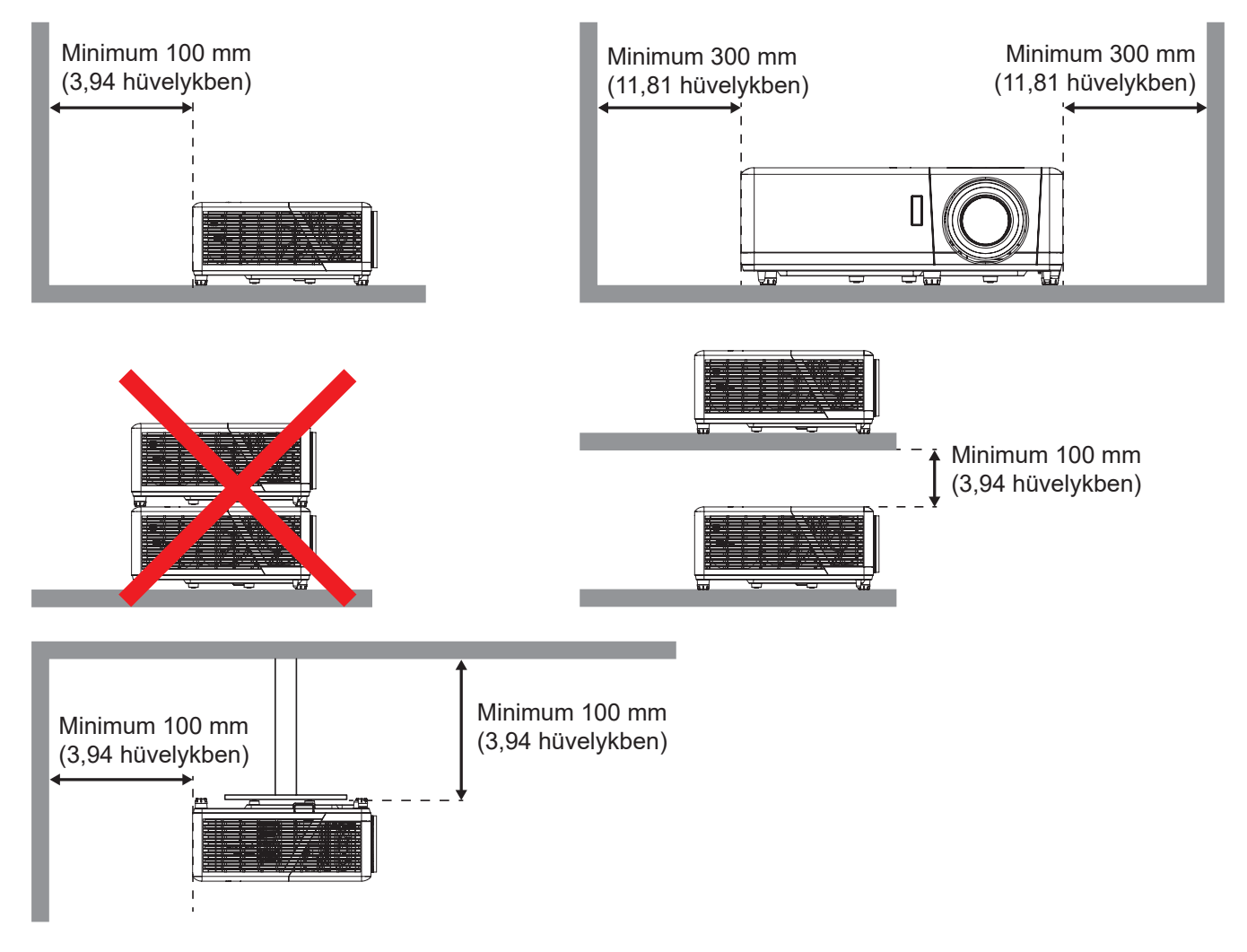

- Győződjön meg arról, hogy a légbeszívó szellőzőnyílásokba nem kerül be újra a légkifúvó szellőzőnyíláson keresztül távozó forró levegő.
- Ha zárt térben használja a kivetítőt, ügyeljen arra, hogy a készülék működtetése közben a környező levegő hőmérséklete nem haladja meg az üzemi hőmérsékletet a készülékház belsejében, továbbá a légbeszívó és a légkifúvó szellőzőnyílások útjában ne legyenek akadályok.
- Minden készülékházon igazolt termikus értékelést kell végezni, és ellenőrizni kell, hogy a kivetítő nem használja fel újra a légkifúvó nyíláson keresztül távozó levegőt, mivel emiatt a készülék kikapcsolhat, még akkor is, ha a készülékház hőmérséklete az elfogadható üzemi hőmérsékleti tartományon belül van.

## Jelforrások csatlakoztatása a kivetítőhöz

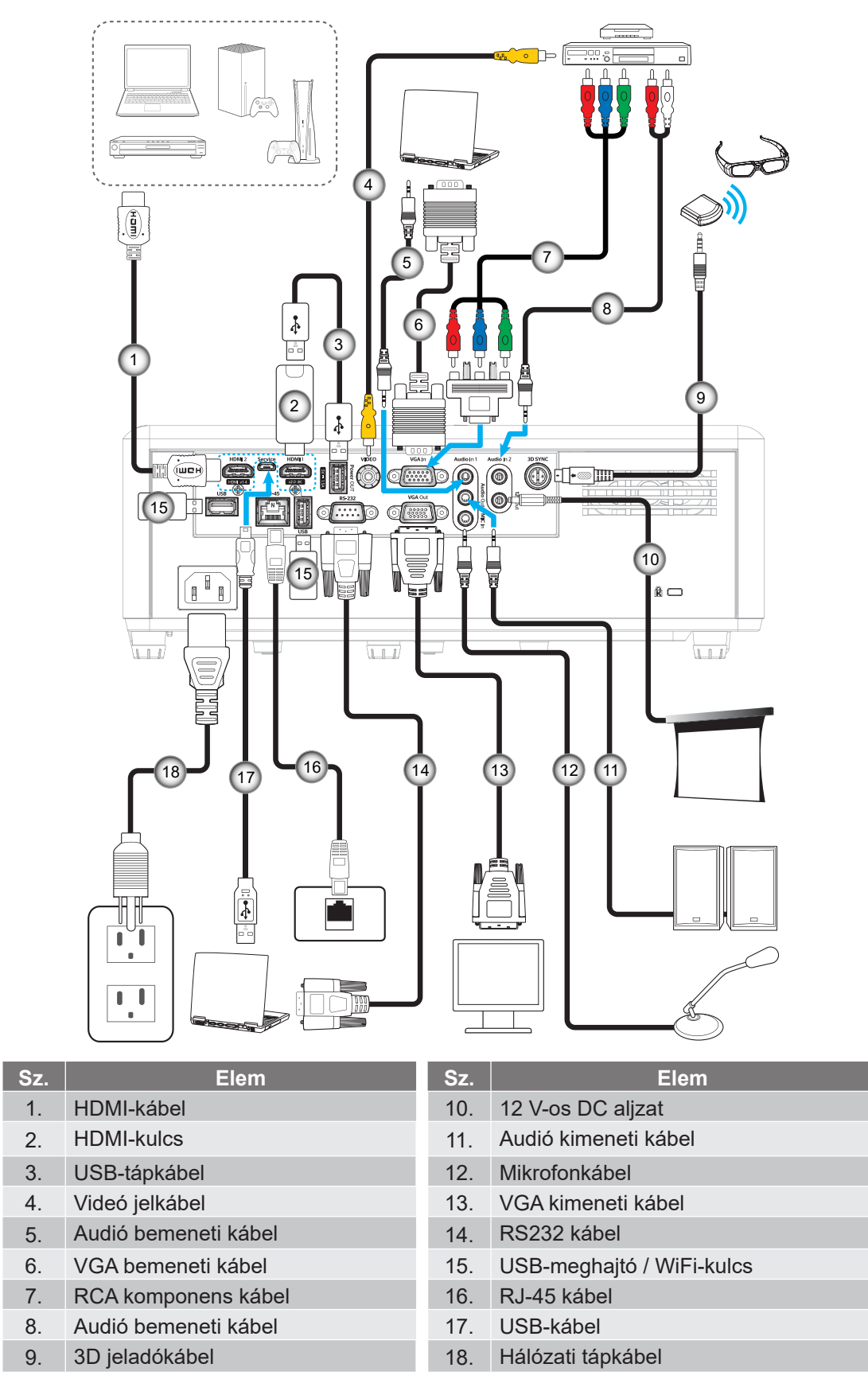

Megjegyzés: Az optimális képminőséghez és a csatlakozási hibák elkerülése érdekében azt javasoljuk, hogy olyan nagy sebességű vagy prémium minősítésű HDMI-kábeleket használjon, amelyek hosszúsága nem haladja meg az 5 métert.

## A kivetített kép beállítása

### Képmagasság

A kivetítő állítható lábakkal van felszerelve a kivetített kép helyzetének beállításához.

- 1. Keresse meg azt az állítható lábat a kivetítő alján, amelyen állítani szeretne.
- 2. Forgassa el az állítható lábat az óramutató járásával megegyező/ellentétes irányba a kivetítő emeléséhez, illetve lejjebb eresztéséhez.

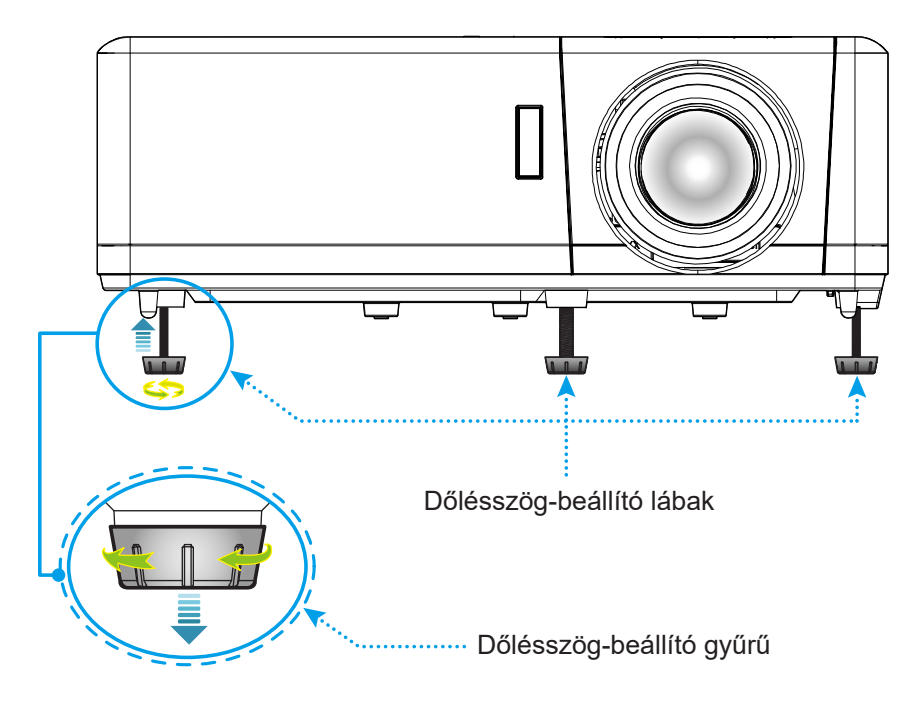

### Zoom, lencsemozgatás és fókusz

- A képméret állításához forgassa a nagyításkart az óramutató járásával megegyező vagy ellentétes irányba a vetített kép méretének növeléséhez, illetve csökkentéséhez.
- A kép pozíciójának beállítása érdekében forgassa el a lencsemozgató tárcsát az óramutató járásával megegyező vagy ellentétes irányba a vetített kép függőleges pozíciójának beállításához.
- Az élesség beállítása érdekében forgassa el a fókuszgyűrűt az óramutató járásával megegyező vagy ellentétes irányba, amíg a kép ki nem tisztul.

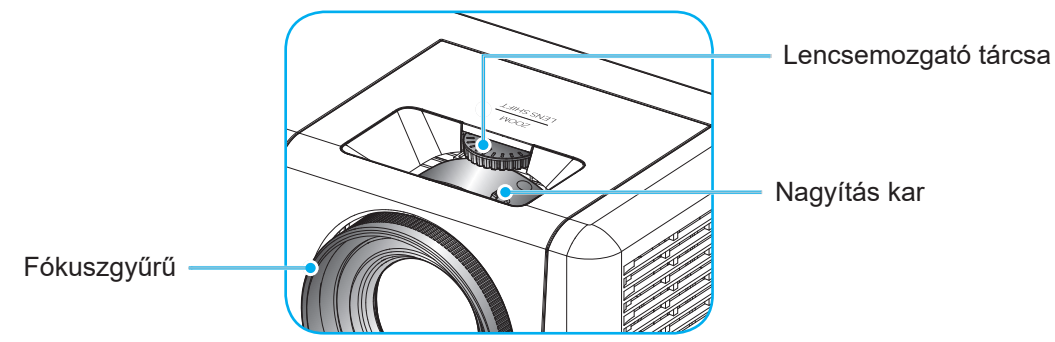

Megjegyzés: A kivetítő élessége 1,2 m és 8,1 m közötti tartományban állítható.

### A távvezérlő üzembe helyezése

### Az elem behelyezése és cseréje

- 1. Forgassa el az elemtartó fedelét az óramutató járásával ellentétes irányba egy pénzérme segítségével, amíg a fedél ki nem nyílik.
- Helyezzen be egy új elemet a rekeszbe.
   Távolítsa el a régi elemet és tegyen be egy újat (CR2032). Győződjön meg arról, hogy a "+" oldala felfelé néz.
- 3. Helyezze vissza a fedelet. Ezután forgassa el a fedelet a pénzérme segítségével az óramutató járásával megegyező irányba a fedél rögzítéséhez.

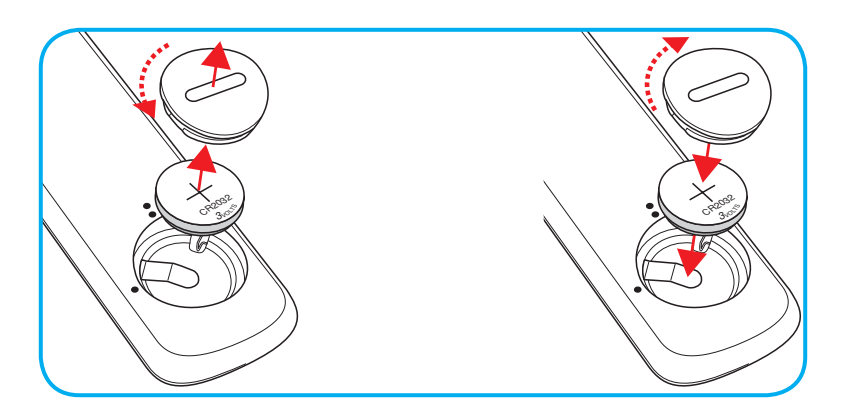

### VIGYÁZAT:

A biztonságos működtetés érdekében tartsa be a következő óvintézkedéseket:

- CR2032 típusú elemet használjon.
- Az elemeket és a távvezérlőt óvja a víztől és más folyadékoktól.
- Ne tegye ki a távvezérlőt nedvességnek vagy magas hőmérsékletnek.
- Ne ejtse le a távvezérlőt.
- Ha az elem a távvezérlő belsejében kiszivárgott, gondosan törölje tisztára az elemtartó rekeszt, és helyezzen be egy új elemet a távvezérlőbe.
- A nem megfelelő elem használata robbanásveszélyes.
- Az elhasznált akkumulátortól az előírásoknak megfelelően szabaduljon meg.

Figyelmeztetés: Ne nyeljen le elemet, kémiai égési sérülés veszélye.

Ez a termék gombelemet tartalmaz. A gombelem lenyelés után súlyos belső égési sérüléseket okozhat már 2 órán belül, és halálhoz vezethet.

Figyelmeztetés: Tartsa gyermekektől távol az új és használt elemeket.

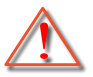

Ha az elemrekesz nem záródik megfelelően, hagyja abba a termék használatát, és tartsa távol gyermekektől. Ha úgy gondolja, hogy elemek lenyelése vagy test belsejébe jutása történt, azonnal forduljon orvoshoz.

### Hatósugár

Az infravörös (IR) távérzékelő a kivetítő tetején és elején található. A megfelelő működés érdekében a távvezérlőt a kivetítő infravörös távérzékelőjéhez képest a merőlegestől 30 fokon belüli szögben tartsa (vízszintesen) vagy 20 fokon belüli szögben (függőlegesen). A távvezérlőnek az érzékelőtől mért távolsága nem lehet több mint 12 méter (39,4 láb).

- Ügyelni kell, hogy a távvezérlő és az infravörös érzékelő között ne legyen olyan akadály, amely elzárná az infravörös sugár útját.
- Győződjön meg arról, hogy a távvezérlő IR-jeladójára nem esik közvetlen napfény vagy fénycsőfény.
- A távvezérlőt tartsa több mint 2 méter távolságra a féncsővilágítástól, mert ellenkező esetben a távvezérlő hibásan működhet.
- Ha a távvezérlő túl közel van inverter típusú fénycsővilágításhoz, akkor időről időre hatástalanná válhat.
- Ha a távvezérlő és a kivetítő rendkívül közel vannak egymáshoz, a távvezérlő hatástalanná válhat.
- Ha a vászonra irányítja a távvezérlőt, a tényleges távolság kevesebb mint 5 méter a távvezérlő és a vászon között, és az IR-sugár visszaverődik a kivetítőre. A tényleges hatótáv azonban vetítővászontól függően eltérhet.

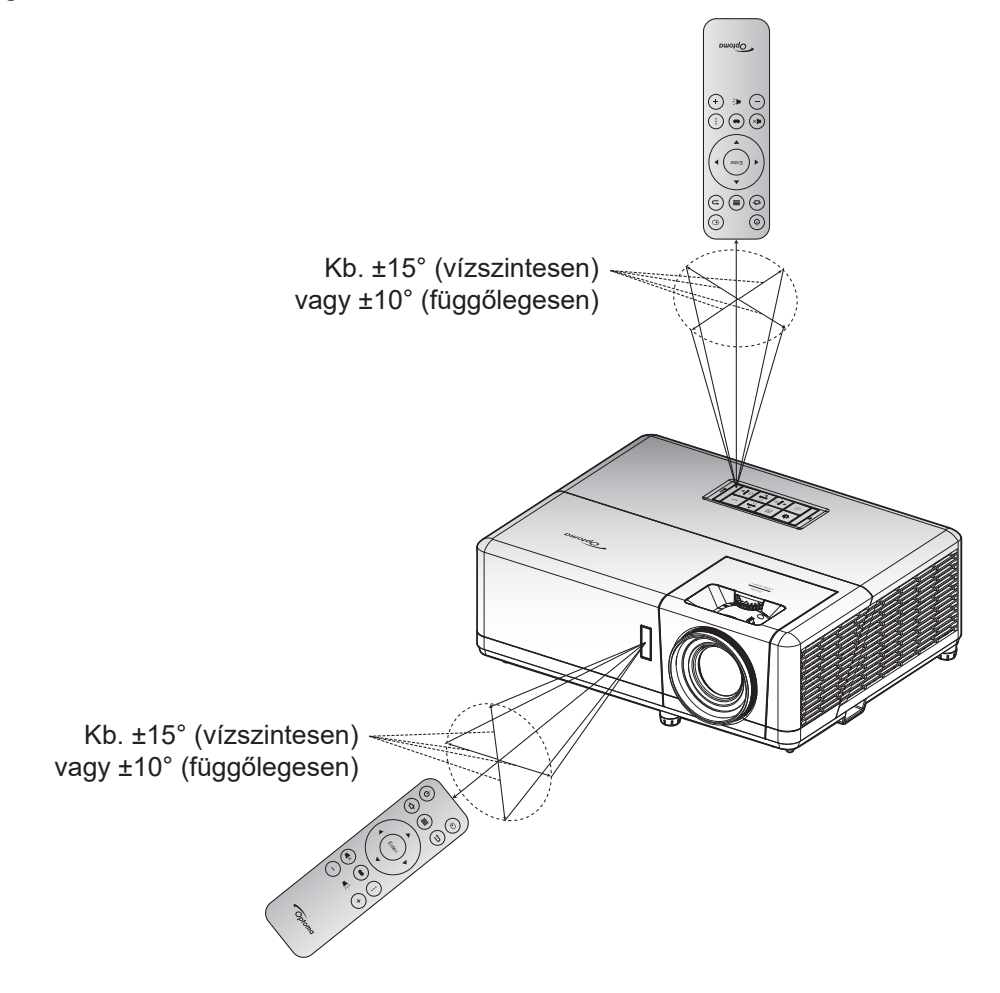

## Kezdeti beállítás

Amikor először bekapcsolja a kivetítőt, a készülék megkéri, hogy végezze el a kezdeti beállításokat, többek között válassza ki a vetítési irányt, a kívánt nyelvet, konfigurálja a hálózati beállításokat stb. Ha megjelenik a **Beállítás kész!** képernyő, az azt jelzi, hogy a kivetítő készen áll a használatra.

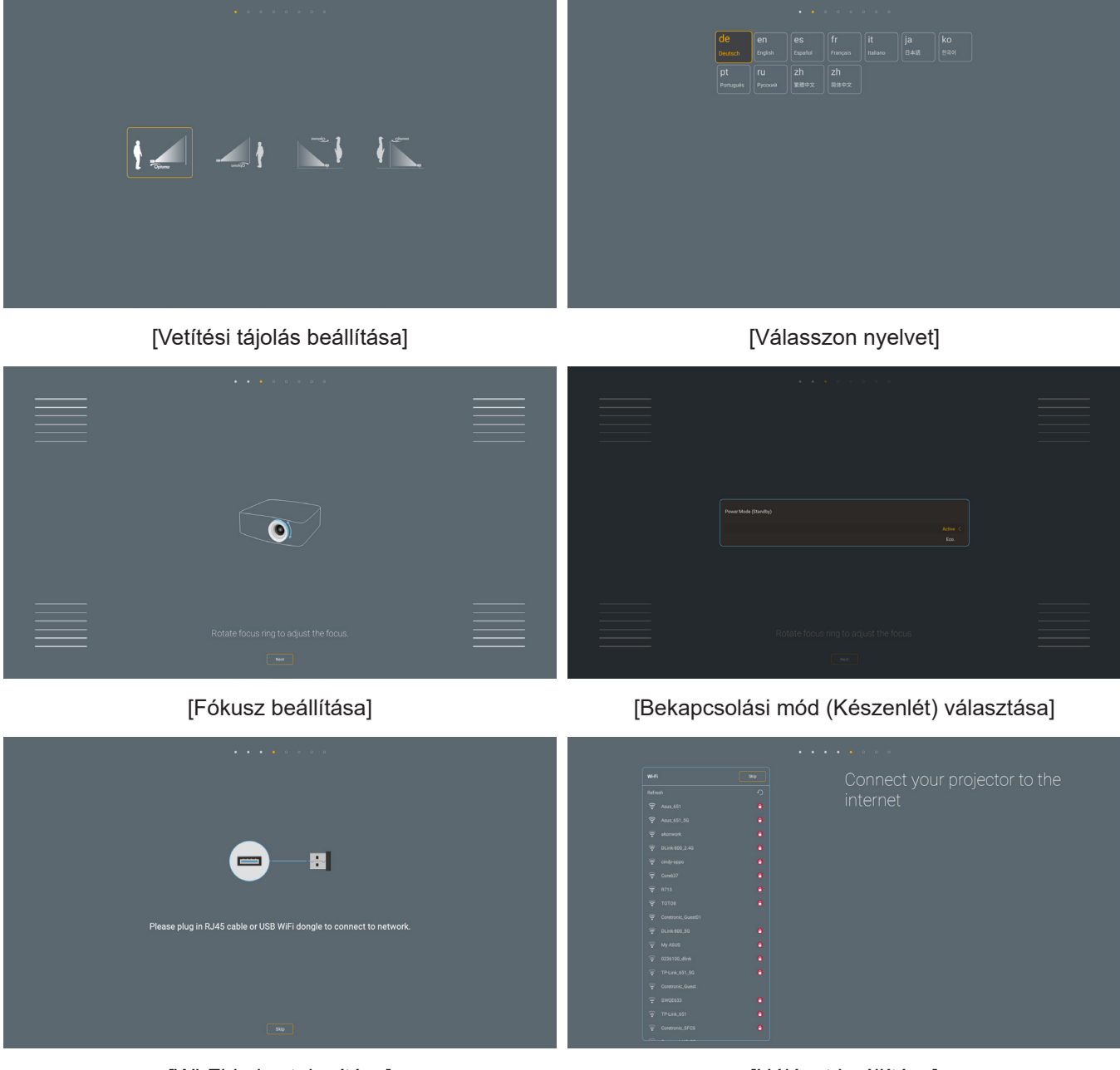

[Wi-Fi-kulcs telepítése]

[Hálózat beállítása]

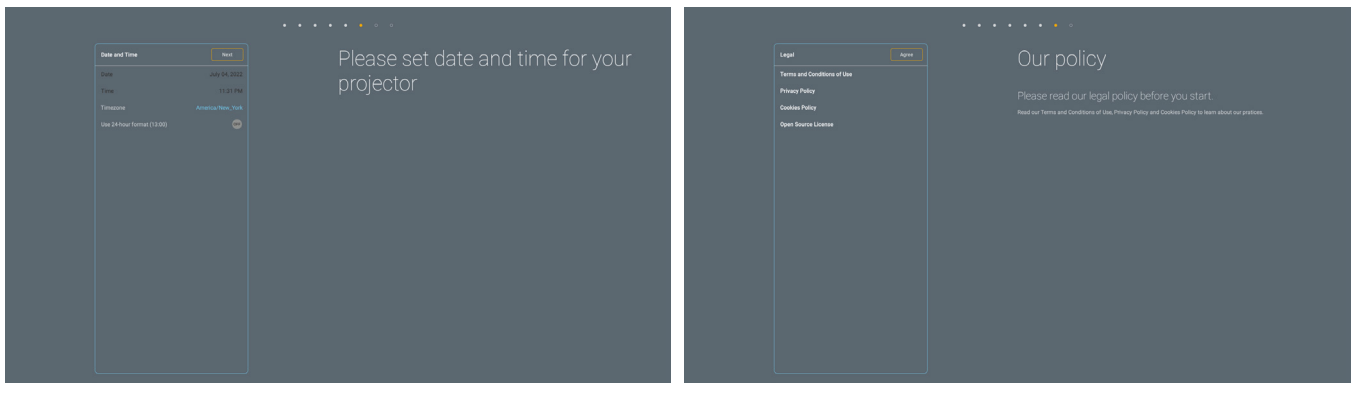

[A dátum és az idő beállítása]

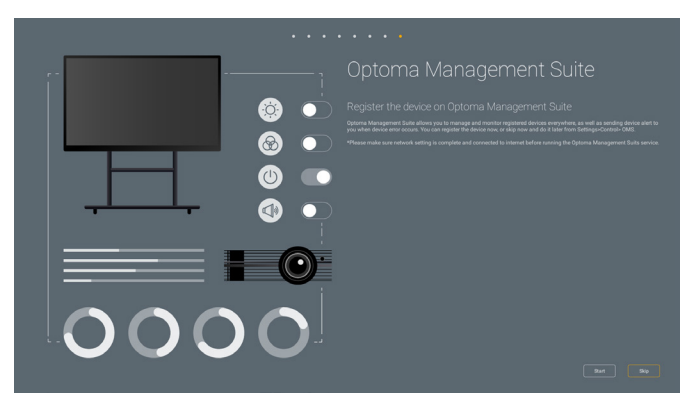

[Optoma Management Suite]

[Tekintse át és fogadja el az Optoma általános szerződési feltételeit és irányelveit]

### A kivetítő be- és kikapcsolása

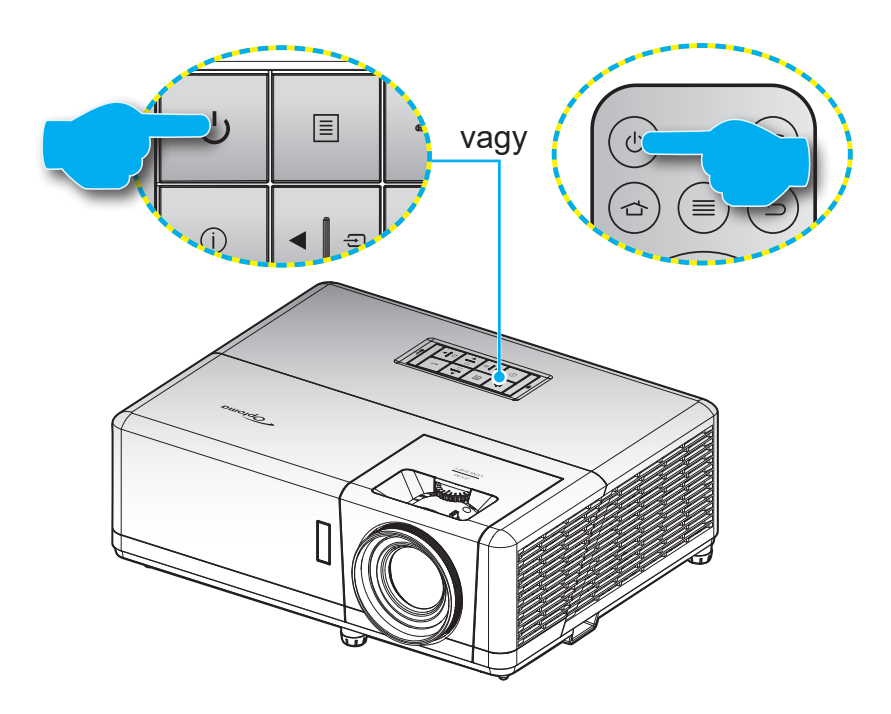

### Tápfeszültség be

- Szorosan csatlakoztassa a tápkábelt és a jelkábelt. Ha csatlakoztatta, a bekapcsolt állapotot jelző LED vörös színnel világít.
- 2. Kapcsolja be a kivetítőt a vezérlőpulton vagy a távvezérlőn lévő 🕛 gomb megnyomásával.
- A kezdőképernyő körülbelül 10 másodperc elteltével megjelenik a képernyőn, és a működésjelző LED kék színnel elkezd villogni.

Megjegyzés: Amikor először bekapcsolja a kivetítőt, a készülék megkéri, hogy válassza ki a kívánt nyelvet és vetítési irányt, illetve adja meg az egyéb beállításokat.

### Kikapcsolás

- 1. Kapcsolja ki a kivetítőt a vezérlőpulton vagy a távvezérlőn lévő 🕛 gomb megnyomásával.
- 2. A következő üzenet jelenik meg:

| - |                                         |
|---|-----------------------------------------|
|   | Kikapcsolja                             |
|   | Nyomja meg újra az üzemkapcsoló gombot. |
|   |                                         |

- 3. Nyomja meg ismét a 🕁 gombot a megerősítéshez. Ellenkező esetben az üzenet 15 másodperc múlva eltűnik. Amikor másodszorra megnyomja a 🕁 gombot, a kivetítő kikapcsolódik.
- 4. A hűtőventilátorok körülbelül 1 másodpercig tovább működnek a hűtési ciklus befejezése érdekében, és a működésjelző LED kék fénnyel villog. Amikor a működésjelző LED folyamatos vörös színűre változik, a kivetítő készenléti üzemmódba lépett. Ha a kivetítőt újra be kívánja kapcsolni, várnia kell, amíg a hűtési ciklus befejeződik, és a kivetítő készenléti állapotba lép. Miután a kivetítő készenléti üzemmódra váltott, egyszerűen nyomja meg újra a U gombot a kivetítő bekapcsolásához.
- 5. Húzza ki a kivetítő tápkábelét az elektromos csatlakozóaljzatból és a kivetítőből.

Megjegyzés: A kikapcsolási eljárást követően nem ajánlott azonnal újra bekapcsolni a kivetítőt.

## Bemeneti jelforrás választása

Kapcsolja be a vásznon megjelenítendő jelforrást, pl. számítógép, notebook számítógép, videolejátszó stb. A kivetítő automatikusan érzékeli a forrást. Ha egyszerre több jelforrást csatlakoztat, nyomja meg a 🖅 gombot a kivetítő billentyűzetén vagy távvezérlőjén a kívánt bemenet kiválasztásához.

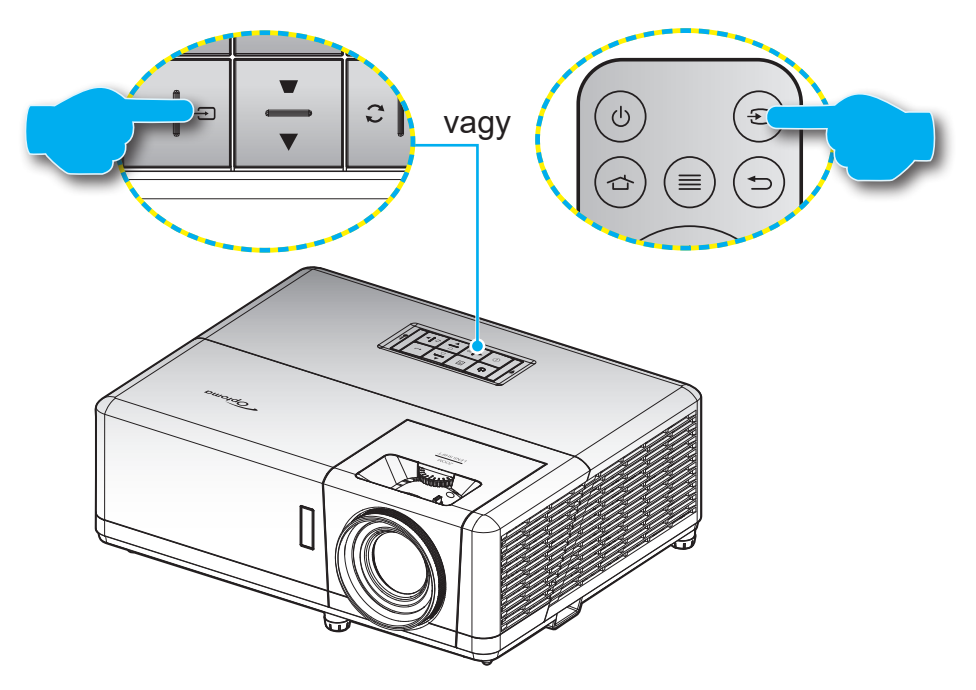

## A kezdőképernyő áttekintése

A kivetítő bekapcsolásakor mindig a kezdőképernyő jelenik meg. Tartalmazza a rendszer dátumot és időt, a rendszerállapotot, az OSD menü ikonokat, a kivetítő beállítások menüt, az alkalmazásokat, a bemeneti forrásokat és egyebeket.

A kezdőképernyőn történő navigáláshoz egyszerűen csak használja a távvezérlőn lévő gombokat.

Bármikor visszatérhet a kezdőképernyőre a távvezérlőn a " 👉 " megnyomásával, függetlenül attól, hol tartózkodik éppen a felhasználói felületen.

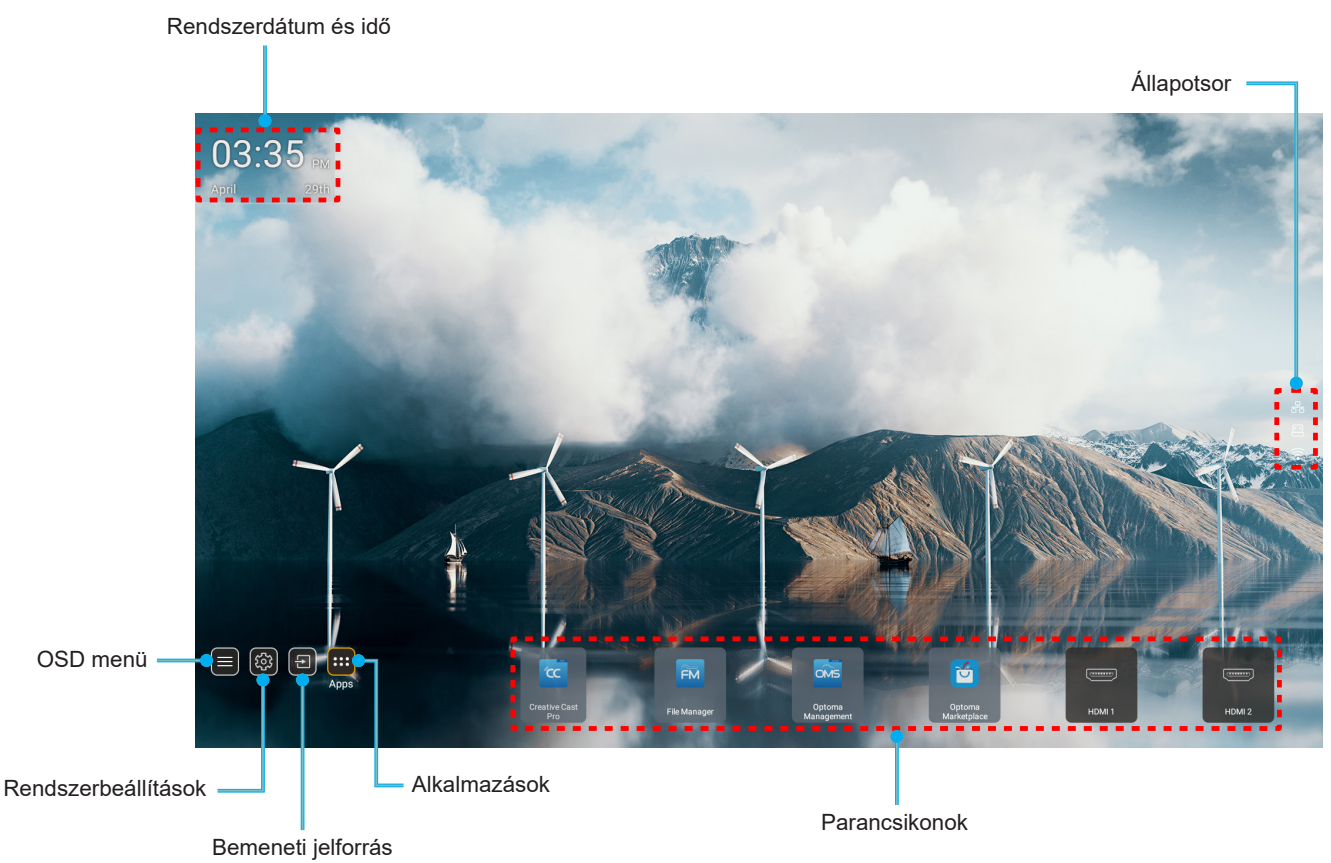

Megjegyzés: A kijelölt menüpontot narancsszínnel emeli ki, például a fenti képen az "Alkalmazások".

### Rendszerdátum és idő

Ha a kivetítő hálózatra csatlakozik, a kezdőképernyőn látható lesz a dátum és a pontos idő. Ez alaphelyzetben 10:00am, 2019/01/01. Az AM/PM csak a 24-órás formátum esetén jelenik meg.

A dátum és idő a képernyőn a megfelelő mező kiválasztásával módosítható. A Dátum és idő beállítási oldal automatikusan megnyílik. Utána végezze el a módosításokat.

## Kivetítőbeállítások menü (OSD)

A távvezérlőn vagy a kezdőképernyőn a "≡" megnyomása és az "■" OSD menü kiválasztása után megtekinthetők a kivetítő különböző adatai, és kezelhetők a különféle kép-, megjelenítés-, 3D-, hang- és beállítási lehetőségek.

### Általános navigálás a menüben

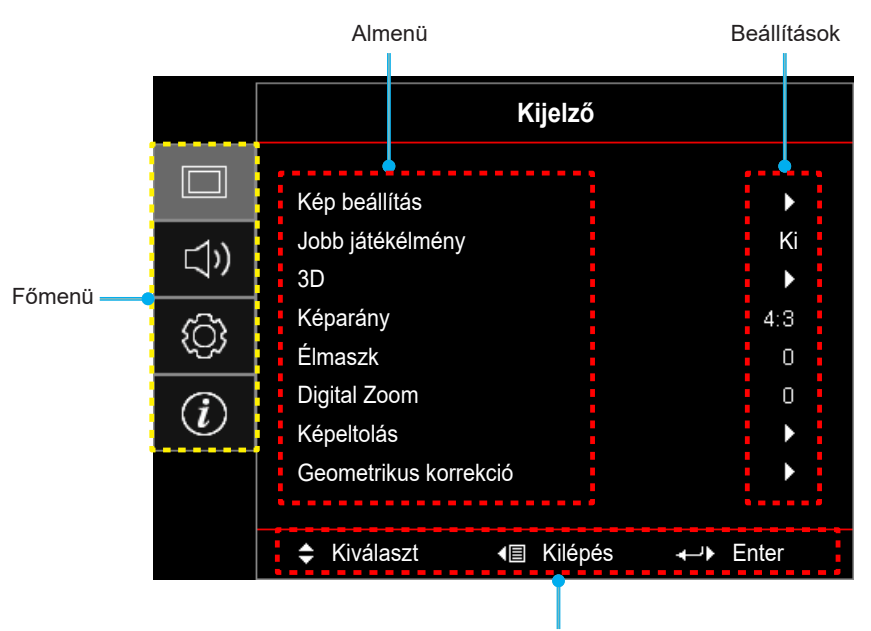

Navigálási útmutató

- 1. Az OSD-menü megjelenése után a fel és lefelé gombok segítségével választhat a főmenü pontjai közül. Az adott oldal menütételének kiválasztása közben nyomja meg az "**OK**" gombot az almenübe történő belépéshez.
- 2. Az adott menüpont kiválasztásához a "**Balra**" vagy a "**Jobbra**" gombot kell megnyomni. Utána az "**OK**" megnyomásával megnyílik az almenü.
- 3. Az almenüben a kívánt elem a "Fel" vagy a "Le" gombbal választható ki.
- 4. Az "**OK**" gombbal engedélyezhető és letiltható a beállítás, a "**Bal**" és "**Jobb**" gombbal módosítható az érték.
- 5. Az almenü többi beállítása is a fentiek szerint módosítható.
- Kilépéshez nyomja meg a "⇒" gombot (ha kell, többször). Az OSD menü bezáródik, és a kivetítő automatikusan menti az új beállításokat.

### OSD menüszerkezet

Megjegyzés: A OSD-menüszerkezet tételei és szolgáltatásai típustól és térségtől függően eltérhetnek. AZ Optoma fenntartja a jogot arra, hogy előzetes értesítés nélkül bármikor tételeket adjon hozzá vagy távolítson el a termék továbbfejlesztése érdekében.

| Főmenü  | Almenü        | Almenü 2          | Almenü 3      | Almenü 4 | Értékek                    |
|---------|---------------|-------------------|---------------|----------|----------------------------|
|         |               |                   |               |          | Prezentáció                |
|         |               |                   |               |          | Világos                    |
|         |               |                   |               |          | HDR                        |
|         |               |                   |               |          | HLG                        |
|         |               |                   |               |          | Mozi                       |
|         |               | Megjelenitesi mod |               |          | Játék                      |
|         |               |                   |               |          | sRGB                       |
|         |               |                   |               |          | DICOM SIM.                 |
|         |               |                   |               |          | Felhasználói               |
|         |               |                   |               |          | 3D                         |
|         |               |                   |               |          | Ki [Alapértelmezett]       |
|         |               |                   |               |          | Tábla                      |
|         |               |                   |               |          | Világossárga               |
|         |               | Fal szín          |               |          | Világoszöld                |
|         |               |                   |               |          | Világoskék                 |
|         |               |                   |               |          | Rózsaszín                  |
|         |               |                   |               |          | Szürke                     |
|         |               |                   |               |          | Ki                         |
|         |               |                   | NDR/NLG       |          | Auto [Alapértelmezett]     |
|         |               |                   | HDR-képmód    |          | Világos                    |
| Kijelzo | Kép beállítás | Dynamic Range     |               |          | Szabvány [Alapértelmezett] |
|         |               |                   |               |          | Film                       |
|         |               |                   |               |          | Részlet                    |
|         |               |                   | HLG-képmód    |          | Világos                    |
|         |               |                   |               |          | Szabvány [Alapértelmezett] |
|         |               |                   |               |          | Film                       |
|         |               |                   |               |          | Részlet                    |
|         |               | Fényerő           |               |          | -50 ~ 50                   |
|         |               | Kontraszt         |               |          | -50 ~ 50                   |
|         |               | Élesség           |               |          | 1 ~ 15                     |
|         |               | Szín              |               |          | -50 ~ 50                   |
|         |               | Árnyalat          |               |          | -50 ~ 50                   |
|         |               |                   | Film          |          |                            |
|         |               |                   | Videó         |          |                            |
|         |               | Gamma             | Grafika       |          |                            |
|         |               |                   | Szabvány(2.2) |          |                            |
|         |               |                   | 1,8           |          |                            |
|         |               |                   | 2,0           |          |                            |
|         |               |                   | 2,4           |          |                            |
|         |               |                   | 2,6           |          |                            |

| Főmenü  | Almenü        | Almenü 2      | Almenü 3                      | Almenü 4           | Értékek                                           |
|---------|---------------|---------------|-------------------------------|--------------------|---------------------------------------------------|
|         |               |               | BrilliantColor™               |                    | 1 ~ 10                                            |
|         |               |               |                               |                    | Meleg                                             |
|         |               |               | 0-1-1-1                       |                    | Szabvány                                          |
|         |               |               | Szinnom.                      |                    | Hideg                                             |
|         |               |               |                               |                    | Hideg                                             |
|         |               |               |                               |                    | Vörös [Alapértelmezett]                           |
|         |               |               |                               |                    | Zöld                                              |
|         |               |               |                               |                    | Kék                                               |
|         |               |               |                               | Szín               | Ciánkék                                           |
|         |               |               |                               |                    | Sárga                                             |
|         |               |               |                               |                    | Bíborvörös                                        |
|         |               |               | Színillesztés                 |                    | Fehér(*)                                          |
|         |               |               |                               | Árnyalat / R(*)    | -50 - 50 [Alapértelmezett: 0]                     |
|         |               |               |                               | Telítettség / G(*) | -50 - 50 [Alapértelmezett: 0]                     |
|         |               |               |                               | Nyereség / B(*)    | -50 - 50 [Alapértelmezett: 0]                     |
|         |               |               |                               |                    | Mégsem [Alapértelmezett]                          |
|         |               |               |                               | Alaphelyzet        | Igen                                              |
|         |               |               |                               | Kilépés            |                                                   |
|         |               | 0-(           |                               | Vörös erősítés     | -50 ~ 50                                          |
|         | Kép beállítás | Szinbeallitas |                               | Zöld erősítés      | -50 ~ 50                                          |
|         |               |               | RGB erősítés/<br>kivezérlés   | Kék erősítés       | -50 ~ 50                                          |
| Kijelző |               |               |                               | Vörös kivezérlés   | -50 ~ 50                                          |
|         |               |               |                               | Zöld kivezérlés    | -50 ~ 50                                          |
|         |               |               |                               | Kék kivezérlés     | -50 ~ 50                                          |
|         |               |               |                               | Alaphelyzet        | Mégsem [Alapértelmezett]                          |
|         |               |               |                               |                    | Igen                                              |
|         |               |               |                               | Kilépés            |                                                   |
|         |               |               | Színtér [Nem<br>HDMI-bemenet] |                    | Auto [Alapértelmezett]                            |
|         |               |               |                               |                    | RGB                                               |
|         |               |               |                               |                    | YUV                                               |
|         |               |               |                               |                    | Auto [Alapértelmezett]                            |
|         |               |               | Színtér [HDMI-                |                    | RGB(0~255)                                        |
|         |               |               | bemenet]                      |                    | RGB(16~235)                                       |
|         |               |               |                               |                    | YUV                                               |
|         |               |               | Fehérszint                    |                    | 0 ~ 31                                            |
|         |               |               | Feketeszint                   |                    | -5 ~ 5                                            |
|         |               |               |                               |                    | 0                                                 |
|         |               |               |                               |                    | 7,5                                               |
|         |               | Jel           | Automatic                     |                    | Ki                                                |
|         |               |               | Automatic                     |                    | Be [Alapértelmezett]                              |
|         |               |               | Frekvencia                    |                    | -10 ~ 10 (jeltől függően)<br>[Alapértelmezett: 0] |
|         |               |               | Fázis                         |                    | 0~31 (jeltől függően)<br>[Alapértelmezett: 0]     |

| Főmenü  | Almenü                   | Almenü 2        | Almenü 3              | Almenü 4 | Értékek                                                                              |
|---------|--------------------------|-----------------|-----------------------|----------|--------------------------------------------------------------------------------------|
|         |                          | Jel             | Vízszintes helyzet    |          | -5 ~ 5 (jeltől függően)<br>[Alapértelmezett: 0]                                      |
|         |                          |                 | Függőleges<br>helyzet |          | -5 ~ 5 (jeltől függően)<br>[Alapértelmezett: 0]                                      |
|         |                          |                 |                       |          | DynamicBlack                                                                         |
|         |                          |                 |                       |          | Eco.                                                                                 |
|         | Kép beállítás            | Fényerő-mód     |                       |          | Állandó energia<br>(Táp = 100%/ 95%/ 90%/ 85%/ 80%/<br>75%/ 70%/ 65%/ 60%/ 55%/ 50%) |
|         |                          |                 |                       |          | Állandó fényesség<br>(Táp =85%/80%/75%/70%)                                          |
|         |                          |                 |                       |          | Mégsem [Alapértelmezett]                                                             |
|         |                          | Alaphelyzet     |                       |          | Igen                                                                                 |
|         |                          |                 |                       |          | Ki [Alapértelmezett]                                                                 |
|         | Jobb játékélmény         |                 |                       |          | Be                                                                                   |
|         |                          |                 |                       |          | Ki                                                                                   |
|         |                          | 3D mód          |                       |          | Ro [Alanártolmozott]                                                                 |
|         |                          |                 |                       |          |                                                                                      |
|         |                          | 3D Tech.        |                       |          |                                                                                      |
|         |                          |                 |                       |          | 3D szink.                                                                            |
|         |                          |                 |                       |          | 3D [Alapértelmezett]                                                                 |
|         |                          | 3D->2D          |                       |          | L                                                                                    |
|         | 3D                       |                 |                       |          | R                                                                                    |
|         |                          | 3D Formátum     |                       |          | Auto [Alapértelmezett]                                                               |
| Kijelző |                          |                 |                       |          | SBS                                                                                  |
|         |                          |                 |                       |          | Top and Bottom                                                                       |
|         |                          |                 |                       |          | Frame Sequential                                                                     |
|         |                          | 3D szink        |                       |          | Be                                                                                   |
|         |                          | megfordítás     |                       |          | Ki [Alapértelmezett]                                                                 |
|         |                          |                 |                       |          | Mégsem [Alapértelmezett]                                                             |
|         |                          | Alaphelyzet     |                       |          |                                                                                      |
|         |                          |                 |                       |          | 4.2                                                                                  |
|         | Képarány                 |                 |                       |          | 4.0                                                                                  |
|         |                          |                 |                       |          | 16:9                                                                                 |
|         |                          |                 |                       |          | LBX                                                                                  |
|         |                          |                 |                       |          | Natív                                                                                |
|         |                          |                 |                       |          | Auto [Alapértelmezett]                                                               |
|         | Élmaszk                  |                 |                       |          | 0 - 10 [Alapértelmezett: 0]                                                          |
|         | Digital Zoom             |                 |                       |          | -5 - 25 [Alapértelmezett: 0]                                                         |
|         | Képeltolás               | V. 🗆            |                       |          | -100 - 100 [Alapértelmezett: 0]                                                      |
|         |                          | F. 🛄            |                       |          | -100 - 100 [Alapértelmezett: 0]                                                      |
|         |                          | Négy sarok      |                       |          |                                                                                      |
|         | Geometrikus<br>korrekció | H. trapézkorr.  |                       |          | LT:-30 ~ 30 ST:-15~15<br>[Alapértelmezett: 0]                                        |
|         |                          | F. trapézkorr.  |                       |          | LT:-30 ~ 30 ST:-15~15<br>[Alapértelmezett: 0]                                        |
|         |                          | Auto. korrekció |                       |          | Ki                                                                                   |
|         |                          |                 |                       |          | Be [Alapértelmezett]                                                                 |
| Kijolző | Geometrikus              | Alaphalyzat     |                       |          | Mégsem [Alapértelmezett]                                                             |
| rijeizu | korrekció                | Alaphelyzet     |                       |          | ОК                                                                                   |

| Főmenü    | Almenü                 | Almenü 2                          | Almenü 3    | Almenü 4 | Értékek                                             |
|-----------|------------------------|-----------------------------------|-------------|----------|-----------------------------------------------------|
|           | Némítás                |                                   |             |          | Ki [Alapértelmezett]                                |
|           |                        |                                   |             |          | Ве                                                  |
|           | Kötet                  |                                   |             |          | 0 - 10 [Alapértelmezett: 5]                         |
|           |                        |                                   |             |          | Audió 1                                             |
|           |                        |                                   |             |          | Audió 2                                             |
|           |                        | HDMIT                             |             |          | Alapértelmezett [Alapértelmezett]                   |
|           |                        |                                   |             |          | MIC (Mikrofon)                                      |
|           |                        |                                   |             |          | Audió 1                                             |
| Audió     |                        |                                   |             |          | Audió 2                                             |
|           |                        |                                   |             |          | Alapértelmezett [Alapértelmezett]                   |
|           | Audio bemenet          |                                   |             |          | MIC (Mikrofon)                                      |
|           |                        |                                   |             |          | Audió 1 [Alapértelmezett]                           |
|           |                        | VGA                               |             |          | Audió 2                                             |
|           |                        |                                   |             |          | MIC (Mikrofon)                                      |
|           |                        |                                   |             |          | Audió 1                                             |
|           |                        | Videó                             |             |          | Audió 2 [Alapértelmezett]                           |
|           |                        |                                   |             |          | MIC (Mikrofon)                                      |
|           | Projekció              |                                   |             |          | Elülső <a>[Alapértelmezett]</a>                     |
|           |                        |                                   |             |          | Hátsó 🕢 🔽                                           |
|           |                        |                                   |             |          | Mennyezet-fent                                      |
|           |                        |                                   |             |          | Hátul-fent 🕢 🏸                                      |
|           |                        | Auto bekapcs.                     |             |          | Ki [Alapértelmezett]                                |
|           | Energia<br>beállítások |                                   |             |          | Ве                                                  |
|           |                        | Bekapcsolás jelre                 |             |          | Ki [Alapértelmezett]                                |
|           |                        |                                   |             |          | Ве                                                  |
|           |                        | Automatikus<br>kikapcsolás (perc) |             |          | 0 ~ 180 (5 perces lépések)<br>[Alapértelmezett: 20] |
|           |                        | Elalvásidőzítő<br>(perc)          |             |          | 0 ~ 990 (30 perces lépések)<br>[Alapértelmezett: 0] |
| Bealittas |                        |                                   | Mindia      |          | Nem [Alapértelmezett]                               |
|           |                        |                                   | bekapcsolva |          | Igen                                                |
|           |                        | Dekenes méd                       |             |          | Aktív                                               |
|           |                        | (Készenlét)                       |             |          | Eco. [Alapértelmezett]                              |
|           |                        | LISB_tápellátás                   |             |          | Ki [Alapértelmezett]                                |
|           |                        | (készenlétben)                    |             |          | Be                                                  |
|           |                        |                                   |             |          | Кі                                                  |
|           | Biztonság              | Biztonság                         |             |          | Ве                                                  |
|           |                        | Biztonsági időzítő                | Hónap       |          |                                                     |
|           |                        |                                   | Nap         |          |                                                     |
|           |                        |                                   | Óra         |          |                                                     |
|           |                        | Jelszócsere                       |             |          | [Alapértelmezett: 1234]                             |
| L         | 1                      | 1                                 | l           | l        | Ir '                                                |

| Főmenü    | Almenü                 | Almenü 2      | Almenü 3 | Almenü 4 | Értékek                     |
|-----------|------------------------|---------------|----------|----------|-----------------------------|
|           |                        |               |          |          | Ki [Alapértelmezett]        |
|           |                        | HDMI LINK     |          |          | Ве                          |
|           |                        | T) ( tertalom |          |          | Nem [Alapértelmezett]       |
|           |                        | i v tartaiom  |          |          | Igen                        |
|           | HDMI Link<br>beállítás |               |          |          | Kölcsönös [Alapértelmezett] |
|           |                        | Power On Link |          |          | Kivetítő -> Eszköz          |
|           |                        |               |          |          | Eszköz -> Kivetítő          |
|           |                        |               |          |          | Ki [Alapértelmezett]        |
|           |                        |               |          |          | Ве                          |
|           |                        |               |          |          | Zöld rács                   |
|           |                        |               |          |          | Bíborvörös rács             |
|           | Tesztminta             |               |          |          | Fehér rács                  |
|           |                        |               |          |          | Fehér                       |
|           |                        |               |          |          | Ki                          |
|           | Vetítő azonosító       |               |          |          | 00 ~ 99                     |
|           | 10 V as trigger        |               |          |          | Кі                          |
|           | 12 v-os trigger        |               |          |          | Ве                          |
|           |                        |               |          |          | English [Alapértelmezett]   |
|           |                        |               |          |          | Deutsch                     |
|           |                        |               |          |          | Français                    |
|           | Options                |               |          |          | Italiano                    |
|           |                        |               |          |          | Español                     |
| Beállítás |                        |               |          |          | Português                   |
|           |                        |               |          |          | Polski                      |
|           |                        |               |          |          | Nederlands                  |
|           |                        |               |          |          | Svenska                     |
|           |                        |               |          |          | Norsk/Dansk                 |
|           |                        |               |          |          | Suomi                       |
|           |                        | Nyelv         |          |          | ελληνικά                    |
|           |                        |               |          |          | 繁體中文                        |
|           |                        |               |          |          | 簡体中文                        |
|           |                        |               |          |          | 日本語                         |
|           |                        |               |          |          | 한국어                         |
|           |                        |               |          |          | Русский                     |
|           |                        |               |          |          | Magyar                      |
|           |                        |               |          |          | Čeština                     |
|           |                        |               |          |          | عـربي                       |
|           |                        |               |          |          | ไทย                         |
|           |                        |               |          |          | Türkçe                      |
|           |                        |               |          |          | فارسے                       |
|           |                        |               |          |          | Tiếng Việt                  |
|           |                        |               |          |          | Bahasa Indonesia            |
|           |                        |               |          |          | Română                      |
|           |                        |               |          |          | Slovenčina                  |

| Főmenü    | Almenü  | Almenü 2                       | Almenü 3      | Almenü 4 | Értékek                           |
|-----------|---------|--------------------------------|---------------|----------|-----------------------------------|
|           |         |                                |               |          | CC1                               |
|           |         | Feliratozás                    |               |          | CC2                               |
|           |         |                                |               |          | Ki [Alapértelmezett]              |
|           |         |                                |               |          | Bal felső                         |
|           |         |                                |               |          | Jobb felső                        |
|           |         | Menu Settings                  | Menü helyzete |          | Közép  [Alapértelmezett]          |
|           |         |                                |               |          | Bal alsó 🔳                        |
|           |         | 0                              |               |          | Jobb alsó 📃                       |
|           |         |                                |               |          | Ki                                |
|           |         |                                | Menü Időzítő  |          | 5 mp                              |
|           |         |                                |               |          | 10 mp [Alapértelmezett]           |
|           |         | Automotiku oformán             |               |          | Ki [Alapértelmezett]              |
|           |         | Automatikusionas               |               |          | Ве                                |
|           |         |                                |               |          | HDMI1                             |
|           |         |                                |               |          | HDMI2                             |
|           |         | Bemeneti jelforrás             |               |          | VGA                               |
|           | Options |                                |               |          | Videó                             |
|           |         |                                |               |          | KEZDŐLAP                          |
| 5 (1)//   |         | Név megadása                   | HDMI1         |          | Alapértelmezett [Alapértelmezett] |
| Beállítás |         |                                |               |          | Egyéni                            |
|           |         |                                | HDMI2         |          | Alapértelmezett [Alapértelmezett] |
|           |         |                                |               |          | Egyéni                            |
|           |         |                                | VGA           |          | Alapértelmezett [Alapértelmezett] |
|           |         |                                |               |          | Egyéni                            |
|           |         |                                | Videó         |          | Alapértelmezett [Alapértelmezett] |
|           |         |                                |               |          | Egyéni                            |
|           |         |                                |               |          | Alapértelmezett [Alapértelmezett] |
|           |         |                                | KEZDOLAP      |          | Egyéni                            |
|           |         | Intenzív hűtés                 |               |          | Ki [Alapértelmezett]              |
|           |         |                                |               |          | Ве                                |
|           |         | Megjelenítési<br>mód rögzítése |               |          | Ki [Alapértelmezett]              |
|           |         |                                |               |          | Ве                                |
|           |         | Billentyűzet-<br>lezárás       |               |          | Ki [Alapértelmezett]              |
|           |         |                                |               |          | Ве                                |
|           |         | Információ<br>elrejtése        |               |          | Ki [Alapértelmezett]              |
|           |         |                                |               |          | Ве                                |
|           |         | Logó                           |               |          | Alapértelmezett [Alapértelmezett] |
|           |         |                                |               |          | Semleges                          |
|           |         |                                |               |          | Felhasználói                      |

| Főmenü  | Almenü                      | Almenü 2         | Almenü 3 | Almenü 4 | Értékek                  |
|---------|-----------------------------|------------------|----------|----------|--------------------------|
|         | Options                     |                  |          |          | Nincs                    |
|         |                             |                  |          |          | Kék [Alapértelmezett]    |
|         |                             | 115445           |          |          | Vörös                    |
|         |                             | Hatterszin       |          |          | Zöld                     |
|         |                             |                  |          |          | Szürke                   |
| Beaimas |                             |                  |          |          | Logó                     |
|         |                             | OCD elembely get |          |          | Mégsem [Alapértelmezett] |
|         | Alexhelyzet                 | USD alaphelyzet  |          |          | ОК                       |
|         | Alaphelyzet                 | Mindent          |          |          | Mégsem [Alapértelmezett] |
|         |                             | alaphelyzetbe    |          |          | ОК                       |
|         | Szabályzó                   |                  |          |          |                          |
|         | Sorozatszám                 |                  |          |          |                          |
|         | Forrás                      |                  |          |          |                          |
|         | Felbontás                   |                  |          |          | 00x00                    |
|         | Frissítési időköz           |                  |          |          | 0,00 Hz                  |
|         | Megjelenítési<br>mód        |                  |          |          |                          |
|         | Bekapcs. mód<br>(Készenlét) |                  |          |          |                          |
| Infó    | Fényforrás<br>óráinak száma |                  |          |          | 0 hr                     |
|         | Hálózat állapota            |                  |          |          |                          |
|         | IP-cím                      |                  |          |          |                          |
|         | Vetítő azonosító            |                  |          |          | 00~99                    |
|         | Fényerő-mód                 |                  |          |          |                          |
|         | FW verzió                   | Rendszer         |          |          |                          |
|         |                             | Android          |          |          |                          |
|         |                             | MCU              |          |          |                          |

## Megjelenítés menü

### Képbeállítás menü

### Megjelenítési mód

A kivetítő számos előre meghatározott megjelenítési móddal rendelkezik, amelyek közül az igényeinek megfelelően választhat. Mindegyik módot színszakértőink finomhangolták, hogy kivételes színteljesítményt nyújtson a tartalmak széles körében.

- **Prezentáció**: Ez a mód az üzleti és oktatási környezetek legtöbb prezentációs igényéhez megfelelő.
- **Világos**: A mód használata olyan környezetben célszerű, ahol nagyon erős fényerőre van szükség, például amikor a kivetítőt jól megvilágított helyiségben használja.
- HDR / HLG: Dekódolja és megjeleníti a nagy dinamikatartományú (HDR) / Hibrid logaritmikus gamma (HLG) tartalmakat a maximálisan mély fekete, maximálisan világos fehér és élénk, moziszerű színek érdekében a REC.2020 színtartomány segítségével. Ez az üzemmód automatikusan aktiválódik, ha a HDR "Auto" értékre van állítva (és HDR/HLG-tartalom van küldve a kivetítőre 4K UHD Blu-ray, 1080p/4K UHD HDR/HLG-játékok, 4K UHD streamelt videó). Amíg a HDR/HLG üzemmód aktív, nem lehet kiválasztani másik megjelenítési módot (Mozi, Referencia stb.), mivel a HDR/HLG által biztosított szín rendkívül precíz, és meghaladja a többi megjelenítési mód színteljesítményét.
- **Mozi**: A részletek és színek optimális egyensúlyát biztosítja filmnézéshez.
- **Játék**: Optimalizálja a kivetítőt a maximális kontraszthoz és élénk színekhez, ami láthatóvá teszi az árnyékos részeket videojáték közben.
- **sRGB**: Szabványos, színhelyes színek.
- **DICOM SIM.**: Ezt az üzemmódot szürkeárnyalatos képek megtekintéséhez hozták létre, például röntgenfelvételekhez orvostani oktatás esetén\*.

Megjegyzés: \* Ez a kivetítő nem alkalmas orvosi diagnózis felállítására.

- **Felhasználói**: Emlékszik a felhasználó által megadott beállításra. Személyre szabhatja a saját megjelenítési mód beállításait.
- 3D: 3D-s tartalom megtekintéséhez optimalizált.
   Megjegyzés: A 3D-s effektus megtekintéséhez kompatibilis DLP Link 3D-szemüveg szükséges. További információkért lásd a 3D című szakaszt.

### <u>Fal szín</u>

A vetített kép színeinek állításához tervezték, amikor színes falra vetít vetítővászon nélkül. Mindegyik módot színszakértőink finomhangolták, hogy kivételes színteljesítményt nyújtson.

Számos előre meghatározott megjelenítési mód közül választhat a fal színének megfelelően. Választási lehetőségek: Ki, Tábla, Világossárga, Világoszöld, Világoskék, Rózsaszín és Szürke.

Megjegyzés: A pontos színreprodukció érdekében vetítővászon használata javasolt.

### Dynamic Range

Konfigurálja a High Dynamic Range (HDR) / Hybrid Log Gamma (HLG) beállítást és annak effektusát, amikor 4K Blu-ray lejátszókról és streamelő eszközökről játszik le videót.

Megjegyzés: Csak a HDMI támogatja a Dinamikatartomány funkciót

#### > HDR / HLG

- Ki: Kikapcsolja a HDR/HLG-feldolgozást. Ha Ki értékre van állítva, a kivetítő NEM dekódolja a HDR/ HLG-tartalmat.
- Auto: Automatikusan észleli a HDR/HLG-jelet.

### > HDR-képmód / HLG-képmód

• Világos: Ezt az üzemmódot a világosabb, fokozottan telített színekhez válassza.

- **Szabvány**: Ezt az üzemmódot a természetes hatású színekhez válassza, amelyeknél a meleg és hideg tónusok egyensúlyban vannak.
- Film: Ezt az üzemmódot a jobb részletezettséghez és képélességhez válassza.
- **Részlet**: A jel az OETF átváltásából jön a legjobb színegyezés érdekében.

#### <u>Fényerő</u>

A kép fényerejének beállításához.

#### <u>Kontraszt</u>

A kontraszt a kép legvilágosabb és legsötétebb részei közötti különbséget adja meg.

### <u>Élesség</u>

A kép élességét állítja be.

### <u>Szín</u>

A videoképet a fekete-fehér és a teljesen telített színek között állítja be.

### <u>Árnyalat</u>

A vörös és zöld színegyensúlyt állítja be.

### <u>Gamma</u>

Beállítja a gammagörbe típusát. A kezdeti beállítást és finomhangolást követően hajtsa végre a Gamma beállítás lépéseit a képkimenet optimalizálásához.

- Film: Házi-mozihoz.
- Videó: Videó vagy TV jelforráshoz.
- Grafika: PC / Fotó jelforráshoz.
- Szabvány(2.2): Szabványos képbeállításhoz.
- 1,8 / 2,0 / 2,4 / 2,6: Adott PC / Fotó jelforráshoz.

### Színbeállítás

A színbeállítások konfigurálása.

- **BrilliantColor™**: Ez a beállítható elem új színfeldolgozó algoritmust és fejlesztéseket alkalmaz a nagyobb fényerő elérése érdekében amellett, hogy valósághű, élénkebb színeket biztosít.
- Színhőm.: A színhőmérséklet választására való Meleg, Szabvány, Hideg, és Hidegközül.
- Színillesztés: Válassza ki az alábbi lehetőségeket:
  - Szín: Beállíthatja a kép vörös, zöld, fekete, ciánkék, sárga, bíborvörös és fehér szintjét.
  - Árnyalat/ R (vörös)\*: A vörös és zöld színegyensúlyt állítja be.
    - Megjegyzés: \*Ha a Szín beállítsa Fehér, csak a vörös beállítást módosíthatja.
  - Telítettség/ G (zöld)\*: A videoképet a fekete-fehér és a teljesen telített színek között állítja be.
     Megjegyzés: \*Ha a Szín beállítsa Fehér, csak a zöld beállítást módosíthatja.
  - Nyereség / B (kék)\*: Beállítja a kép fényerejét.
    - Megjegyzés: \*Ha a Szín beállítsa Fehér, csak a kék beállítást módosíthatja.
  - Alaphelyzet: Visszatérés a gyári alapbeállításokra színegyeztetéshez.
  - Kilépés: Kilépés a "Színillesztés" menüből.
- **RGB erősítés/kivezérlés:** Ez a beállítás lehetővé teszi a kép fényerejének (nyereségnek) és kontrasztjának (erősítésének) beállítását.
  - Alaphelyzet: Visszatérés a gyári alapbeállításokra RGB nyereséghez/erősítéshez.
  - Kilépés: Kilépés a "RGB erősítés/kivezérlés" menüből.
  - Színtér (csak nem HDMI bemenet esetén): Válassza ki a megfelelő színmátrixot a következők közül:

Auto, RGB vagy YUV.

- **Színtér (csak HDMI-bemenet)**: válassza ki a megfelelő színmátrixot a következők közül: Auto, RGB(0~255), RGB(16~235) és YUV.
- **Fehérszint:** Lehetővé teszi a felhasználónak, a Fehérszint beállítását, videójel bevitelekor. **Megjegyzés:** A fehérszint csak Video/S-Video források esetében módosítható.
- Feketeszint: Lehetővé teszi a felhasználónak, a Feketeszint beállítását, videójel bevitelekor.
   Megjegyzés: A feketeszint csak Video/S-Video források esetében módosítható.
- IRE: Lehetővé teszi a felhasználónak az IRE érték beállítását, videójel bevitelekor.
   Megjegyzés:
  - Az "IRE" elemet csak NTSC videojel támogatja.
  - Az IRE csak a Video/S-Video bemeneti források esetében módosítható.

#### <u>Jel</u>

A jelopciók beállításához való.

- **Automatic**: Automatikusan konfigurálja a jelet (A Frekvencia és Fázis elemek szürkék). Ha az automatikus le van tiltva, a frekvencia és fázis elemek megjelennek a kézi beállításhoz és a beállítások mentéséhez.
- Frekvencia: A megjelenítési frekvencia módosításával azt összehangolhatja a számítógép grafikus kártyájának frekvenciájával. Csak akkor használja ezt a funkciót, ha úgy tűnik, hogy a kép függőlegesen villódzik.
- **Fázis**: Ennek beállításával összehangolhatja a megjelenítés és a grafikus kártya időzítését. Ha labilis vagy villódzó képet tapasztal, ezzel a funkcióval korrigálhatja.
- Vízszintes helyzet: A kép vízszintes helyzetének beállítására szolgál.
- Függőleges helyzet: A kép függőleges helyzetének beállítására szolgál.

Megjegyzés: Ez a menü csak akkor érhető el, ha a bemeneti forrás RGB/komponens.

### Fényerő-mód

Módosíthatja a fényerőmód-beállításokat.

- **DynamicBlack**: Automatikusan beállíthatja a kép fényerejét az optimális kontraszt érdekében.
- **Eco.**: A "Eco." lehetőséggel kiolthatja a lézerdiódát, így csökkentheti az energiafogyasztást, és növelheti a lézerdióda élettartamát.
- Állandó energia: Kiválaszthatja a lámpaerősséget a fényerő-módhoz.
- Állandó fényesség: Az állandó fényesség úgy változtatja az LD fényerejét, hogy a fényerő mindig állandó legyen.

### <u>Alaphelyzet</u>

A színbeállítások gyári alapbeállításainak visszaállítása.

## A Jobb játékélmény menü megjelenítése

### Jobb játékélmény

A funkció engedélyezésével csökkentheti a válaszidőt (bemeneti késlekedést) játék közben 8,2 ms (1080p@120Hz) értékre. Minden geometriai beállítás (például: Keystone, Four Corners) le lesz tiltva, ha a Jobb játékélmény mód be van kapcsolva. Lásd a további információkat alább.

### Megjegyzés:

- A jelek általi, bemeneti késleltetést az alábbi táblázatban ismertetjük:
- A táblázatban szereplő értékek némileg eltérhetnek.

| Forrás időzítése:<br>(HDMI1) | Jobb<br>játékélmény | Kimenet    | Kimeneti felbontás | Bemeneti<br>késlekedés |
|------------------------------|---------------------|------------|--------------------|------------------------|
| 1080p60                      | Be                  | 1080p60Hz  | 1080p              | 16,2 ms                |
| 1080p120                     | Be                  | 1080p120Hz | 1080p              | 8,2 ms                 |
| 4K60                         | Be                  | 1080p60Hz  | 1080p              | 16,8 ms                |
| 1080p60                      | Ki                  | 1080p60Hz  | 1080p              | 49,5 ms                |
| 1080p120                     | Ki                  | 1080p120Hz | 1080p              | 24,8 ms                |
| 4K60                         | Ki                  | 1080p60Hz  | 1080p              | 49,9 ms                |
| Forrás időzítése:<br>(HDMI2) | Jobb<br>játékélmény | Kimenet    | Kimeneti felbontás | Bemeneti<br>késlekedés |
| 1080p60                      | Be                  | 1080p60Hz  | 1080p              | 16,2 ms                |
| 1080p120                     | Be                  | 1080p120Hz | 1080p              | 8,2 ms                 |
| 1080p60                      | Ki                  | 1080p60Hz  | 1080p              | 49,5 ms                |
| 1080p120                     | Ki                  | 1080p120Hz | 1080p              | 24,8 ms                |

Vegye figyelembe, hogy a "Jobb játékélmény" mód engedélyezése esetén a 3D, Képarány, Élmaszk, Digital Zoom, Képeltolás és Geometrikus korrekció funkciók automatikusan letiltásra kerülnek. Ezek a funkciók és beállítások visszaállnak, ha az "Jobb játékélmény" le van tiltva.
# 3D menü

## Megjegyzés:

- Ez a kivetítő egy 3D ready kivetítő, amely DLP-Link 3D megoldással rendelkezik.
- Kérjük, hogy DLP-Link 3D esetén feltétlenül tegye fel a 3D szemüveget, mielőtt elkezdi nézni a videót.
- Ez a kivetítő támogatja a szekvenciális képkockán (oldalátfordításon) alapuló 3D használatát a HDMI1/HDMI2/VGA portokon keresztül.
- A 3D mód engedélyezéséhez a bemeneti képkockasebességet csak 60 Hz értékre lehet állítani. Az ennél alacsonyabb vagy magasabb képkockasebesség használata nem támogatott.
- Az optimális teljesítmény érdekében 1920 x 1080 felbontás használata ajánlott. Kérjük, vegye figyelembe, hogy a 4K (3840 x 2160) felbontás használata nem támogatott 3D módban.

## <u>3D mód</u>

Ezt a lehetőséget a 3D-funkció engedélyezéséhez vagy letiltásához használhatja.

- Ki: válasza az "Ki" elemet a 3D mód kikapcsolásához.
- Be: Válassza az "Be" elemet a 3D mód bekapcsolásához.

## <u>3D Tech.</u>

Ezt a lehetőséget 3D technológia kiválasztására lehet használni

- **DLP-Link**: Válassza az elemet optimalizált beállítások alkalmazásához DLP 3D szemüveg esetében.
- **3D szink.**: Válassza az elemet optimalizált beállítások alkalmazásához IR-, RF- vagy polarizált 3D-szeműveg esetében.

## <u>3D->2D</u>

Ezzel a beállítással megadhatja, hogyan jelenjen meg a 3D-s tartalom a képen.

- **3D:** 3D jel megjelenítés.
- L (Bal): A 3D tartalom bal oldali képkockájának megjelenítése.
- **R (Jobb):** A 3D tartalom jobb oldali képkockájának megjelenítése.

## 3D Formátum

Ezt a lehetőséget a megfelelő 3D formátum kiválasztásához használhatja.

- Auto: 3D azonosító jel észlelése esetén automatikusan megtörténik a 3D formátum kiválasztása.
- SBS: 3D jel "Egymás melletti" formátumban való megjelenítése.
- **Top and Bottom**: 3D jel megjelenítése "Top and Bottom" formátumban.
- **Frame Sequential**: 3D jel megjelenítése "Frame Sequential" formátumban.

## 3D szink. megfordítás

Ezzel a lehetőséggel engedélyezheti/letilthatja a 3D szink. ford. funkciót.

## <u>Alaphelyzet</u>

Visszaállítja az 3D gyári alapbeállításait.

- Mégsem: Jelölje ki az alaphelyzetbe állítás visszavonásához.
- OK: Válassza ki a 3D beállítások visszaállításához a gyári alapértelmezett értékre.

# Képarány menü

## <u>Képarány</u>

Válassza ki a vetített kép oldalarányát a következő lehetőségek közül:

- **4:3**: Ez a formátum 4:3 bemeneti jelforrásokhoz való.
- **16:9**: Ez a formátum 16:9 bemeneti jelforráshoz való, mint például a HDTV vagy DVD, amelyet széles képernyős televízióhoz állítottak be.
- **LBX**: Ez a formátum nem 16x9 levélszekrény forráshoz és külső 16x9 lencséhez való 2,35:1 képarányú kép megjelenítéséhez teljes felbontás mellett.
- **Natív**: ez a formátum az eredeti képet jeleníti meg átméretezés nélkül.
- Auto: A megfelelő megjelenítési formátum automatikus kiválasztása.

### Megjegyzés: Részletes információk az LBX módról:

- Egyes Letter-Box formátumú DVD-ket nem optimalizálnak 16x9 TV-khez. Ilyen helyzetben a kép nem jelenik meg helyesen 16:9 módban. Ilyen esetben 4:3 módban próbálja nézni a DVD-t. Ha a tartalom azonban nem 4:3 arányú, 16:9 megjelenítés esetén fekete sávok veszik körül a képet. Ilyen tartalom esetében használhatja az LBX üzemmódot, hogy a képpel a lehető legjobban kitöltse a 16:9 kijelzőt.
- Ha külső, anamorf lencsét használ, az LBX üzemmód lehetővé teszi olyan 2,35:1 képméretarányú tartalom (anamorf DVD-t és HDTV film jelforrást is beleértve) megtekintését is, ami támogatja az anamorf szélesvásznú megjelenítést és módosították a 16x9 arányú megjelenítéshez széles 2,35:1 kép formájában. Ilyen esetben nincsenek fekete sávok a képen. A fényforrás teljesítménye és a függőleges felbontás teljesen ki van használva.

#### 1080p méretezési táblázat:

| 16:9 kép | 480i/p                          | 576i/p             | 1080i/p             | 720p                   | PC                |
|----------|---------------------------------|--------------------|---------------------|------------------------|-------------------|
| 4x3      | Átméretezés 1440                | x1080 méretre.     |                     |                        |                   |
| 16x9     | Átméretezés 1920x1080 méretre.  |                    |                     |                        |                   |
| Natív    | - 1:1 leképezés központosított. |                    |                     |                        |                   |
|          | - Nem történik átm              | éretezés. A kép me | egjelenítése a beme | eneti jel felbontása s | szerint történik. |

#### 1080p automata leképezési szabály:

| A 4 a         | Bemeneti    | felbontás   | Auto/Méretezett |      |
|---------------|-------------|-------------|-----------------|------|
| Auto          | V-felbontás | F-felbontás | 1920            | 1080 |
|               | 640         | 480         | 1440            | 1080 |
|               | 800         | 600         | 1440            | 1080 |
| 4.2           | 1024        | 768         | 1440            | 1080 |
| 4.3           | 1280        | 1024        | 1440            | 1080 |
|               | 1400        | 1050        | 1440            | 1080 |
|               | 1600        | 1200        | 1440            | 1080 |
|               | 1280        | 720         | 1920            | 1080 |
| Széles Laptop | 1280        | 768         | 1800            | 1080 |
|               | 1280        | 800         | 1728            | 1080 |
| SDTV          | 720         | 576         | 1350            | 1080 |
| 5010          | 720         | 480         | 1620            | 1080 |
|               | 1280        | 720         | 1920            | 1080 |
|               | 1920        | 1080        | 1920            | 1080 |

# Élmaszk menü

## <u>Élmaszk</u>

Ezt a funkciót használva el lehet távolítani a kódolási zajt a videóbemeneti jel képének széléről.

# Digitális nagyítás menü

## Digital Zoom

Használja a kép méretének csökkentéséhez vagy növeléséhez a vetítővásznon. A Digitális nagyítás nem ugyanaz, mint az optikai nagyítás és a képminőség romlását eredményezi.

Megjegyzés: A Nagyítási beállítások a kivetítő kikapcsolása után is megőrződnek.

# Képeltolás menü

## <u>Képeltolás</u>

A vetített kép helyzetét vízszintesen (V) vagy függőlegesen (F) eltolja.

# Geometriai korrekció menü

### Négy sarok

Ez a beállítás lehetővé teszi a vetített kép beállítását minden sarokban, hogy négyzetes képet kapjon, ha a vetítési felület nem vízszintes.

Megjegyzés: A Négy sarok állítása esetén a Digital Zoom, Képarány és Képeltolás menük letiltásra kerülnek. A(z) Digital Zoom, a(z) Képarány és a(z) Képeltolás engedélyezéséhez állítsa gyári alaphelyzetbe a(z) Négy sarok beállításait.

#### H. trapézkorr.

A képtorzítás vízszintes csökkentéséhez, hogy négyzetesebb képet kapjon. A vízszintes trapézkorrekció a trapéztorzított kép korrekcióját teszi lehetővé, amikor a kép bal és jobb szegélye nem egyforma hosszúságú. Ez a vízszintes tengelybeli alkalmazásokkal történő használatra ajánlott.

## F. trapézkorr.

A képtorzítás függőleges csökkentéséhez, hogy négyzetesebb képet kapjon. A függőleges trapézkorrekció a trapéztorzított kép korrekcióját teszi lehetővé, amikor a kép teteje és alja az egyik oldal felé dől. Ez a függőleges tengelybeli alkalmazásokkal történő használatra ajánlott.

## Auto. korrekció

A trapéz digitális kijavítása annak érdekében, hogy a kivetített kép arra a területre kerüljön, amire végzi a kivetítést.

## Megjegyzés:

- A kép mérete kissé csökken a vízszintes és függőleges trapézkorrekció után.
- Automata trapézkorrekció használata esetén a Négy sarok beállítása funkció letiltásra kerül.

## <u>Alaphelyzet</u>

•

A Geometriai korrekció beállításait gyári alapértékekre állítja vissza.

- Mégsem: Jelölje ki az alaphelyzetbe állítás visszavonásához.
- **OK**: Jelölje ki, hogy a Geometriai korrekció összes beállítását a gyárira állítsa vissza.

# Audió menü

# Némítás menü

## <u>Némítás</u>

Ezt a lehetőséget a hang ideiglenes kikapcsolásához használhatja.

- Be: A(z) "Be" kiválasztásával bekapcsolhatja a némítási funkciót.
- **Ki:** A "Ki" kiválasztásával kikapcsolhatja a némítási funkciót.

Megjegyzés: A "Némítás" mind a belső, mind a külső hangszóró hangerejére hatással van.

# Hangerő menü

## <u>Kötet</u>

A hangerő beállításához.

# Audió bemenet menü

## Audió bemenet

Válassza ki az audióbemeneti portot a videóforrásokhoz az alábbiak szerint:

- HDMI1: Audió 1, Audió 2, Alapértelmezett vagy MIC (MIKROFON).
- HDMI2: Audió 1, Audió 2, Alapértelmezett vagy MIC (MIKROFON).
- VGA: Audió 1, Audió 2 vagy MIC (MIKROFON).
- Videó: Audió 1, Audió 2 vagy MIC (MIKROFON).

# Beállítás menü

# Vetítés menü

## <u>Projekció</u>

Válassza ki a kívánt vetítési rányt az elöl, hátul, elöl-mennyezet és hátul-mennyezet lehetőségek közül.

# Tápbeállítások menü

## Auto bekapcs.

Válassza a(z) "Be" lehetőséget a közvetlen bekapcsolás mód bekapcsolásához. A kivetítő automatikusan bekapcsolódik, amikor feszültség alá helyezik anélkül, hogy megnyomnák a "Üzemkapcsoló" gombot a kivetítő billentyűzetén, illetve a távvezérlőn.

## Bekapcsolás jelre

Válassza az "Be" lehetőséget a jel általi bekapcsolás mód aktiválásához. A kivetítő automatikusan bekapcsolódik, amikor jelet észlel, anélkül, hogy megnyomnák az "Üzemkapcsoló" gombot a kivetítő billentyűzetén vagy a távvezérlőn.

## Megjegyzés:

- Ha a(z) "Bekapcsolás jelre" lehetőség beállítása "Be", a kivetítő energiafogyasztása készenléti módban több mint 3 W lesz.
- Ez a funkció csak VGA és HDMI jelforrásokkal működik.

## Automatikus kikapcsolás (perc)

Beállítja a visszaszámlálás időtartamát. A visszaszámlálás elkezdődik, amikor a kivetítő nem kap bemeneti jelet. Ezután a kivetítő automatikusan kikapcsol, amint lejár az idő (perc).

## Elalvásidőzítő (perc)

•

Az elalváskapcsoló konfigurálása.

**Elalvásidőzítő (perc):** Beállítja a visszaszámlálás időközét. A visszaszámlálás elkezdődik, amikor a kivetítő kap vagy nem kap bemeneti jelet. Ezután a kivetítő automatikusan kikapcsol, amint lejár az idő (perc).

Megjegyzés: Az elalváskapcsoló alaphelyzetre áll, miután kikapcsolják a kivetítőt.

• **Mindig bekapcsolva:** Jelölje be a jelölőnégyzetet az elalváskapcsoló mindig bekapcsolt állapotba állításához.

#### Bekapcs. mód (Készenlét)

Az üzemmód-beállítás elvégzése.

- Aktív: Válassza az "Aktív" lehetőséget, hogy visszatérjen normál készenléti módba.
- Eco.: Válassza az "Eco." lehetőséget, hogy további energiát takarítson meg <0,5W.

#### USB-tápellátás (készenlétben)

Az USB tápfeszültség funkció engedélyezése/letiltása, ha a kivetítő készenléti módban van.

# Biztonság menü

## **Biztonság**

Engedélyezze ezt a funkciót, hogy a kivetítő használatához jelszó megadására legyen szükség.

- Be: A "Be" lehetőséggel kapcsolhatja be a kivetítő bekapcsolásakor történő biztonsági ellenőrzést.
- Ki: Jelölje ki az "Ki" lehetőséget, így a felhasználó jelszó-ellenőrzés nélkül is bekapcsolhatja a kivetítőt.

Megjegyzés: Az alapértelmezett jelszó az "1234".

## Biztonsági időzítő

Ki lehet választani az idő (Hónap/Nap/Óra) funkciót, hogy beállítsa a kivetítő használati idejét. Ha letelik az idő, újra meg kell adnia a jelszót.

## Jelszócsere

Használja a kivetítő bekapcsolására megjelenő jelszóigénylés beállítására vagy módosítására.

# HDMI link beállítások menü

Megjegyzés: Ha a HDMI CEC szabvánnyal kompatibilis eszközt csatlakoztat a kivetítőhöz HDMI-kábellel, be- és kikapcsolhatja őket a kivetítő OSD menüjének HDMI Link vezérlés funkciójával. Így a HDMI Link vezérlés szolgáltatás segítségével egy eszköz több eszközt tud csoportosan be- és kikapcsolni. Jellemző konfigurációban a DVD-lejátszó a kivetítőhöz erősítőn vagy házi-mozi rendszeren keresztül csatlakozhat.

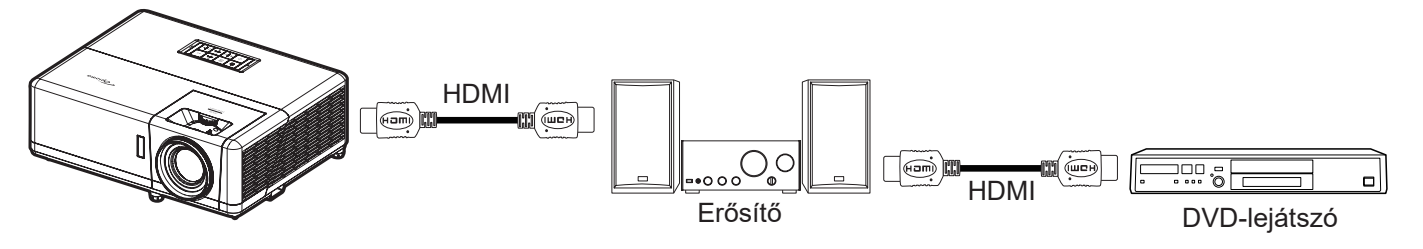

## HDMI Link

A HDMI Link funkció engedélyezése/letiltása.

## TV tartalom

Ha a beállítás értéke "Igen", akkor a Power on és a Power Off Link lehetőségek elérhetőek.

## Power On Link

CEC tápfeszültség parancsra.

- Kölcsönös: Mind a kivetítő, mind a CEC eszköz egyszerre kapcsolódik be.
- Kivetítő -> Eszköz: A CEC eszköz csak a kivetítő bekapcsolódása után kapcsolódik be.
- Eszköz -> Kivetítő: A kivetítő csak a CEC eszköz bekapcsolódása után kapcsolódik be.

#### Power Off Link

Engedélyezze ezt a funkciót, hogy a HDMI Link és a kivetítő automatikusan egyszerre kapcsolódjanak ki.

# Tesztminta menü

## <u>Tesztminta</u>

Válasszon tesztábrát a zöld rács, bíborvörös rács, fehér rács és letiltott (ki) funkciók közül.

# Vetítő azonosító menü

## Vetítő azonosító

Az azonosítót (ID) menü segítségével lehet beállítani (tartomány: 0–99), így a felhasználó az egyes kivetítőket RS232 parancsokkal vezérelheti.

Megjegyzés: Az RS232-parancsok teljes listáját illetően lásd az RS232 felhasználói útmutatóját a weboldalunkon.

# 12 V-os trigger menü

## 12 V-os trigger

Ezt az elemet a trigger engedélyezéséhez vagy letiltásához használhatja.

Megjegyzés: 3,5 mm-es mini jack, melynek kimeneti teljesítménye 12 V 500 mA (max.) a relés rendszervezérléshez.

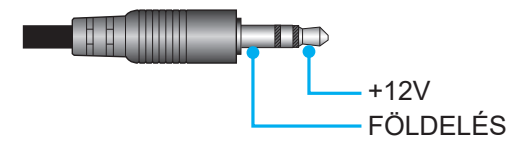

- **Be**: A trigger engedélyezéséhez válassza a(z) "Be" lehetőséget.
- Ki: A trigger letiltásához válassza a(z) "Ki" lehetőséget.

# Opciók menü

## <u>Nyelv</u>

VCA többnyelvű képernyőmenü számára a következő nyelvek választhatók: angol, német, francia, olasz, spanyol, portugál, lengyel, holland, svéd, norvég/dán, finn, görög, hagyományos kínai, egyszerűsített kína, japán, koreai, orosz, magyar, cseh, arab, thaiföldi, török, perzsa, vietnámi, indonéz, román és szlovák.

## Feliratozás

A Feliratozás a műsorhang vagy a képen látható egyéb információ szöveges verziója. Ha a bemeneti jel feliratot tartalmaz, bekapcsolhatja ezt a szolgáltatást és megtekintheti a csatornákat. Az alábbi opciók állnak rendelkezésre: "Ki", "CC1" és "CC2".

## Menu Settings

Beállíthatja a menü helyzetét a képen, és konfigurálhatja a menü időtúllépését.

- Menü helyzete: Válassza ki a menü helyzetét a képen.
- Menü Időzítő: Álltsa be, hogy meddig maradjon látható az OSD menü a képen.

#### Automatikus forrás

Válassza ezt a lehetőséget, hogy a kivetítő automatikusan megkeresse az elérhető bemeneti jelforrást.

## Bemeneti jelforrás

Válassza ki a bemeneti forrást a HDMI1, HDMI2, VGA, Videó és KEZDŐLAP lehetőségek közül.

## <u>Név megadása</u>

Használja a bemenet átnevezéséhez az egyszerűbb azonosítás érdekében. A választható lehetőségek a következők: HDMI1, HDMI2, VGA, Videó és KEZDŐLAP.

## Intenzív hűtés

A(z) "Be" lehetőség kiválasztása esetén a ventilátorok gyorsabban forognak. Ez a funkció nagy tengerszint feletti magasság esetén hasznos, ahol ritkább a levegő.

#### Megjelenítési mód rögzítése

Válassza az "Be" vagy "Ki" elemet a megjelenítési mód beállításainak lezárásához, illetve kioldásához.

#### Billentyűzet-lezárás

Ha a billentyűzet-lezárás funkció beállítása "Be", a billentyűzet zárolva lesz. A kivetítő azonban a távvezérlő segítségével továbbra is használható marad. Az "Ki" kiválasztásával ismét használhatja a billentyűzetet.

#### Információ elrejtése

Engedélyezze ezt a funkciót a tájékoztató üzenet elrejtéséhez.

- **Ki:** A "Keresés" üzenet felfedéséhez válassza az "Ki" lehetőséget.
- Be: Az információs üzenetek elrejtéséhez válassza a "Be" lehetőséget.

### <u>Logó</u>

Ezzel a funkcióval választhatja ki a kívánt kezdőképernyőt. Ha módosított egy beállítást, az új beállítás akkor lép életbe, ha legközelebb bekapcsolják a kivetítőt.

- Alapértelmezett: Az alapértelmezett induló kép.
- Semleges: Az induló képernyőn nem jelenik meg a logó.
- Felhasználói: Logó rögzítési eszköz szükséges hozzá.

Megjegyzés: Kérjük, keresse fel weboldalunkat a Logó rögzítési eszköz letöltéséhez. A támogatott fájlformátumok: png/bmp/jpg.

#### <u>Háttérszín</u>

Ezzel a funkcióval kék, vörös, zöld, szürke, üres vagy logó kép jeleníthető meg, ha nincs elérhető jel. **Megjegyzés:** *Ha a háttérszínhez a "Nincs" opció van kiválasztva, akkor a háttérszín fekete.* 

# OSD alaphelyzet menü

## OSD alaphelyzet

Visszaállítja az OSD-menü alapértelmezett beállításait.

## Mindent alaphelyzetbe

Visszaállítja az összes beállítást (beleértve az Android-beállításokat is) a gyári alapértelmezettre.

# Információ menü

Megtekintheti a kivetítő alábbi adatait:

- Szabályzó
- Sorozatszám
- Forrás
- Felbontás
- Frissítési időköz
- Megjelenítési mód
- Bekapcs. mód (Készenlét)
- Fényforrás óráinak száma
- Hálózat állapota
- IP-cím
- Vetítő azonosító
- Fényerő-mód
- FW verzió

# Rendszerbeállítások menü

A különféle rendszerbeállításokhoz válassza ki a Kezdőképernyőn a(z) "@" rendszerbeállítások menüt.

## Általános navigálás a menüben

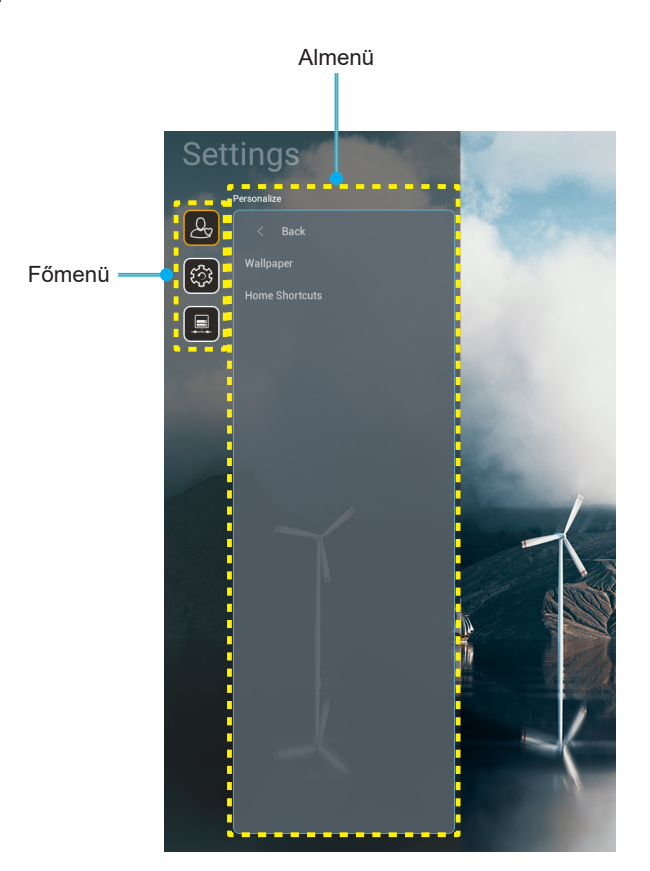

- A rendszerbeállítások menü megjelenése után a fel és le gombok segítségével választhat a főmenü pontjai közül. Adott oldalon az almenübe lépéshez nyomja meg a távvezérlőn az "OK" vagy a "Jobb" gombot.
- 2. Az adott menüpont kiválasztásához a "**Balra**" vagy a "**Jobbra**" gombot kell megnyomni. Utána az "**OK**" megnyomásával megnyílik az almenü.
- 3. Az almenüben a kívánt elem a "Fel" vagy a "Le" gombbal választható ki.
- 4. Az "**OK**" vagy a "**Jobb**" megnyomásával érhetők el a kiválasztott almenüpont beállításai.
- 5. A "**Fel**", "**Le**", "**Bal**" és "**Jobb**" gombbal kiválasztható a beállítás, a "**Bal**" és "**Jobb**" gombbal módosítható az érték (ha szükséges).
- 6. A beállítás az "**OK**" megnyomásával hagyható jóvá.
- 7. Az almenü többi beállítása is a fentiek szerint módosítható.
- 8. Kilépéshez nyomja meg a ""⊃" gombot (ha kell, többször). A beállítások menü bezáródik, és a kivetítő automatikusan menti az új beállításokat.

## Rendszerbeállítások menüszerkezet

| 1. szint     | 2. szint                   | 3. szint                                                                                                    | 4. szint                             | Érték |
|--------------|----------------------------|----------------------------------------------------------------------------------------------------|--------------------------------------|-------|
|              | Háttérkép                  | Optoma stílus                                                                                                    |                                      |       |
|              | Kezdőlapi<br>parancsikonok | Shortcut1                                                                                                    |                                      |       |
|              |                            | Shortcut2                                                                                                    |                                      |       |
| Testreszabás |                            | Shortcut3                                                                                                    |                                      |       |
|              |                            | Shortcut4                                                                                                    |                                      |       |
|              |                            | Shortcut5                                                                                                    |                                      |       |
|              |                            | Szint3. szintOOptoma stílusShortcut1Shortcut2Shortcut2Shortcut3Shortcut4Shortcut5Shortcut5Shortcut6AsokOptoma Management<br>SuiteFájlkezelőOptoma MarketplaceCreative Cast ProCreative Cast ProVillámlásJelenlegi billentyűzetzetJelenlegi billentyűzetásidő24 órás formátum<br>használataBe<br>Ki [AlafrissítésIdőzónaKi [Alawi-FiElérhető hálózatok SSID-i<br> |                                      |       |
|              |                            | Optoma Management<br>Suite                                                                                                    |                                      |       |
|              |                            | Fájlkezelő                                                                                                    |                                      |       |
|              | Alkalmazások               | Optoma Marketplace                                                                                                    |                                      |       |
|              |                            | Creative Cast Pro                                                                                                    |                                      |       |
|              |                            | Villámlás                                                                                                    |                                      |       |
|              |                            | Jelenlegi billentyűzet                                                                                                    |                                      |       |
| Rendszer     | Billentyűzet               |                                                                                                    | 谷哥拼音輸入法                              | Ki    |
|              |                            | Billentyuzetek kezelese                                                                                                    | Kika billentyűzet                    | Ве    |
|              |                            | Időzóna                                                                                                    |                                      |       |
|              | Dátum és idő               | 24 órás formátum<br>használata                                                                                                    | Ве                                   |       |
|              |                            |                                                                                                    | Ki [Alapértelmezett]                 |       |
|              | Rendszerfrissítés          |                                                                                                    |                                      |       |
|              | Belső tárhely              |                                                                                                    |                                      |       |
|              | Jogi rész                  |                                                                                                    |                                      |       |
|              |                            |                                                                                                    | Be [Alapértelmezett]                 |       |
|              |                            |                                                                                                    | Кі                                   |       |
|              | Vez. nélk.                 | Elérhető hálózatok SSID-i<br>(Bekapcsolt WiFi esetén)                                                                                                    |                                      |       |
|              |                            | Új hálózat hozzáadása                                                                                                    |                                      |       |
| Vezérlés     |                            | Hordozható hozzáférési pont                                                                                                    | Hordozható Wi-fi<br>hozzáférési pont |       |
|              |                            | Proxybeállítások                                                                                                    |                                      |       |
|              | Ethernet                   | IP-beállítások                                                                                                    |                                      |       |
|              |                            | Alaphelyzet                                                                                                    |                                      |       |
|              | OMS                        |                                                                                                    |                                      |       |

Megjegyzés: A funkciók a modell specifikációtól függően változhatnak.

# Személyre szabás menü

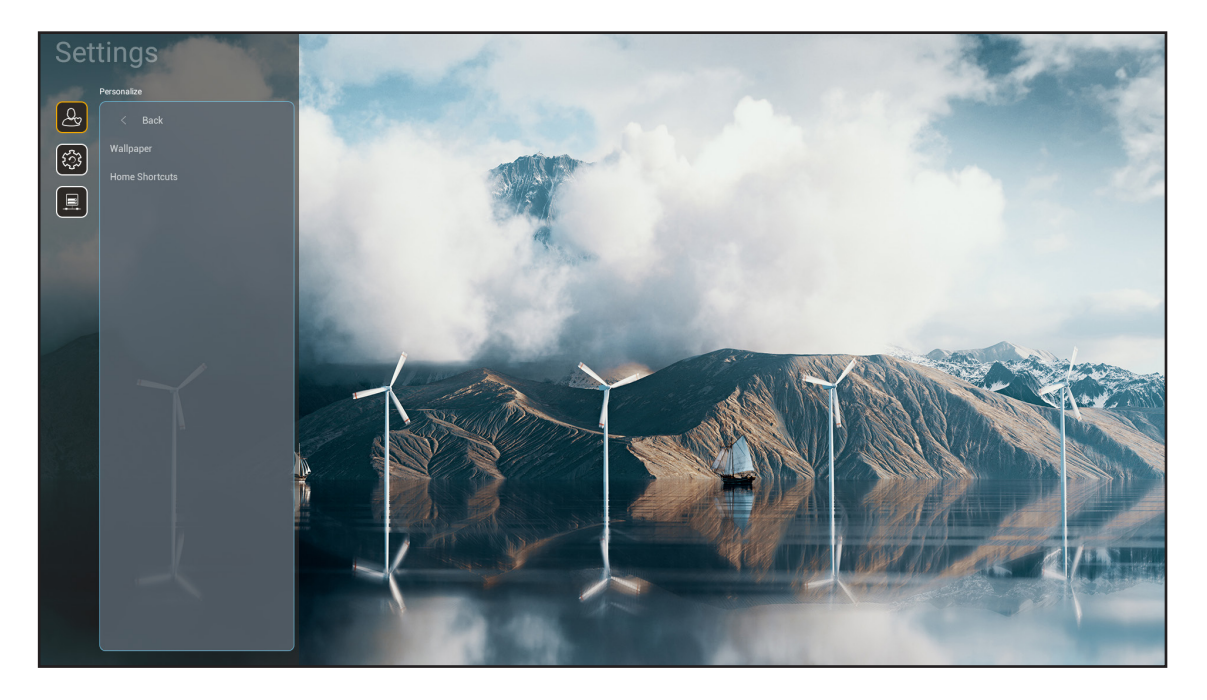

## Kezdőlapi parancsikonok

Áttekintheti minden megnyitott alkalmazás kezdőlapi parancsikonjait minden egyes bemeneti forrásnál. Az elemek nem ismétlődhetnek, kivéve az "Automatic" opció esetén, ami azt jelenti, hogy a rendszer a legutóbb megnyitott hat alkalmazásra fog emlékezni, majd utána lecseréli az alkalmazás parancsikonokat úgy, hogy a legutóbbi alkalmazás lesz az első és a többiek rendre eggyel hátrább csúsznak a sorban.

# Rendszer menü

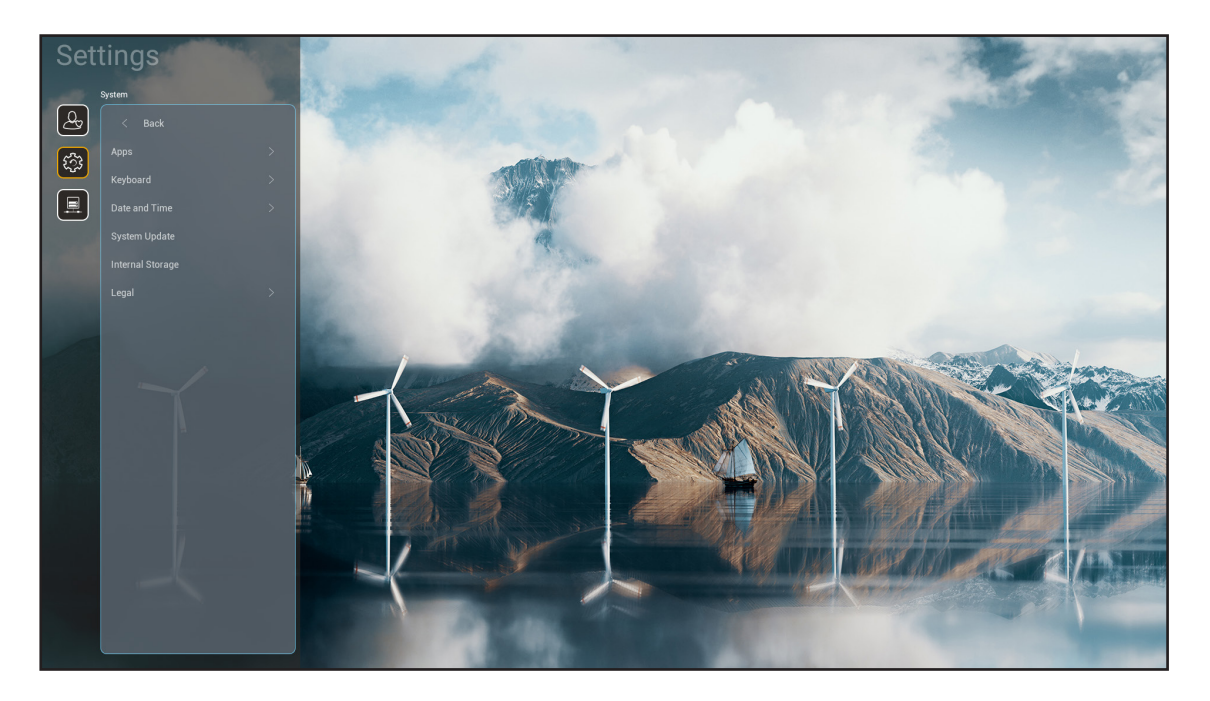

## <u>Alkalmazások</u>

Válassza ki a kívánt előre telepített alkalmazást, amelyet el szeretne indítani.

## **Billentyűzet**

A billentyűzet-beállítások konfigurálása.

- Jelenlegi billentyűzet: A rendszer által jelenleg használt virtuális billentyűzet jelzése.
- Billentyűzetek kezelése: A beviteli módszer alkalmazás be/ki kapcsolása. Ha az alkalmazás be van kapcsolva, a megnyitott beviteli módszer alkalmazás megjelenik a "Jelenlegi billentyűzet" kiválasztási listában.

#### Dátum és idő

Dátum- és időbeállításokat konfigurálhatja.

- Időzóna: Válassza ki a helyhez tartozó időzónát.
- 24 órás formátum használata: A(z) "Be" beállítással az időt 24 órás formában fogja megjeleníteni. Az "KI" beállítással az időt
  - 12 órás formában fogja megjeleníteni (AM/PM).

#### **Rendszerfrissítés**

Kövesse a képernyőn megjelenő utasításokat a kivetítő firmware-frissítéséhez.

#### Belső tárhely

A fennmaradó belső tárhely megtekintése.

## <u>Jogi rész</u>

Áttekintheti a jogi dokumentumokat, például: "Használati feltételek", "Adatvédelmi szabályzat", és "Sütiszabályzat".

Megjegyzés: A jogi dokumentumok online is megtekinthetők. Kérjük, tekintse meg az alábbi web címeket:

- <u>Használati feltételek</u>: https://www.optoma.com/terms-conditions/.
- <u>Sütiszabályzat</u>: https://www.optoma.com/cookies-policy/.
- <u>Adatvédelmi szabályzat</u>: https://www.optoma.com/software-privacy-policy/.
- Nyílt forráskódú szoftverek licencei

# Vezérlés menü

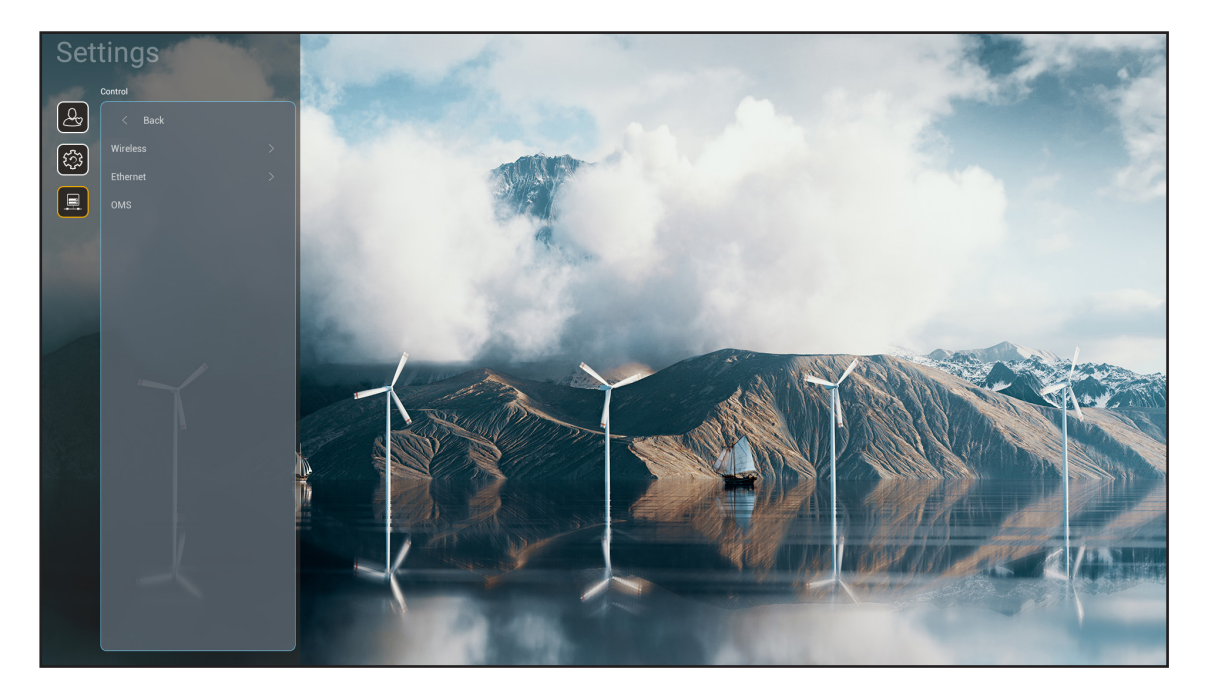

## Vez. nélk.

A vezeték nélküli hálózati beállításokat konfigurálja.

- Wi-Fi: A vezeték nélküli hálózati funkció engedélyezéséhez állítsa a Wi-Fi opciót "Be" értékre.
- Elérhető hálózatok SSID-i: Válassza ki a használni kívánt hozzáférési pontot és adja meg vagy állítsa be a szükséges kapcsolati paramétereket (ha kell), például a jelszót, proxy beállításokat és az IP-címet. Tájékozódásul megtekintheti a jelerősséget.

A "Mégsem" választásával a beállítások mentése nélkül visszatérhet a Hálózat menübe. A "Elfelejt" választásával törölje a vezeték nélküli hálózati profilt.

Megjegyzés: Amikor valamit be kell írni, a rendszer automatikusan megjeleníti ehhez a billentyűzetet a képernyőn.

- Új hálózat hozzáadása: Adja meg manuálisan a hálózat nevét.
- **Hordozható hozzáférési pont:** A kivetítő konfigurálása úgy, hogy vezeték nélküli hozzáférési pontként viselkedjen más eszközök számára.

## Ethernet

A vezetékes hálózati beállításokat konfigurálja.

Megjegyzés: Ellenőrizze, hogy a kivetítőt már csatlakoztatta-e a helyi számítógépes hálózatra (LAN). Kérjük, olvassa el a 16 oldalon című részt.

- **Proxybeállítások:** Kérés esetén adja meg kézzel a proxyállomásnevet, a csatlakozási portot és a proxytartományok megkerülésére vonatkozó információkat.
- **IP-beállítások:** Engedélyezze a DHCP-t, ha azt szeretné, hogy a kivetítő a hálózatról automatikusan megkapja az IP-címet és más kapcsolati paramétereket. Tiltsa le a DHCP-t, ha az IP-címet, az átjárót, a hálózati előtag hosszát és a DNS-paramétereket kézileg szeretné kiosztani.
- Alaphelyzet: A hálózati beállításokat gyári alapértékekre állítja vissza.

## <u>OMS</u>

Ezzel a szoftverrel távolról kezelheti eszközeit, beleértve a vészhelyzeti üzenetek sugárzását, a valós idejű felügyeletet és riasztásokat, valamint az eszközök be- és kikapcsolási idejének ütemezését.

# LAN/RJ45 funkció

Az egyszerű és könnyű kezelés érdekében a kivetítő sokféle hálózatkezelési és távvezérlési szolgáltatást kínál. A LAN / RJ45 hálózati funkciót használ a távoli kezeléshez: Be-/kikapcsolás, fényerő- és kontrasztbeállítások. Ezenkívül megtekintheti a kivetítő állapotát is pl: Videó forrás, hangnémítás stb.

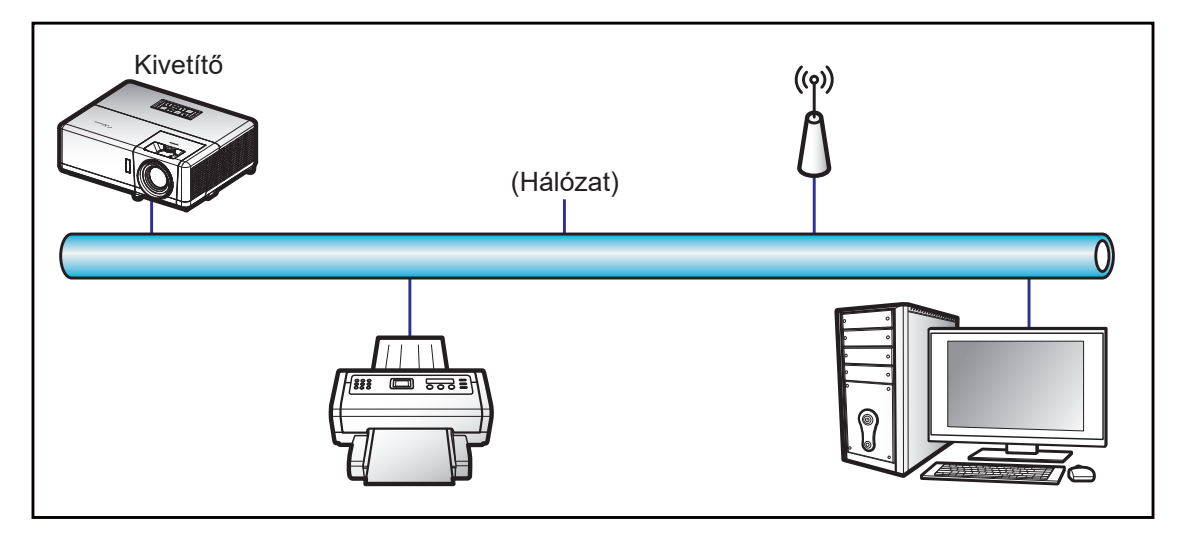

## Vezetékes LAN-aljzat funkciók

A kivetítő PC (Laptop) vagy egyéb külső eszköz által vezérelhető a LAN/RJ45 porton keresztül és kompatibilis a Crestron / Extron / AMX (Device Discovery) / PJLink protokollal.

- A Crestron a Crestron Electronics, Inc. bejegyzett védjegye az Egyesült Államokban.
- Az Extron az Extron Electronics, Inc. bejegyzett védjegye az Egyesült Államokban.
- Az AMX az AMX LLC bejegyzett védjegye az Egyesült Államokban.
- A PJLink védjegy és embléma regisztrációs kérelmet nyújtott be Japánban, az Amerikai Egyesült Államokban és egyéb országokban a JBMIA által.

A kivetítő támogatja a Crestron Electronics vezérlő és a kapcsolódó szoftver bizonyos parancsait, pl. RoomView<sup>®</sup>.

http://www.crestron.com/

Ez a kivetítő hivatkozásképpen támogatja az Extron eszköz(öke)t.

http://www.extron.com/

Ez a kivetítő AMX ( Device Discovery ) támogatással rendelkezik.

http://www.amx.com/

Ez a kivetítő támogatja a PJLink Class2 összes parancsát.

http://pjlink.jbmia.or.jp/english/

Bővebb információkért a LAN/RJ45 porthoz csatlakoztatható és a kivetítő távvezérlésére alkalmas külső eszközök típusairól, illetve az egyes külső eszközöket támogató távvezérlő parancsokról, közvetlenül vegye fel a kapcsolatot a Támogatás-Szervizzel.

## Ethernet (Kivetítő-beállítások)

- 1. Kapcsolja be a kivetítőt.
- 2. Csatlakoztassa az RJ45 kábelt a kivetítő és a PC (Laptop) megfelelő RJ45 csatlakozójához.

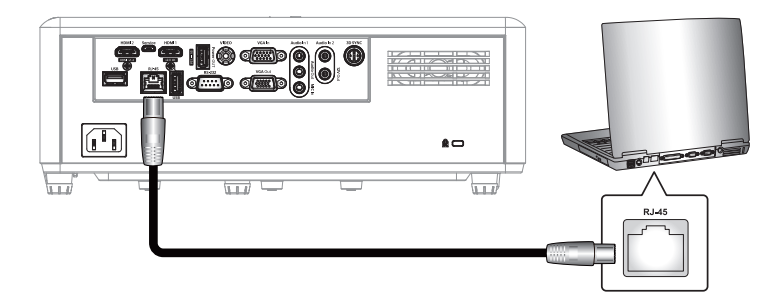

Kövesse a képernyőn megjelenő utasításokat a hálózati beállítások konfigurálásához.
 (Kivetítő kezdőképernyő > Beállítások > Vezérlés > Ethernet > IP-beállítások > Statikus)

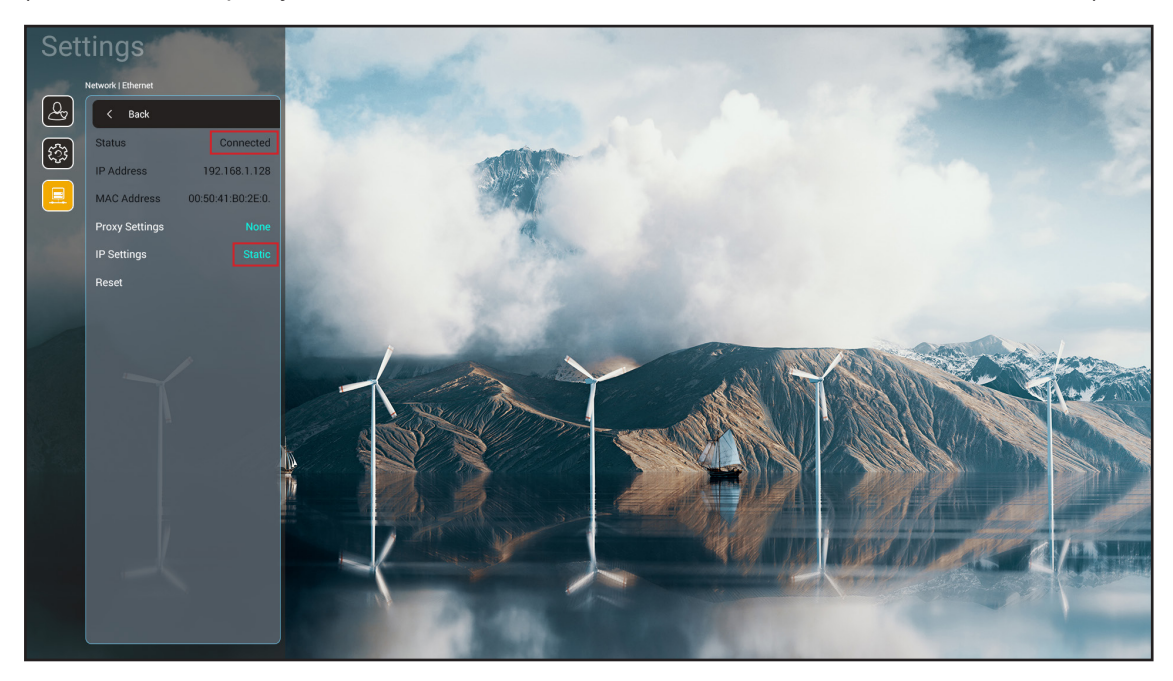

Megjegyzés: A hálózati konfiguráció befejezése után az Állapotban a "Csatlakoztatva" felirat jelenik meg.

# PC-beállítások

1. Csatlakoztassa az RJ45 kábelt a kivetítő és a PC (Laptop) megfelelő RJ45 csatlakozójához.

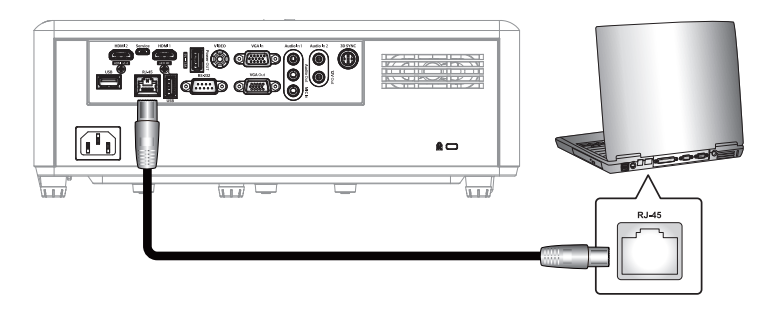

2. A PC-n (Laptopon) jelölje ki a Start > Vezérlőpult > Hálózati kapcsolatok elemet.

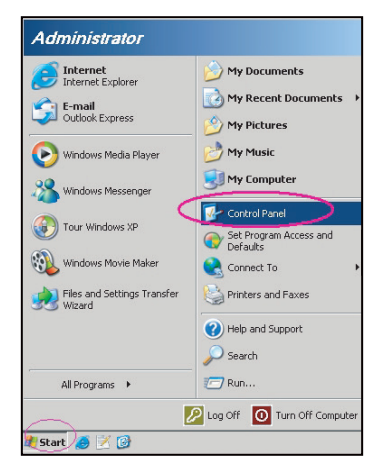

3. A jobb gombbal kattintson a **Helyi kapcsolat** elemre és jelölje ki a **Tulajdonság** elemet.

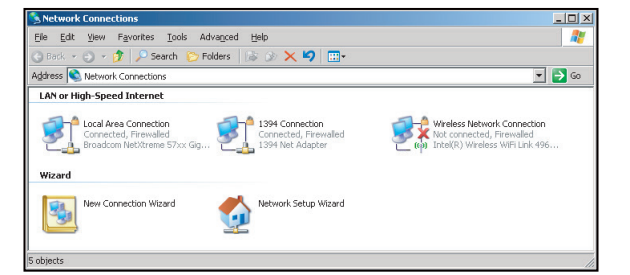

4. A Tulajdonságok ablakban jelölje ki a Általános fület, majd az Internet Protocol (TCP/IP) elemet.

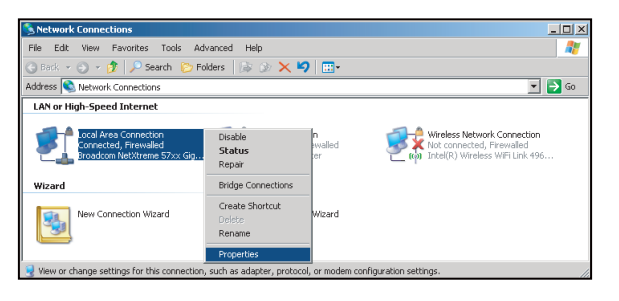

5. Kattintson a "Properties" (Tulajdonságok) elemre.

| Local Area Connection Properties                                                                                                    | ?                               |
|----------------------------------------------------------------------------------------------------|---------------------------------|
| Seneral Advanced                                                                                                    |                                 |
| Connect using:                                                                                                    |                                 |
| Broadcom NetXtreme 57xx Gigabit Cc                                                                                                    | Configure                       |
| ,<br>This connection uses the following items:                                                                                          |                                 |
| 🗹 🚚 QoS Packet Scheduler                                                                                                    |                                 |
| Retwork Monitor Driver                                                                                                    |                                 |
| Internet Protocol (TCP/IP)                                                                                                    |                                 |
| •                                                                                                    |                                 |
| I <u>n</u> stall                                                                                                    | Properties                      |
| Description                                                                                                    |                                 |
| Transmission Control Protocol/Internet Proto<br>wide area network protocol that provides con<br>across diverse interconnected networks. | col. The default<br>mmunication |
| Show icon in notification area when connect                                                                                             | oted                            |
| ✓ Notify me when this connection has limited                                                                                            | or no connectivity              |
|                                                                                                    |                                 |
|                                                                                                    |                                 |
| OK                                                                                                    | Cancel                          |
|                                                                                                    |                                 |

6. Billentyűzze be az IP-címet és alhálózati maszkot, majd nyomja meg az "OK" gombot.

| nternet Protocol Version 4 (TCP/IPv4)                                                                                 | Properties ? X                                                       |
|----------------------------------------------------------------------------------------------------|----------------------------------------------------------------------|
| General                                                                                                    |                                                                      |
| You can get IP settings assigned autom<br>this capability. Otherwise, you need to<br>for the appropriate IP settings. | aatically if your network supports<br>ask your network administrator |
| Obtain an IP address automaticall                                                                                     | y                                                                    |
| Use the following IP address:                                                                                         |                                                                      |
| IP address:                                                                                                    | 192.168.1.129                                                        |
| Subnet mask:                                                                                                    | 255.255.255.0                                                        |
| Default gateway:                                                                                                    | · · ·                                                                |
| Obtain DNS server address autom                                                                                       | atically                                                             |
| • Use the following DNS server addr                                                                                   | resses:                                                              |
| Preferred DNS server:                                                                                                 | 192.168.1 .0                                                         |
| Alternate DNS server:                                                                                                 |                                                                      |
| Validate settings upon exit                                                                                           | Advanced                                                             |
|                                                                                                    | OK Cancel                                                            |

- 7. Nyisson meg egy böngészőprogramot (például: Microsoft Edge vagy Google Chrome).
- 8. A címsorban adja meg a kivetítő IP-címét: 192.168.1.128 : 8088.
- Nyomja meg az "Enter" gombot.
   A kivetítőt beállította távkezelésre. A LAN/RJ45 funkció a következőképpen jelenik meg:

| Web Con    | rol ×          | · +                |              |                             |                     |                    |
|------------|----------------|--------------------|--------------|-----------------------------|---------------------|--------------------|
| ← → C      | ▲ 不安全 192.1    | 168.1.128:8088/#/  |              |                             |                     |                    |
| 💦 MantisBT | Mantis CPC-DMT | I Booking Calendar | Optoma OMRC  | Scdceip.coretronic          | S eip.coretronic.co | 🧔 3DPassport - Log |
|            |                |                    |              | Opto                        | oma                 |                    |
|            |                |                    | User<br>Pass | Web Control<br>name<br>word | System              |                    |
|            |                |                    |              | Login                       |                     |                    |

## Bejelentkezés és konfiguráció a hálózati vezérléshez

- 1. Jelentkezzen be a kivetítőre a webböngészőből (pl. 192.168.1.128 : 8088 és nyomja meg az "Enter" billentyűt).
  - Felhasználónév: admin
  - Jelszó: admin

Megjegyzés: A jelszót az első bejelentkezés során meg kell változtatni.

| Optoma                                                                                                    |                                                                                  |                                                                                            | • |
|----------------------------------------------------------------------------------------------------|----------------------------------------------------------------------------------|--------------------------------------------------------------------------------------------|---|
| Administrator     Administrator     Alert Setup     Network Setup     Information     Crestron V2     Logout | Projector Information<br>Projector Name<br>DAZHUZT+<br>Projector ID<br>0<br>Save | Change Password   Old Password   please input   Confirm New Password   please input   Save |   |

2. Kattintson az **Általános** gombra. Ezután a *Tápfeszültség-beállítások* menüpontban állítsa az Energiamód beállítását Aktív-ra.

| Optoma                                                                                                    |                                                                               | •                                                                   |
|----------------------------------------------------------------------------------------------------|-------------------------------------------------------------------------------|---------------------------------------------------------------------|
| <ul> <li>Administrator</li> <li>Projector Control ^</li> <li>General</li> <li>Image</li> <li>Display</li> <li>Alert Setup</li> </ul>             | General Control Power ON Resync Resync Resync                                 | Volume Setting<br>Mute<br>OFF<br>Volume<br>5                        |
| <ul> <li>Network Setup</li> <li>Information</li> <li>Crestron V2 ^</li> <li>Configuration</li> <li>Certificate Upload</li> <li>Logout</li> </ul> | Reset OSD<br>Reset<br>AV Mute<br>OFF<br>Freeze<br>OFF<br>High Altitude<br>OFF | Power Setting Power Mode Active Brightness Mode Constant Power 100% |

3. Kattintson a **Hálózati beállítások** elemre, majd kapcsolja be azt a funkciógombot, amellyel dolgozni szeretne.

| Optoma                                                |                         |
|-------------------------------------------------------|-------------------------|
| Administrator  Projector Control  Alert Setup         | LAN Control<br>Crestron |
| Information                                           | Crestron XIO Cloud      |
| <ul> <li>✿ Crestron V2 ✓</li> <li>▲ Logout</li> </ul> | Extron<br>OFF           |
|                                                       | PJLink                  |
|                                                       | AMX<br>OFF              |
|                                                       | OFF 5                   |

## Megjegyzés:

| Crestron          | Port: 41794 |
|-------------------|-------------|
| PJ-Link           | Port: 4352  |
| AMX               | Port: 9131  |
| Telnet            | Port: 23    |
| Weboldal-vezérlés | Port: 8088  |
| Optoma Web Server | Port: 8080  |
| Creative Cast App | Port: 80    |
| Extron            | Port: 2023  |

# **Crestron**

1. A <u>Kivetítő</u> "Vezérlés" beállításainál vagy a <u>Böngésző</u> LAN-vezérlés lapján keresztül kapcsolja **BE** a **Crestron** funkciót.

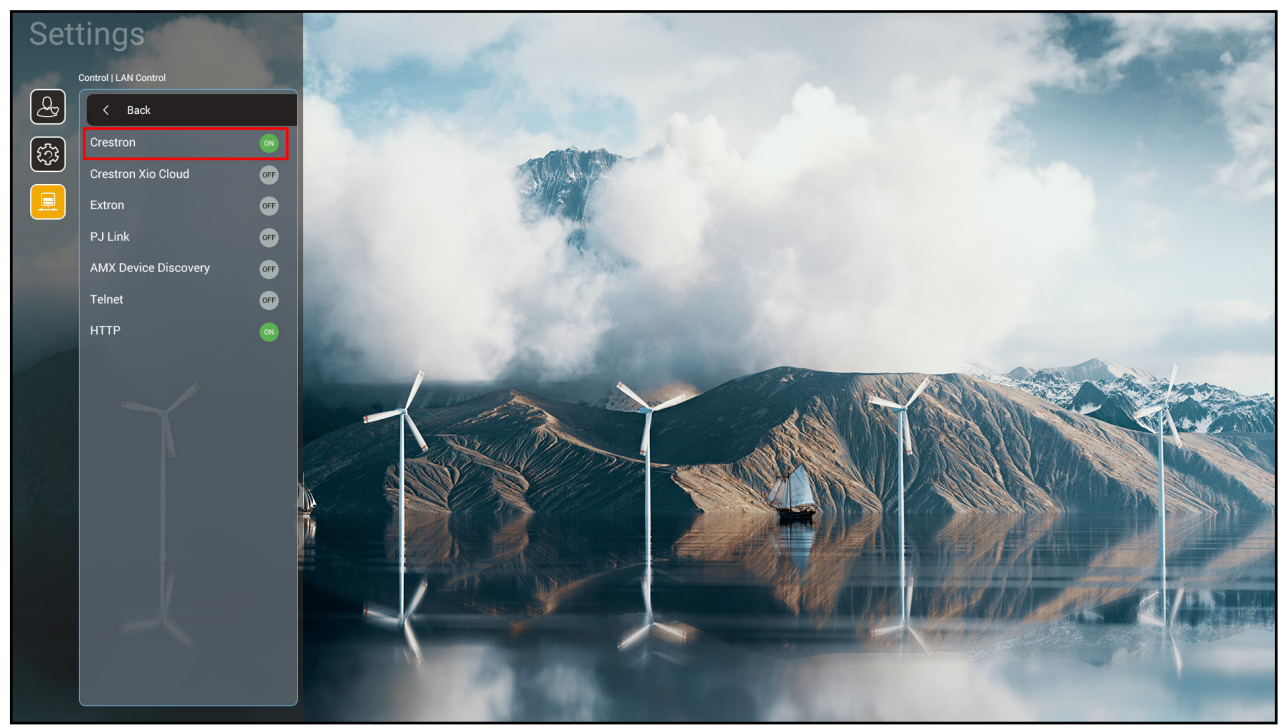

| <u>ا</u> | Veb Control                                              | × + ~                                                                                                    | - | ٥ | • ×      |
|----------|----------------------------------------------------------|----------------------------------------------------------------------------------------------------|---|---|----------|
| ~        | 🗧 🔶 C 🛕 不安全   192.168.1.128:8088/#/network 🛛 🗣 🔍 🙆 🏚 🔲 🎯 |                                                                                                    |   |   |          |
| 💦 М      | antisBT 👖 Mantis CPC-I                                   | NT 🌒 Booking Calendar 3 Optoma OMRC 🔇 cdceip.coretronic 3 eip.coretronic.co 🧔 3DPassport - Login G Google 3 Teams 🔤 Google 翻譯 |   |   | *        |
|          | Optoma                                                   |                                                                                                    |   |   | •        |
| (III)    | Projector Control ^                                      |                                                                                                    |   |   | <b>^</b> |
|          | General                                                  | IP Setting LAN Control                                                                                                    |   |   |          |
|          | Image                                                    | DHCP Crestron                                                                                                    |   |   |          |
|          | Display                                                  | () OFF () ON                                                                                                    |   |   |          |
| ¢        | Alert Setup                                              | IP Address Crestron XiO Cloud                                                                                                 |   |   |          |
|          | Network Setup                                            | OFF                                                                                                    |   |   |          |
| i        | Information                                              | Subnet Mask Extron                                                                                                    |   |   |          |
| ø        | Crestron V2 ^                                            | OFF                                                                                                    |   |   |          |
|          | Configuration                                            | Default Gateway PJLink                                                                                                    |   |   |          |
|          | Certificate Unload                                       | OFF                                                                                                    |   |   |          |
|          | Certificate Opioad                                       | AMX                                                                                                    |   |   |          |
| •        | Logout                                                   | DNS Server OFF                                                                                                    |   |   |          |
|          |                                                          | Teinet                                                                                                    |   |   |          |
|          |                                                          | Save OFF                                                                                                    |   |   |          |
|          |                                                          |                                                                                                    |   |   |          |

2. Váltson a "Crestron tanúsítvány feltöltése" oldalra a tanúsítvány feltöltéséhez.

| Web Control >                   | < +                                                                   | v - 0 X                                                    |
|---------------------------------|-----------------------------------------------------------------------|------------------------------------------------------------|
| ← → C ▲ 不安全   192.              | 168.1.128:8088/#/certificate-upload                                   | 🕶 Q 🖻 ☆ 🧕 🖬 🖬 🌀 🗄                                          |
| 💦 MantisBT 👖 Mantis CPC-DMT     | I Booking Calendar 🔇 Optoma OMRC 🔇 cdceip.coretronic 🔇 eip.coretronic | a.co 🔞 3DPassport - Login 🔓 Google 🔇 Teams 峰 Google 翻譯 🛛 🔅 |
| Optoma                          |                                                                       | •                                                          |
| 🚥 Projector Control ^ 🄶         |                                                                       | <u> </u>                                                   |
| General                         | Control System & VC4                                                  | Fusion                                                     |
| Image                           | Choose File                                                           | Choose File                                                |
| Display                         | Select Upload Clear                                                   | Select Upload Clear                                        |
| 🌲 Alert Setup                   |                                                                       |                                                            |
| Network Setup                   | Delete all certificates                                               | Private Key                                                |
| <ol> <li>Information</li> </ol> |                                                                       | Select Upload Clear                                        |
| Ö Crestron V2 ^                 |                                                                       | Public Key                                                 |
| Configuration                   |                                                                       | Select Upload Clear                                        |
| Certificate Unload              |                                                                       | limit 1 file, new file will cover the old file             |
| Ch. Langut                      |                                                                       | Delete all certificates                                    |
|                                 |                                                                       |                                                            |
|                                 |                                                                       |                                                            |
|                                 |                                                                       |                                                            |
|                                 |                                                                       |                                                            |
| 🔳 A 🛱 🧊 🐴                       | 🚍 🧀 👧 🗵 🧿 🖬 📉                                                         | へ 📾 句) 🛷 🙁 <sup>下午 04:28</sup> 📮                           |

3. Válassza ki a kívánt Crestron funkciót, és konfigurálja a szükséges beállításokat.

|          | Web Control             | × +                                                                                                    | × -                    | - 0                  | ×   |
|----------|-------------------------|----------------------------------------------------------------------------------------------------|------------------------|----------------------|-----|
| ←        | → C ▲ 不安全   1           | 92.168.1.128:8088/#/configuration                                                                          | ञ 🔍 🖻 🛧  🕽 🗯           | ) 🗆 🌔                | 3 : |
| 8        | MantisBT 👖 Mantis CPC-D | MT 🌒 Booking Calendar 📀 Optoma OMRC 🧐 cdceip.coretronic 🚱 eip.coretronic.co 🧔 3DPassport - Login 🛛 G Googl | le 🚯 Teams 🤷 Google 翻譯 |                      | *   |
| •        | Optoma                  |                                                                                                    |                        | (                    | €Î  |
|          |                         | Connection Status Connection Status                                                                        |                        |                      |     |
| ¢        | Administrator           | XiO Cloud Control System                                                                                   |                        |                      |     |
| <b>a</b> | Projector Control ^     | Interface                                                                                                  |                        |                      | 112 |
|          | General                 | Control System                                                                                             |                        | ~                    |     |
|          | Image                   |                                                                                                    | ~                      |                      |     |
|          | Display                 | Control System                                                                                             |                        |                      |     |
|          | Alert Setup             | Fusion in the Cloud (FITC)                                                                                 |                        |                      |     |
|          | Notwork Sotup           | Fusion on Prem                                                                                             |                        |                      |     |
|          | e Network Setup         | IP Address                                                                                                 |                        |                      |     |
| 4        | Information             | nease innif                                                                                                |                        | _                    |     |
| \$       | Crestron V2 ^           | product input.                                                                                             |                        |                      |     |
|          | Configuration           |                                                                                                    |                        |                      |     |
|          | Certificate Upload      | 2                                                                                                    |                        |                      | - 1 |
| C        | Logout                  | Port                                                                                                    |                        |                      |     |
|          | -                       | 41794                                                                                                    |                        |                      |     |
| <b> </b> |                         | User Name                                                                                                  |                        |                      |     |
|          | ァ 🛱 👘                   | 3 <u>m</u> @ <u>m</u> 😕 🧿                                                                                  | ^ ∰ 40) dØ 🔕           | 下午 04:03<br>2022/8/3 | Ę   |

# Bemeneti jelforrás választása

Bármilyen bemeneti forrást közvetlenül kiválaszthat a Kezdőképernyőn bemeneti parancsikonnal.

Megjegyzés: A parancsikon beállítások személyre szabhatók a "Rendszerbeállítások menü → Testreszabás → Kezdőlapi parancsikonok" alatt. A parancsikonok sorrendje módosítható is a Kezdőképernyőn.

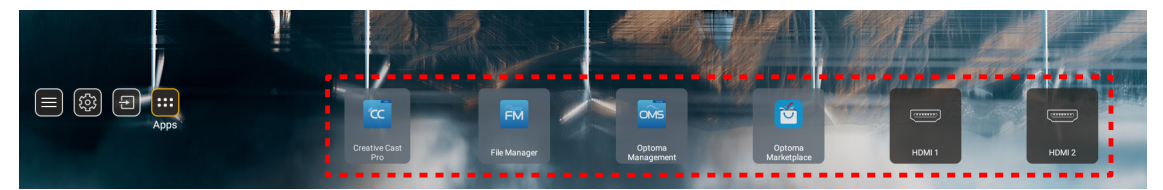

Ha a keresett bemeneti forrás nem látható a Kezdőképernyőn, a(z) "" kiválasztása után minden bemeneti lehetőség látható lesz. Utána válassza ki a bemeneti forrást, vagy a "Kezdőlap" lehetőséggel visszatérhet a Kezdőképernyőre.

|        | Input Source |  |  |  |  |
|--------|--------------|--|--|--|--|
|        |              |  |  |  |  |
| •      | HDMI 1       |  |  |  |  |
|        | HDMI 2       |  |  |  |  |
| VGA    |              |  |  |  |  |
| Video  |              |  |  |  |  |
| HOME   |              |  |  |  |  |
|        |              |  |  |  |  |
|        |              |  |  |  |  |
|        |              |  |  |  |  |
|        |              |  |  |  |  |
| 🗏 Exit | ← Enter      |  |  |  |  |

# App kiválasztása

Bármilyen alkalmazást közvetlenül kiválaszthat a Kezdőképernyőn az alkalmazás parancsikonjával.

Megjegyzés: A parancsikon beállítások személyre szabhatók a "Rendszerbeállítások menü → Testreszabás → Kezdőlapi parancsikonok" alatt.

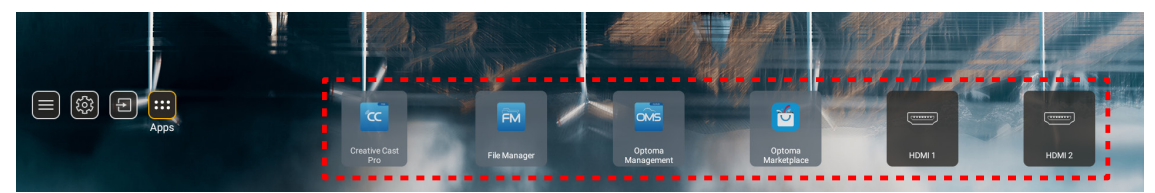

Ha a keresett alkalmazás nem látható a Kezdőképernyőn, a(z) "
"
" kiválasztása után minden telepített alkalmazás látható lesz. Utána válassza ki a szükséges alkalmazást.

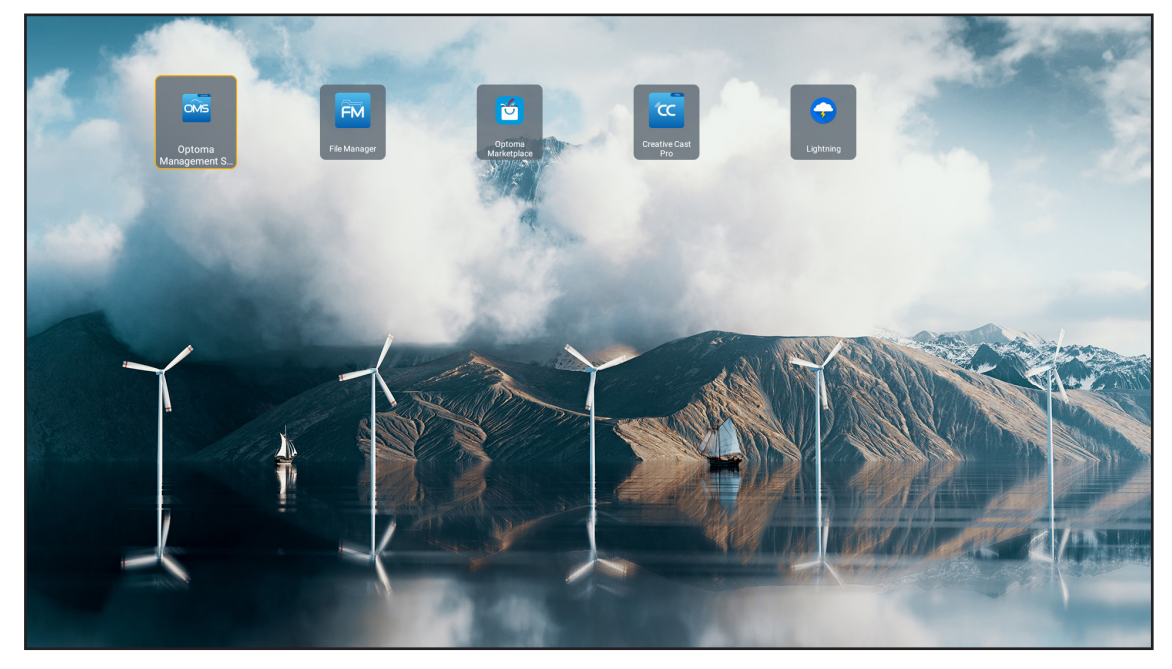

# **Creative Cast**

Az alkalmazás beszerzéséhez az alábbiak közül választhat:

- Ha mobilkészüléket használ, olvassa be a képernyőn megjelenő QR-kódot.
- Ha számítógépet használ, egyszerűen kövesse a hivatkozást.

Ezután telepítse a Creative Cast alkalmazást a számítógépére vagy mobileszközére.

Mielőtt elkezdené, győződjön meg arról, hogy a számítógépet vagy a mobileszközt ugyanahhoz a hálózathoz csatlakoztatja, mint a kivetítőt. Ezután kövesse a képernyőn megjelenő utasításokat az alkalmazás működtetéséhez.

| <mark>)</mark> WPS-4824 | 4750                                                                                            |                 |   |
|-------------------------|-------------------------------------------------------------------------------------------------|-----------------|---|
|                         | Creati                                                                                          | ve Cast         |   |
|                         | CC GETTING STARTED                                                                              | E GET THE APP   |   |
| 82<br><b>≎</b>          | or<br>Launch APP<br>Connect by Web<br>http://192.168.0.101<br>(Switch WuFi to Asus_651_5G fret) | In your Browser | E |
| [+                      | Select Device Enter Login Code                                                                  | In your Mobile  |   |
|                         |                                                                                                 |                 |   |

Megjegyzés: Az iOS képernyőtükrözési funkció kezdeti aktiválásához győződjön meg arról, hogy a kivetítő csatlakozik az internethez, majd indítsa el a Creative Cast alkalmazást. Ezt a kezdeti lépést csak egyszer kell elvégeznie, és a kezdeti kapcsolat létrehozása után a Creative Cast alkalmazást nem kell megnyitni az iOS képernyőtükrözési funkció későbbi használatához.

# **Optoma Marketplace**

Az Optoma Marketplace alkalmazással bármilyen alkalmazást kereshet és telepíthet.

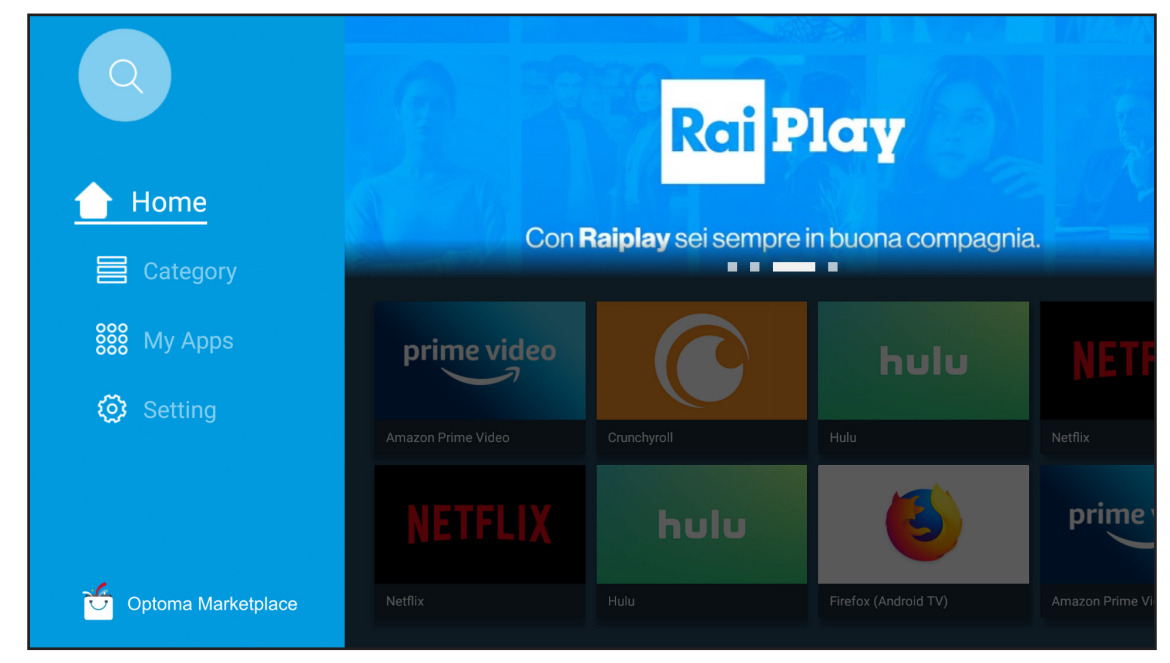

# Fájlkezelő

A Fájlkezelő alkalmazással kezelheti a belső tárhelyen, a külső tárhelyen és a felhőalapú tárhelyen tárolt fájlokat.

| Optoma                                                          |                       |                          |                              |                     |                         | \$ |
|-----------------------------------------------------------------|-----------------------|--------------------------|------------------------------|---------------------|-------------------------|----|
| Storage                                                         | < Internal Storage /  |                          |                              |                     |                         |    |
| Internal Storage         52.9%           7.5 GB free from 16 GB |                       |                          |                              |                     |                         |    |
| Cloud Storage                                                   |                       |                          |                              |                     |                         |    |
| $\downarrow$ Download                                           | Alarms<br>Dec 31 1969 | Android<br>Dec 31 1969   | CollaVision<br>Jun 11 2021   | DCIM<br>Dec 31 1969 | Download<br>Dec 31 1969 |    |
| Collections                                                     |                       |                          |                              |                     |                         |    |
| Images                                                          |                       |                          |                              |                     |                         |    |
| ▶ Videos                                                        | Movies                | Music                    | Notifications                | Pictures            | Podcasts                |    |
| Document                                                        | Dec 31 1969           | Dec 31 1969              | Dec 31 1969                  | Dec 31 1969         | Dec 31 1969             |    |
| J Music                                                         |                       |                          |                              |                     |                         |    |
|                                                                 | qcache<br>Dec 31 1969 | Ringtones<br>Dec 31 1969 | ZeasnDownload<br>Jun 17 2021 |                     |                         |    |

# **Optoma Management Suite (OMS)**

Kövesse a képernyőn megjelenő utasításokat a beállításhoz és használathoz.

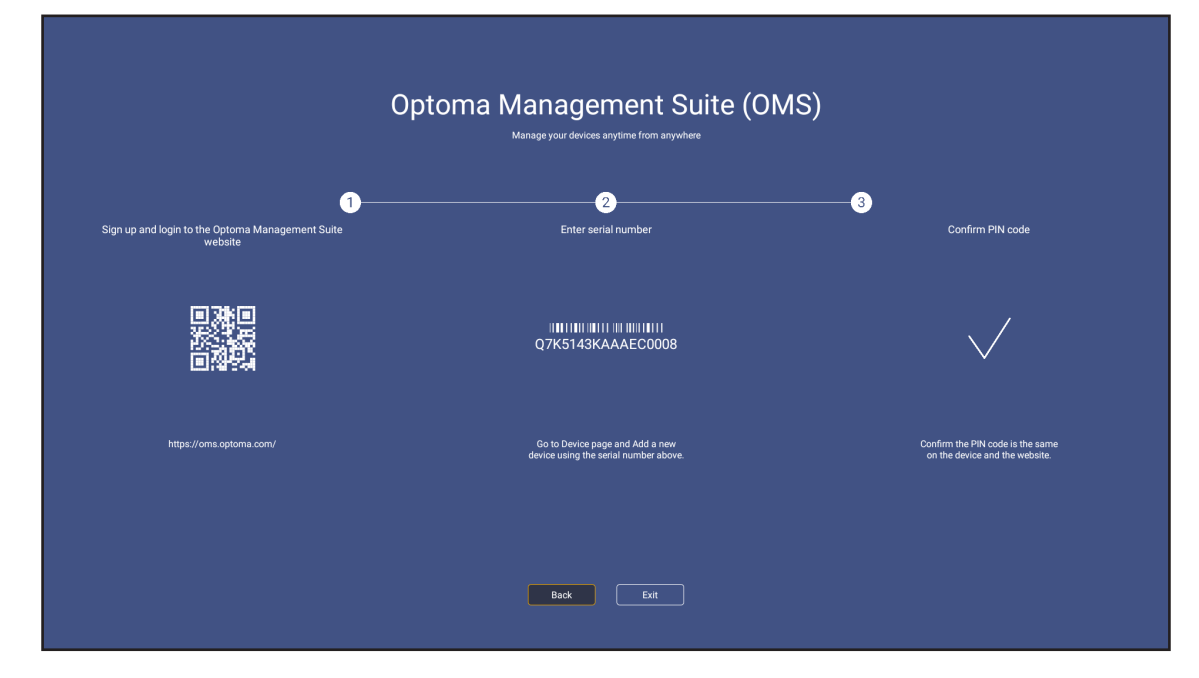

# Támogatott multimédia formátumok

Ha multimédia fájlt szeretne lejátszani, a multimédia tartalmat USB tárolóeszközön csatlakoztassa a kivetítőre. Utána nyissa meg a multimédia lejátszó appot és válassza ki benne a lejátszani kívánt fájlokat.

A kivetítő jelenleg a következő multimédia formátumokat támogatja:

### Hangformátum

| Dekóder | Támogatott formátum |
|---------|---------------------|
| MPEG    | MP1, MP2, MP3       |
| OGG     | OGG, OGA            |
| FLAC    | FLACC               |
| AAC     | AAC, M4A            |

### Videoformátum

| Dekóder     | Támogatott formátum              |
|-------------|----------------------------------|
| MPEG-1/2    | DAT, MPG, VOB, TS                |
| H.264/AVC   | AVI, MKV, MP4, MOV, 3GP, TS, FLV |
| MOTION JPEG | AVI                              |

### Fotó formátum

| Dekóder | Támogatott formátum |
|---------|---------------------|
| JPEG    | JPG, JPEG           |
| BMP     | BMP                 |
| GIF     | GIF                 |
| PNG     | PNG                 |
| WEBP    | WEBP                |

## Office nézegető

| Dokumentumfor-<br>mátum | Támogatott verzió és formátum                                 |
|-------------------------|---------------------------------------------------------------|
| PDF                     | PDF 1.7 és újabb (*.pdf)                                      |
|                         | Microsoft Word 97/2000/XP/2003 dokumentum (*.doc)             |
|                         | Microsoft Word 97/2000/XP/2003 sablon (*.dot)                 |
| Writter<br>(Word)       | Microsoft Word 2007/2010 dokumentum (*.docx)                  |
| (Word)                  | Microsoft Word 2007/2010 sablon (*.dotx)                      |
|                         | Szövegfájlok (*.txt, *.log)                                   |
|                         | Microsoft Excel 97/2000/XP/2003 munkafüzet (*.xls)            |
| <b>•</b> • • • • • • •  | Microsoft Excel 2007/2010 munkafüzet (*.xlsx)                 |
| Számolótábla<br>(Excel) | Szövegfájlok (*.csv)                                          |
|                         | Microsoft Excel 97/2000/XP/2003 sablon (*.xlt)                |
|                         | Microsoft Excel 2007/2010 sablon (*.xltx)                     |
|                         | Microsoft PowerPoint 97/2000/XP/2003 bemutatók (*.ppt, *.pps) |
| Bemutató                | Microsoft PowerPoint 2007/2010 bemutatók (*.pptx, *.ppsx)     |
| (PowerPoint)            | Microsoft PowerPoint 97/2000/XP/2003 bemutatósablonok (*.pot) |
|                         | Microsoft PowerPoint 2007/2010 bemutatósablonok (*.potx)      |

### Támogatott USB-formátum

FAT32 NTFS exFAT

# Az állapotsor megtekintése

A Kezdőlapon az állapotsor alapesetben a vezetékes hálózat, az USB és a vezeték nélküli kapcsolat állapotát jelző ikonokat tartalmaz. Bármelyik ikon kiválasztásával megnyitható a hozzátartozó menü. A vezetékes és a vezeték nélküli hálózat állapotjelző ikon kiválasztásakor a hálózat konfigurációs menü nyílik meg, míg az USB állapotjelző ikon a böngészőt nyitja meg és megjeleníti a csatlakozó USB eszköz tartalmát.

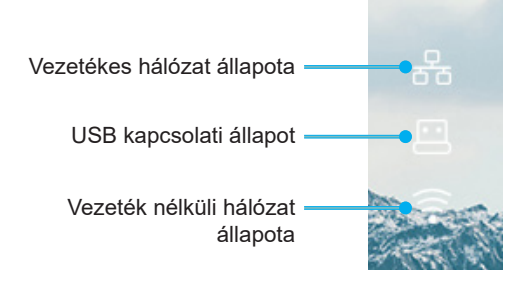

# Kompatibilis felbontások

| NTSC  | NTSC M/J, 3,58 MHz, 4,43 MHz                  |
|-------|-----------------------------------------------|
| PAL   | PAL B/D/G/H/I/M/N, 4,43 MHz                   |
| SECAM | SECAM B/D/G/K/K1/L, 4,25/4,4 MHz              |
| SDTV  | 480i/p, 576i/p                                |
| HDTV  | 720p(50/60Hz), 1080i(50/60Hz), 1080P(50/60Hz) |

## Videó időzítés

| Jel            | Felbontás  | Frissítési időköz<br>(Hz) | Megjegyzések                  |
|----------------|------------|---------------------------|-------------------------------|
| TV (NTSC)      | 720 X 480  | 60                        | Kompozit video/S Video ielhoz |
| TV (PAL,SECAM) | 720 X 576  | 50                        | Kompozit video/S-video jeinez |
| SDTV (480I)    | 720 X 480  | 60                        |                               |
| SDTV (480P)    | 720 X 480  | 60                        |                               |
| SDTV (576I)    | 720 X 576  | 50                        |                               |
| SDTV (576P)    | 720 X 576  | 50                        | Komponenshez                  |
| HDTV (720p)    | 1280 X 720 | 50/60                     |                               |
| HDTV (1080I)   | 1920 X1080 | 50/60                     |                               |
| HDTV (1080p)   | 1920 X1080 | 24/50/60                  |                               |

### True 3D videó jelforrás kompatibilitása

|             |                           | Bemeneti időzítés  |                                    |                                          |  |
|-------------|---------------------------|--------------------|------------------------------------|------------------------------------------|--|
|             |                           | 1280 x 720P, 50Hz  | Top-and-Bottom                     |                                          |  |
|             |                           | 1280 x 720P, 60Hz  | Top-and-Bottom                     |                                          |  |
|             |                           | 1280 x 720P, 50Hz  | )Hz Képkocka-tömörítés             |                                          |  |
|             | HDIVIT 1.4a 3D<br>bemenet | 1280 x 720P, 60Hz  | 20P, 60Hz Képkocka-tömörítés       |                                          |  |
|             |                           | 1920 x 1080i, 50Hz | Egymás melletti (Félkép)           |                                          |  |
|             |                           | 1920 x 1080i, 60Hz | 80i, 60Hz Egymás melletti (Félkép) |                                          |  |
|             |                           | 1920 x 1080P, 24Hz | Top-and-Bottom                     |                                          |  |
|             |                           | 1920 x 1080P, 24Hz | Képkocka-tömörítés                 |                                          |  |
|             |                           | 1920 x 1080i, 50Hz |                                    | Bekapcsolt SBS mód mellett               |  |
|             |                           | 1920 x 1080i, 60Hz | Egymás melletti<br>(Félkép)        |                                          |  |
| Remeneti    |                           | 1280 x 720P, 50Hz  |                                    |                                          |  |
| felbontások |                           | 1280 x 720P, 60Hz  |                                    |                                          |  |
|             |                           | 800 x 600, 60Hz    |                                    |                                          |  |
|             |                           | 1024 x 768, 60Hz   |                                    |                                          |  |
|             |                           | 1280 x 800, 60Hz   |                                    |                                          |  |
|             |                           | 1920 x 1080i, 50Hz |                                    |                                          |  |
|             | 1121011110                | 1920 x 1080i, 60Hz |                                    |                                          |  |
|             |                           | 1280 x 720P, 50Hz  |                                    |                                          |  |
|             |                           | 1280 x 720P, 60Hz  | Top-and-Bottom                     | Bekapcsolt TAB mód mellett               |  |
|             |                           | 800 x 600, 60Hz    |                                    |                                          |  |
|             |                           | 1024 x 768, 60Hz   |                                    |                                          |  |
|             |                           | 1280 x 800, 60Hz   |                                    |                                          |  |
|             |                           | 480i               | HQFS                               | A 3D formátum Szekvenciális<br>képkockák |  |

# Megjegyzés:

Ha a 3D bemenet 1080p@24hz, a DMD az integrál többszörösével kell, hogy működjön 3D módban.

- Támogassa az NVIDIA 3DTV Play módot, ha nincs Optoma szabadalmi díj.
- Az 1080i@25Hz és 720p@50Hz 100 Hz-en fut; az 1080p@24Hz 144 Hz-en fut; az egyéb 3D időzítés 120 Hz-en fut.

### Számítógépekkel való kompatibilitás

VESA szabványú számítógépes jel (analóg RGB-kompatibilitás)

| Jel          | Felbontás      | Frissítési időköz (Hz)                | Megjegyzések    |
|--------------|----------------|---------------------------------------|-----------------|
| VGA          | 640 X 480      | 60/67/72/85                           | Mac 60/72/85    |
| SVGA         | 800 X 600      | 56/60(*2)/72/85/120(*2)               | Mac 60/72/85    |
| XGA          | 1024 X768      | 48/50(*4)/60(*2)/70/75/8<br>5/120(*2) | Mac 60/70/75/85 |
| HDTV (720P)  | 1280 X 720     | 50/60(*2)/120(*2)                     | Mac 60          |
|              | 1280 X768      | 60/75/85                              | Mac 60/75/85    |
| WAGA         | 1280 X800      | 48/50(*4)60                           | Mac 60          |
| WXGA (*3)    | 1366 X768      | 60                                    |                 |
| SXGA         | 1280 X1024     | 60/75/85                              | Mac 60/75       |
| SXGA+        | 1400 X1050     | 60                                    |                 |
| UXGA         | 1600 X 1200    | 60                                    |                 |
| HDTV (1080p) | 1920 X1080     | 24/50/60                              | Mac 60          |
| WUXGA        | 1920 X1200(*1) | 60/50hz(*4)                           | Mac 60          |

### Megjegyzés:

- (\*1) Az 1920 x 1200 @ 60Hz csak a csökkentett késlekedési időt támogatja.
- (\*2) 3D-időzítés támogatása 3D Ready kivetítő (STD) és True 3D kivetítő (opció) esetén.
- (\*3) Windows 8 szabványos időzítés.
- (\*4) A Proscene és Data kivetítő kizárólag >4 000L, a natív felbontásnak támogatnia kell az @50Hz-et.

## HDMI/DVI-D bemeneti jel

| Jel              | Felbontás   | Frissítési időköz (Hz)                | Megjegyzések    |
|------------------|-------------|---------------------------------------|-----------------|
| VGA              | 640 X 480   | 60                                    | Mac 60/72/85    |
| SVGA             | 800 X 600   | 60(*2)/72/85/120(*2)                  | Mac 60/72/85    |
| XGA              | 1024 X768   | 48/50(*4)/60(*2)/70/75/8<br>5/120(*2) | Mac 60/70/75/85 |
| SDTV (480I)      | 720 X 480   | 60                                    |                 |
| SDTV (480P)      | 720 X 480   | 60                                    |                 |
| SDTV (576I)      | 720 X 576   | 50                                    |                 |
| SDTV (576P)      | 720 X 576   | 50                                    |                 |
| WSVGA (1024X600) | 1024 X 600  | 60 (*3)                               |                 |
| HDTV (720p)      | 1280 X 720  | 50(*2)/60/120(*2)                     | Mac 60          |
|                  | 1280 X768   | 60/75/85                              | Mac 75          |
| WAGA             | 1280 X800   | 60/50/48hz(*4)                        | Mac 60          |
| WXGA (*5)        | 1366X768    | 60                                    |                 |
| 0200             | 1280 X1024  | 60/75/85                              | Mac 60/75       |
| SXGA             | 1440 x 900  | 60                                    |                 |
| SXGA+            | 1400 X1050  | 60                                    |                 |
| UXGA             | 1600 X 1200 | 60                                    |                 |
| HDTV (1080I)     | 1920 X1080  | 50/60                                 |                 |
| HDTV (1080p)     | 1920 X1080  | 24/30/50/60                           | Mac 60          |

| Jel   | Felbontás      | Frissítési időköz (Hz) | Megjegyzések |
|-------|----------------|------------------------|--------------|
| WUXGA | 1920 X1200(*1) | 60/50(*4)              | Mac 60       |

### Megjegyzés:

- (\*1) Az 1920 x 1200 @ 60Hz csak a csökkentett késlekedési időt támogatja.
- (\*2) 3D-időzítés támogatása 3D Ready kivetítő (STD) és True 3D kivetítő (opció) esetén.
- (\*3) Az új ERA & Data kivetítőnek WSVGA időzítéssel kell rendelkeznie, a Proscene és Home ajánlott.
- (\*4) A Proscene és Data kivetítő kizárólag >4 000L, a natív felbontásnak támogatnia kell az @ 50Hz/48Hz-et.
- (\*5) Windows 8 szabványos időzítés.

#### HDMI 1.4

| B0/Megállapított időzítés |          |         |  |
|---------------------------|----------|---------|--|
| Felbontás                 | F. [Hz]  | V. [Hz] |  |
| 720x400                   | 70,0     | 31,5    |  |
| 640x480                   | 60,0     | 31,5    |  |
| 640x480                   | 66,6(67) | 34,9    |  |
| 640x480                   | 72,0     | 37,9    |  |
| 640x480                   | 75,0     | 37,5    |  |
| 800x600                   | 56,0     | 35,1    |  |
| 800x600                   | 60,0     | 37,9    |  |
| 800x600                   | 72,0     | 48,1    |  |
| 800x600                   | 75,0     | 46,9    |  |
| 832x624                   | 75,0     | 49,1    |  |
| 1024x768                  | 60,0     | 48,4    |  |
| 1024x768                  | 70,0     | 56,5    |  |
| 1024x768                  | 75,0     | 60,0    |  |
| 1280x1024                 | 75,0     | 80,0    |  |
| 1152x870                  | 75,0     | 68,7    |  |

| B0/Szabványos időzítés (1080P/WUXGA) |         |         |          |
|--------------------------------------|---------|---------|----------|
| Felbontás                            | F. [Hz] | V. [Hz] | Képarány |
| 1280x720                             | 60,0    | -       | 16:09    |
| 1280x800                             | 60,0    | -       | 16:10    |
| 1280x1024                            | 60,0    | -       | 05:04    |
| 640x480                              | 120,0   | -       | 04:03    |
| 800x600                              | 120,0   | -       | 04:03    |
| 1024x768                             | 120,0   | -       | 04:03    |
| 1280x800                             | 120,0   | -       | 16:10    |
| 1920x1200                            | 60,00   | -       | 16:10    |

| B0/Részletes időzítés (1080P) |         |         |  |
|-------------------------------|---------|---------|--|
| Felbontás                     | F. [Hz] | V. [Hz] |  |
| 1920x1080                     | 60,0    | 37,9    |  |
|                               |         |         |  |

| B1/Videó mód |              |         |  |
|--------------|--------------|---------|--|
| VIC          | Felbontás    | F. [Hz] |  |
| 1            | 640x480p 4:3 | 60,0    |  |
| 2            | 720x480p 4:3 | 60,0    |  |

| B1/Videó mód |                      |         |  |
|--------------|----------------------|---------|--|
| VIC          | Felbontás            | F. [Hz] |  |
| 3            | 720x480p 16:9        | 60,0    |  |
| 4            | 1280x720p 16:9       | 60,0    |  |
| 5            | 1920x1080i 16:9      | 60,0    |  |
| 6            | 720(1440)x480i 4:3   | 60,0    |  |
| 7            | 720(1440)x480i 16:9  | 60,0    |  |
| 16           | 1920x1080p 16:9      | 60,0    |  |
| 17           | 720x576p 4:3         | 50,0    |  |
| 18           | 720x576p 16:9        | 50,0    |  |
| 19           | 1280x720p 16:9       | 50,0    |  |
| 20           | 1920x1080i 16:9      | 50,0    |  |
| 21           | 720(1440)x576i 4:3   | 50,0    |  |
| 22           | 720(1440)x576i 16:9  | 50,0    |  |
| 31           | 1920x1080p 16:9      | 50,0    |  |
| 32           | 1920x1080p 16:9      | 24,0    |  |
| 34           | 1920x1080p 16:9      | 30,0    |  |
| 93           | 3840 x 2160p 16:9    | 24,00   |  |
| 94           | 3840 x 2160p 16:9    | 25,00   |  |
| 95           | 3840 x 2160p 16:9    | 30,00   |  |
| 98           | 4096 x 2160p 256:135 | 24,00   |  |
| 99           | 4096 x 2160p 256:135 | 25,00   |  |
| 100          | 4096 x 2160p 256:135 | 30,00   |  |

| B1/Részletes időzítés |       |  |  |
|-----------------------|-------|--|--|
| Felbontás F. [Hz]     |       |  |  |
| 1920 x 1080           | 60,00 |  |  |
| 1366 x 768            | 60,00 |  |  |
| 1920 x 1200           | 60,00 |  |  |

## HDMI 2.0

| B0/Megállapított időzítés |          |         |  |
|---------------------------|----------|---------|--|
| Felbontás                 | F. [Hz]  | V. [Hz] |  |
| 720x400                   | 70,0     | 31,5    |  |
| 640x480                   | 60,0     | 31,5    |  |
| 640x480                   | 66,6(67) | 34,9    |  |
| 640x480                   | 72,0     | 37,9    |  |
| 640x480                   | 75,0     | 37,5    |  |
| 800x600                   | 56,0     | 35,1    |  |
| 800x600                   | 60,0     | 37,9    |  |
| 800x600                   | 72,0     | 48,1    |  |
| 800x600                   | 75,0     | 46,9    |  |
| 832x624                   | 75,0     | 49,1    |  |
| 1024x768                  | 60,0     | 48,4    |  |
| 1024x768                  | 70,0     | 56,5    |  |
| 1024x768                  | 75,0     | 60,0    |  |
| 1280x1024                 | 75,0     | 80,0    |  |
| 1152x870                  | 75,0     | 68,7    |  |

| B0/Szabvány időzítés (1080P) |         |         |          |
|------------------------------|---------|---------|----------|
| Felbontás                    | F. [Hz] | V. [Hz] | Képarány |
| 1280x720                     | 60,0    | -       | 16:09    |
| 1280x800                     | 60,0    | -       | 16:10    |
| 1280x1024                    | 60,0    | -       | 05:04    |
| 640x480                      | 120,0   | -       | 04:03    |
| 800x600                      | 120,0   | -       | 04:03    |
| 1024x768                     | 120,0   | -       | 04:03    |
| 1280x800                     | 120,0   | -       | 16:10    |
| 1920x1200                    | 60,00   | -       | 16:10    |

| DO/Décaletes időaítés (4000D) |         |         |  |
|-------------------------------|---------|---------|--|
| BU/Reszletes Idozites (1080P) |         |         |  |
| Felbontás                     | F. [Hz] | V. [Hz] |  |
| 1920x1080                     | 60,0    | 67,5    |  |

| B1/Videó mód |                      |         |  |
|--------------|----------------------|---------|--|
| VIC          | Felbontás            | F. [Hz] |  |
| 1            | 640x480p 4:3         | 60,0    |  |
| 2            | 720x480p 4:3         | 60,0    |  |
| 3            | 720x480p 16:9        | 60,0    |  |
| 4            | 1280x720p 16:9       | 60,0    |  |
| 5            | 1920x1080i 16:9      | 60,0    |  |
| 6            | 720(1440)x480i 4:3   | 60,0    |  |
| 7            | 720(1440)x480i 16:9  | 60,0    |  |
| 16           | 1920x1080p 16:9      | 60,0    |  |
| 17           | 720x576p 4:3         | 50,0    |  |
| 18           | 720x576p 16:9        | 50,0    |  |
| 19           | 1280x720p 16:9       | 50,0    |  |
| 20           | 1920x1080i 16:9      | 50,0    |  |
| 21           | 720(1440)x576i 4:3   | 50,0    |  |
| 22           | 720(1440)x576i 16:9  | 50,0    |  |
| 31           | 1920x1080p 16:9      | 50,0    |  |
| 32           | 1920x1080p 16:9      | 24,0    |  |
| 34           | 1920x1080p 16:9      | 30,0    |  |
| 93           | 3840 x 2160p 16:9    | 24,00   |  |
| 94           | 3840 x 2160p 16:9    | 25,00   |  |
| 95           | 3840 x 2160p 16:9    | 30,00   |  |
| 96           | 3840 x 2160p 16:9    | 50,00   |  |
| 97           | 3840 x 2160p 16:9    | 60,00   |  |
| 98           | 4096 x 2160p 256:135 | 24,00   |  |
| 99           | 4096 x 2160p 256:135 | 25,00   |  |
| 100          | 4096 x 2160p 256:135 | 30,00   |  |
| 101          | 4096 x 2160p 256:135 | 50,00   |  |
| 102          | 4096 x 2160p 256:135 | 60,00   |  |

| B1/Részletes időzítés |         |  |  |
|-----------------------|---------|--|--|
| Felbontás             | F. [Hz] |  |  |
| 1920 x 1080           | 60,00   |  |  |
| 1366 x 768            | 60,00   |  |  |

## Analóg

| B0/Megállapított időzítés |          |         |  |  |
|---------------------------|----------|---------|--|--|
| Felbontás                 | F. [Hz]  | V. [Hz] |  |  |
| 720x400                   | 70,0     | 31,5    |  |  |
| 640x480                   | 60,0     | 31,5    |  |  |
| 640x480                   | 66,6(67) | 34,9    |  |  |
| 640x480                   | 72,0     | 37,9    |  |  |
| 640x480                   | 75,0     | 37,5    |  |  |
| 800x600                   | 56,0     | 35,1    |  |  |
| 800x600                   | 60,0     | 37,9    |  |  |
| 800x600                   | 72,0     | 48,1    |  |  |
| 800x600                   | 75,0     | 46,9    |  |  |
| 832x624                   | 75,0     | 49,1    |  |  |
| 1024x768                  | 60,0     | 48,4    |  |  |
| 1024x768                  | 70,0     | 56,5    |  |  |
| 1024x768                  | 75,0     | 60,0    |  |  |
| 1280x1024                 | 75,0     | 80,0    |  |  |
| 1152x870                  | 75,0     | 68,7    |  |  |

| B0/Szabvány időzítés |         |         |          |  |  |
|----------------------|---------|---------|----------|--|--|
| Felbontás            | F. [Hz] | V. [Hz] | Képarány |  |  |
| 800x600              | 120,0   | -       | 04:03    |  |  |
| 1024x768             | 120,0   | -       | 04:03    |  |  |
| 1280x800             | 60,0    | -       | 16:10    |  |  |
| 1280x1024            | 60,0    | -       | 05:04    |  |  |
| 1280x720             | 60,0    | -       | 16:09    |  |  |
| 640x480              | 120,0   | -       | 04:03    |  |  |

| B0/Részletes időzítés |         |         |  |
|-----------------------|---------|---------|--|
| Felbontás             | F. [Hz] | V. [Hz] |  |
| 1920x1080             | 60,0    | 67,5    |  |

| B1/Részletes időzítés |         |  |  |
|-----------------------|---------|--|--|
| Felbontás             | F. [Hz] |  |  |
| 1366x768              | 60,0    |  |  |
| 1280x800              | 120,0   |  |  |
| 1920x1200             | 60,0    |  |  |
# Képméret és vetítési távolság

| A (16:9)                | Vetít     | Vetítési távolság (D) |           |          |                  |      |                  |       |              |                   |              |                   |
|-------------------------|-----------|-----------------------|-----------|----------|------------------|------|------------------|-------|--------------|-------------------|--------------|-------------------|
| vetítővászon            | (m)       |                       | (hüvelyk) |          | (m)              |      | (láb)            |       | Elteres (Hd) |                   | Eiteres (Hd) |                   |
| átlójának<br>hosszúsága | Szélesség | Magasság              | Szélesség | Magasság | Nagy<br>látószög | Tele | Nagy<br>látószög | Tele  | (m)<br>max.  | (hüvelyk)<br>max. | (m) min.     | (hüvelyk)<br>min. |
| 20,2                    | 0,45      | 0,25                  | 17,61     | 9,9      | -                | 1,0  | -                | 3,28  | 0,04         | 1,57              | 0,00         | 0,00              |
| 40                      | 0,89      | 0,5                   | 34,86     | 19,6     | 1,2              | 2,0  | 3,94             | 6,56  | 0,08         | 3,15              | 0,00         | 0,00              |
| 50                      | 1,11      | 0,62                  | 43,58     | 24,5     | 1,6              | 2,5  | 5,25             | 8,20  | 0,10         | 3,94              | 0,00         | 0,00              |
| 60                      | 1,33      | 0,75                  | 52,29     | 29,4     | 1,9              | 3,0  | 6,23             | 9,84  | 0,12         | 4,72              | 0,00         | 0,00              |
| 70                      | 1,55      | 0,87                  | 61,01     | 34,3     | 2,2              | 3,5  | 7,22             | 11,48 | 0,14         | 5,51              | 0,00         | 0,00              |
| 80                      | 1,77      | 1                     | 69,73     | 39,2     | 2,5              | 4,0  | 8,20             | 13,12 | 0,16         | 6,30              | 0,00         | 0,00              |
| 90                      | 1,99      | 1,12                  | 78,44     | 44,1     | 2,8              | 4,5  | 9,19             | 14,76 | 0,18         | 7,09              | 0,00         | 0,00              |
| 100                     | 2,21      | 1,25                  | 87,16     | 49       | 3,1              | 5,0  | 10,17            | 16,40 | 0,19         | 7,48              | 0,00         | 0,00              |
| 120                     | 2,66      | 1,49                  | 104,59    | 58,8     | 3,7              | 6,0  | 12,14            | 19,69 | 0,24         | 9,45              | 0,00         | 0,00              |
| 150                     | 3,32      | 1,87                  | 130,74    | 73,5     | 4,7              | 7,4  | 15,42            | 24,28 | 0,30         | 11,81             | 0,00         | 0,00              |
| 180                     | 3,98      | 2,24                  | 156,88    | 88,2     | 5,6              | 8,9  | 18,37            | 29,20 | 0,36         | 14,17             | 0,00         | 0,00              |
| 200                     | 4,43      | 2,49                  | 174,32    | 98,1     | 6,2              | 9,9  | 20,34            | 32,48 | 0,40         | 15,75             | 0,00         | 0,00              |
| 250                     | 5,53      | 3,11                  | 217,89    | 122,6    | 7,8              | -    | 25,59            | -     | 0,50         | 19,69             | 0,00         | 0,00              |
| 320,4                   | 7,09      | 3,99                  | 279,25    | 157,1    | 10,0             | _    | 32,81            | -     | 0,64         | 25,20             | 0,00         | 0,00              |

### Megjegyzés: Nagyítás mértéke: 1,6x

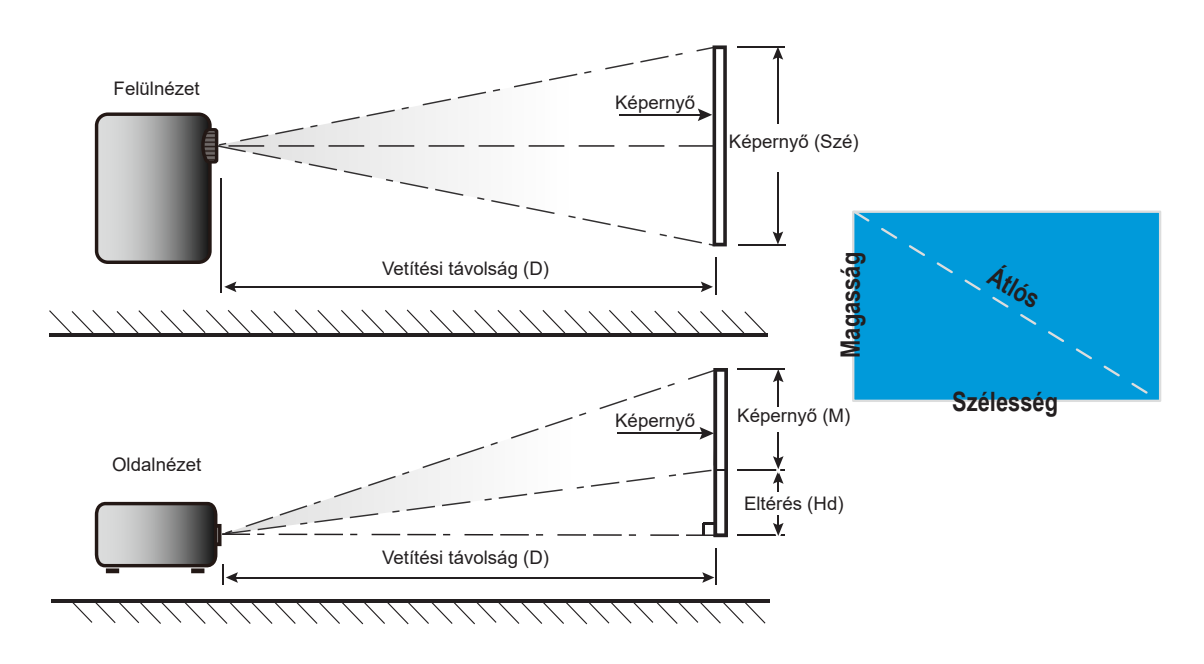

# A kivetítő méretei és a mennyezeti tartó felszerelése

- 1. A kivetítő sérülésének elkerülése érdekében kérjük, használjon megfelelő Optoma mennyezeti konzolt a felszereléshez.
- 2. Amennyiben harmadik fél által mennyezeti konzolját kívánja használni, győződjön meg arról, hogy a kivetítőt tartó konzol rögzítésére szolgáló csavarok megfelelnek az alábbi előírásoknak:
- Csavar típusa: M4\*0,7P\*10mm
- Minimális csavar hosszúság: 10mm

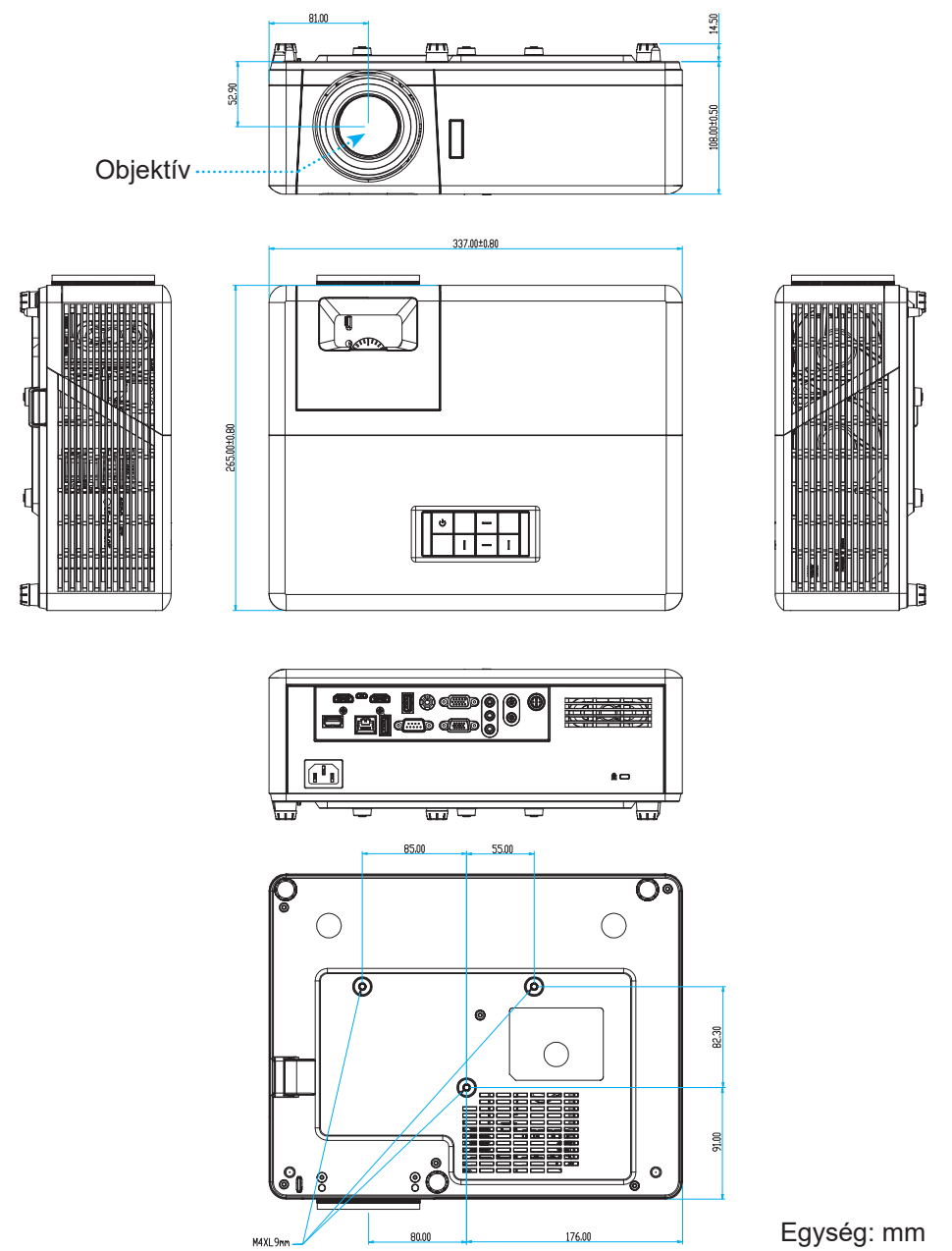

Megjegyzés: Jegyezze meg, hogy a helytelen telepítés miatti sérülés érvényteleníti a garanciát.

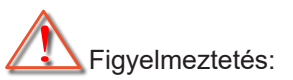

- Ha más gyártótól vásárol mennyezetre szerelő konzolt, megfelelő méretű csavarokat használjon a kivetítő rögzítéséhez. A szerelőlemez vastagságától függően a csavar mérete eltérő lehet.
- Győződjön meg arról, hogy a mennyezet és a kivetítő alja között legalább 10 cm távolság van.
- A kivetítőt ne telepítse hőforrás közelében.

# Infravörös távvezérlő-kódok

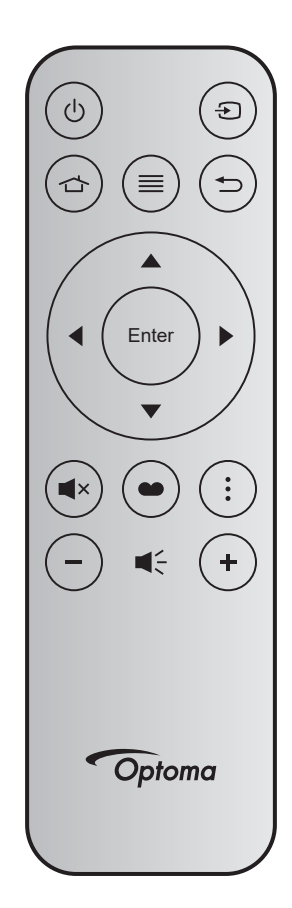

| Billentyű            |       | Bill.<br>sz. | мтх. | Formá-<br>tum | Data0 | Data1 | Data2 | Data3 | Leírás                                                                                                    |
|----------------------|-------|--------------|------|---------------|-------|-------|-------|-------|----------------------------------------------------------------------------------------------------|
| Be-/<br>kikapcsolás  | Ģ     | K12          | 04   | F1            | 32    | CD    | 71    | 8E    | Lásd: "A kivetítő be- és kikapcsolása", 22. oldal.                                                                                          |
| Forrás               | Ð     | K3           | 11   | F1            | 32    | CD    | 18    | E7    | Nyomja meg a 🕣 gombot egy bemeneti<br>jelforrás kiválasztásához.                                                                            |
| Kezdőlap             |       | K13          | 03   | F1            | 32    | CD    | 92    | 6D    | Nyomja meg a 숩 gombot a<br>kezdőképernyőre való visszatéréshez.                                                                             |
| Menü                 |       | K8           | 17   | F1            | 32    | CD    | 0E    | F1    | Nyomja meg a                                                                                                    |
| Vissza               | Ð     | K4           | 10   | F1            | 32    | CD    | 86    | 79    | Nyomja meg a 🗂 gombot az előző oldalra való visszatéréshez.                                                                                 |
| Fel                  |       | K7           | 18   | F2            | 32    | CD    | 11    | EE    |                                                                                                    |
| Bal                  | •     | K14          | 02   | F2            | 32    | CD    | 10    | EF    | Használja a ▲ ▼ ◀ ▶ gombot elemek                                                                                                    |
| Jobb                 |       | K5           | 09   | F2            | 32    | CD    | 12    | ED    | KIVAIASZTASANOZ, IIIETVE AZOK DEAIIITASAINAK                                                                                                |
| Le                   |       | K2           | 19   | F2            | 32    | CD    | 14    | EB    |                                                                                                    |
| Enter                | Enter | K9           | 16   | F1            | 32    | CD    | 0F    | F0    | Megerősíti a választást.                                                                                                    |
| Némítás              | ×     | K15          | 01   | F1            | 32    | CD    | 52    | AD    | Nyomja meg a <b>◀</b> × gombot a kivetítő<br>beépített hangszórójának be- és<br>kikapcsolásához.                                            |
| Megjelenítési<br>mód | ••    | K10          | 15   | F1            | 32    | CD    | 91    | 6E    | Nyomja meg a   gombot a Megjelenítési<br>mód menü megjelenítéséhez. A<br>Megjelenítési mód menü bezárásához<br>nyomja meg ismét a   gombot. |
| APP menü             | •     | K6           | 08   | F1            | 32    | CD    | 25    | DA    | Nyomja meg a gombot az APP menü megnyitásához.                                                                                              |
| Hangerő -            | -     | K11          | 12   | F2            | 32    | CD    | 0C    | F3    | Nyomja meg a – gombot a hangerő<br>csökkentéséhez.                                                                                          |
| Hangerő +            | +     | K1           | 05   | F2            | 32    | CD    | 09    | F6    | Nyomja meg a + gombot a hangerő<br>növeléséhez.                                                                                             |

# Hibaelhárítás

Ha problémát tapasztal a kivetítővel kapcsolatban,forduljon az alábbi hibaelhárítási útmutatóhoz. Ha a probléma továbbra is fennmarad, vegye fel a kapcsolatot viszonteladójával vagy a helyi szervizközponttal.

#### Képproblémák

## Nem jelenik meg kép

- Ellenőrizze, hogy az összes kábel és tápcsatlakozó megfelelően és biztonságosan rögzül-e, az "Üzembe helyezés" szakaszban írottak szerint.
- Győződjön meg róla, hogy a csatlakozók érintkezői nem hajlottak vagy törtek el.
- Győződjön meg arról, hogy a "Némítás" funkció ne legyen bekapcsolva.

## A kép nem éles

- Az élesség állításához forgassa el a fókuszáló gyűrűt az óramutató járásával megegyező vagy ellentétes irányba, amíg a kép ki nem tisztul. (Lásd ezt az oldalt: *17*).
- Győződjön meg arról, hogy a vetítővászon távolsága a tartományon belül van. (Lásd a következő oldalt: 73).

A kép megnyúlik, amikor 16:9 képarányú DVD-filmet játszik le

- Ha anamorf vagy 16:9 képformátumú DVD filmet játszik le, a kivetítő a képet a legjobb minőségben 16:9 beállításban jeleníti meg.
- Ha F-Nyújtás képformátumú DVD-t játszik le, módosítsa a formátumot F-Nyújtás beállításra a kivetítő OSD-menüjében.
- Ha 4:3 képformátumú DVD filmet játszik le, módosítsa a formátumot 4:3 beállításra a kivetítő OSD menüjében.
- Állítsa a megjelenítési formátumot 16:9 (széles) képméretarányraa DVD-lejátszón.
- A kép túl kicsi vagy túl nagy
  - Forgassa a zoom kart az óramutató járásával megegyező vagy ellentétes irányba a vetített kép méretének növeléséhez, illetve csökkentéséhez. (Lásd ezt az oldalt: *17*).
  - Helyezze a kivetítőt a vászonhoz közelebbre vagy messzebbre.
  - Nyomja meg a "Menü" gombot a kivetítő kezelőpanelén, lépjen a "Kijelző → Képarány" menübe. Próbálkozzon különböző beállításokkal.
- A kép oldalai ferdék:
  - Ha lehetséges, helyezze át a kivetítőt úgy, hogy a vetítővászon közepe felé nézzen és annak alsó széle alatt legyen.

### A kép fordított

• Válassza ki a "Beállítás → Projekció" elemet az OSD menüben és válassza ki a vetítés irányát.

### Egyéb problémák

A kivetítő nem reagál semmilyen kezelőszervre

• Ha lehetséges, kapcsolja ki a kivetítőt, majd húzza ki a tápkábelt, és várjon legalább 20 másodpercig, míg újra nem csatlakoztatja.

#### Távvezérlő problémák

- Ha a távvezérlő nem működik
  - Ellenőrizze, hogy a távvezérlő működési szöge a kivetítő infravörös vevőihez viszonyítva max. ±15° (vízszintesen), illetve max. ±10° (függőlgesen).
  - Győződjön meg arról, hogy a kivetítő és a távirányító között nincs semmiféle akadály. A kivetítőtől 12 méteren (39,4 lábon) belül legyen.
  - Győződjön meg arról, hogy helyesen helyezték be az elemeket.
  - Cserélje ki a lemerült elemeket.

# Figyelmeztető jelzések

Ha a figyelmeztető lámpák (lásd alább) bekapcsolódnak vagy villognak, a kivetítő automatikusan kikapcsol:

- Ha a "Lamp" (Lámpa) LED folyamatos vörös színnel világít és a "Power" (Működésjelző) jelzőfény vörösen villog.
- Ha a "Temp" (Hőmérséklet) LED folyamatos vörös színnel világít és a "Power" (Működésjelző) jelzőfény vörösen villog. Ez azt jelzi, hogy a kivetítő túlmelegedett. Normális esetben a kivetítőt lehűlés után újra be lehet kapcsolni.
- Ha a "Temp" (Hőmérséklet) LED vörös színnel villog és a "Power" (Működésjelző) jelzőfény vörösen villog.

Húzza ki a tápkábelt, várjon 30 másodpercig és próbálkozzon újra. Ha a figyelmeztető fény újra kigyullad vagy villog, segítségért vegye fel a kapcsolatot a legközelebbi szervizzel.

#### LED fény jelentése

| Magazza                                           | Bekapcsolt           | állapot LED                                                                                                    | Hőmérsékletjelző LED | Lámpa LED            |
|---------------------------------------------------|----------------------|----------------------------------------------------------------------------------------------------|----------------------|----------------------|
| Message                                           | (Vörös)              | (Kék)                                                                                                    | (Vörös)              | (Vörös)              |
| Készenléti állapot<br>(Hálózati tápkábel bemenet) | Folyamatosan világít |                                                                                                    |                      |                      |
| Bekapcsolt állapot<br>(Bemelegedés)               |                      | Villog<br>(0,5 mp ki / 0,5 mp be)                                                                                       |                      |                      |
| Zapnuto a lampa svítí                             |                      | Folyamatosan világít                                                                                                    |                      |                      |
| Kikapcsolás (hűtés)                               |                      | Villog<br>(0,5 mp ki / 0,5 mp be)<br>Visszatér folyamatos<br>vörös fényre, amikor<br>a hűtőventilátor<br>kikapcsolódik. |                      |                      |
| Gyors újraindítás (100 mp)                        |                      | Villog<br>(0,25 mp ki / 0,25 mp<br>be)                                                                                  |                      |                      |
| Hiba (Lámpahiba)                                  | Villog               |                                                                                                    |                      | Folyamatosan világít |
| Hiba (Hibás ventilátor)                           | Villog               |                                                                                                    | Villog               |                      |
| Hiba (Magas hőmérs.)                              | Villog               |                                                                                                    | Folyamatosan világít |                      |

#### Kikapcsolás:

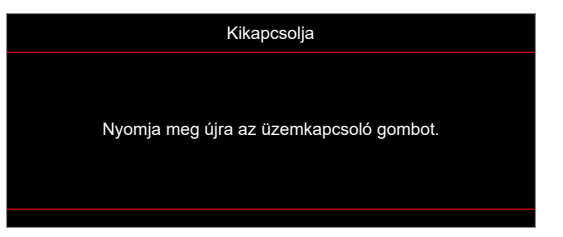

Hőmérséklet-figyelmeztetés:

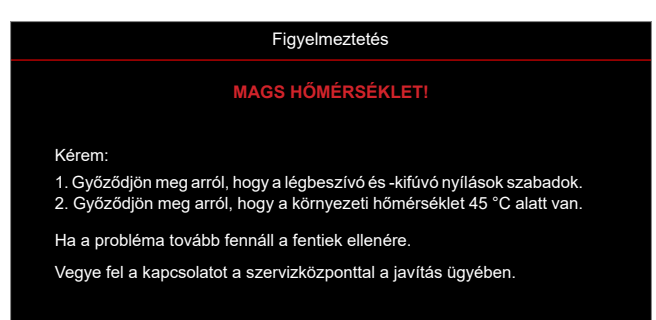

# Műszaki adatok

| Elem                         | Leírás                                                                                                    |  |  |  |  |  |  |
|------------------------------|----------------------------------------------------------------------------------------------------|--|--|--|--|--|--|
| Technológia                  | Texas Instruments DMD, 12 fokos 0,65"/1080p DMD X1, S600 (tokozás típus),<br>Darkchip (DC) 3                                                                                                    |  |  |  |  |  |  |
| Eredeti felbontás            | 1920x1080                                                                                                    |  |  |  |  |  |  |
| Objektív                     | <ul> <li>Vetítővászon-távolság: 1,4~2,24</li> <li>F-szám: 2,5~3,26</li> <li>Gyújtótávolság: 20,911~32,62 mm</li> <li>Nagyítási tartomány: 1,6x</li> </ul>                                                                                                    |  |  |  |  |  |  |
| Eltérés                      | 100%~116% ±5%                                                                                                    |  |  |  |  |  |  |
| Képméret                     | 20,2"~320,4" (60"-re optimalizált)                                                                                                    |  |  |  |  |  |  |
| Vetítési távolság            | 1 m ~ 10 m (1,87 m-re optimalizált)                                                                                                    |  |  |  |  |  |  |
| I/O-aljzatok                 | <ul> <li>HDMI-1, V2.0, HDCP2.2</li> <li>HDMI-2, V1.4, HDCP1.4</li> <li>VGA bemenet</li> <li>Výstup VGA</li> <li>Videó</li> <li>USB A típus tápfeszültséghez USB 5V/1,5A</li> <li>Micro USB (szerviz céljára)</li> <li>Hangbemenet 3,5 mm (x2)</li> <li>Audiokimenet 3,5 mm</li> <li>MIC In (mikrofonbemenet)</li> <li>12 V-os kimenet</li> <li>3D SYNC</li> <li>RS232</li> <li>RJ-45 (webes vezérlés támogatása)</li> <li>USB Type-A támogatás RK3328 firmware-frissítés (USB 2.0 , 5V/0,9A)</li> <li>USB Type-A támogatás Wi-Fi-kulcs vezeték nélküli kapcsolathoz (USB 3.0, 5V/0,9A)</li> </ul> |  |  |  |  |  |  |
| Szín                         | 1073,4 millió szín                                                                                                    |  |  |  |  |  |  |
| Képfrissítési sebesség       | <ul> <li>Vízszintes pásztázási sebesség: 15,375~91,146 KHz</li> <li>Függőleges pásztázási sebesség: 50~85 Hz (120 Hz a 3D-kompatibilis kivetítő esetében)</li> </ul>                                                                                                    |  |  |  |  |  |  |
| Hangszóró                    | 10 W x2                                                                                                    |  |  |  |  |  |  |
| Áramfogyasztás               | <ul> <li>Minimum (ECO mód):</li> <li>220 W (jellemző), 235 W (max.) 110 VAC mellett</li> <li>197 W (jellemző), 227 W (max.) 220 VAC mellett</li> <li>Maximum (Fényes üzemmód):</li> <li>230 W (jellemző), 292 W (max.) 110 VAC mellett</li> <li>245 W (jellemző), 282 W (max.) 220 VAC mellett</li> </ul>                                                                                                    |  |  |  |  |  |  |
| Bemeneti áramerősség         | 3,2 A                                                                                                    |  |  |  |  |  |  |
| Felszerelés tájolása         | Elöl, Hátul, Mennyezet, Hátul+Mennyezet                                                                                                    |  |  |  |  |  |  |
| Méretek<br>(Sz. x Mé. x Ma.) | <ul> <li>Lábak nélkül: 337 x 265 x 108 mm (13,27 x 10,43 x 4,25 hüvelyk)</li> <li>Lábakkal együtt: 337 x 265 x 122.5 mm (13,27 x 10,43 x 4,82 hüvelyk)</li> </ul>                                                                                                    |  |  |  |  |  |  |
| Tömeg                        | < 5,0 kg (11,02 font)                                                                                                    |  |  |  |  |  |  |
| Környezeti                   | 0~40°C működés közben; 10% és 85% közötti páratartalom (lecsapódás nélkül)                                                                                                    |  |  |  |  |  |  |

Megjegyzés: A műszaki adatok előzetes értesítés nélkül megváltozhatnak.

# Optoma globális képviseletek

Szerviz- és támogatásai információkért vegye fel a kapcsolatot a helyi képviselettel.

## Egyesült Allamok

47697 Westinghouse Drive, Fremont, CA 94539, USA www.optomausa.com

## Kanada

47697 Westinghouse Drive, Fremont, CA 94539, USA www.optomausa.com

# Közép-Amerika

47697 Westinghouse Drive, Fremont, CA 94539, USA www.optomausa.com

### Európa

Unit 1, Network 41, Bourne End Mills, Hemel Hempstead, Herts, HP1 2UJ, Egyesült Királyság www.optoma.eu Szerviz Tel.: +44 (0)1923 691865

## **Benelux BV**

Randstad 22-123 1316 BW Almere Hollandia www.optoma.nl

## Franciaország

Bâtiment E 81-83 avenue Edouard Vaillant 92100 Boulogne Billancourt, Franciaország

## Spanyolország

C/ José Hierro, 36 Of. 1C 28522 Rivas VaciaMadrid, Spanyolország

## Németország

Am Nordpark 3 41069 Mönchengladbach Németország

## Scandinavia

Lerpeveien 25 3040 Drammen Norvégia

PO.BOX 9515 3038 Drammen Norvégia

【 888-289-6786 🛅 510-897-8601 services@optoma.com

888-289-6786 510-897-8601

6888-289-6786 510-897-8601 services@optoma.com

( +44 (0) 1923 691 800 🛅 +44 (0) 1923 691 888 service@tsc-europe.com

( +31 (0) 36 820 0252 +31 (0) 36 548 9052

【 +33 1 41 46 12 20 🛅 +33 1 41 46 94 35 savoptoma@optoma.fr

🕻 +34 91 499 06 06 📄 +34 91 670 08 32

【 +49 (0) 2161 68643 0 🛅 +49 (0) 2161 68643 99 🛃 info@optoma.de

| ( | +47 32 98 89 90 |
|---|-----------------|
| F | +47 32 98 89 99 |
|   | info@optoma.no  |

## Korea

https://www.optoma.com/kr/

Japán

https://www.optoma.com/jp/

Tajvan

services@optoma.com https://www.optoma.com/tw/

### Kína

5F, No. 1205, Kaixuan Rd., **Changning District** Shanghai, 200052, China

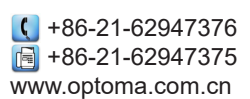

Ausztrália

https://www.optoma.com/au/

# www.optoma.com